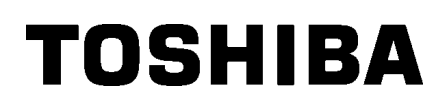

# TOSHIBA 2ST etikett nyomtató **DB-EA4D SOROZAT**

Felhasználói kézikönyv Mode d'emploi Bedienungsanleitung Manual de instrucciones Gebruikershandleiding Manuale Utente Manual do Utilizador

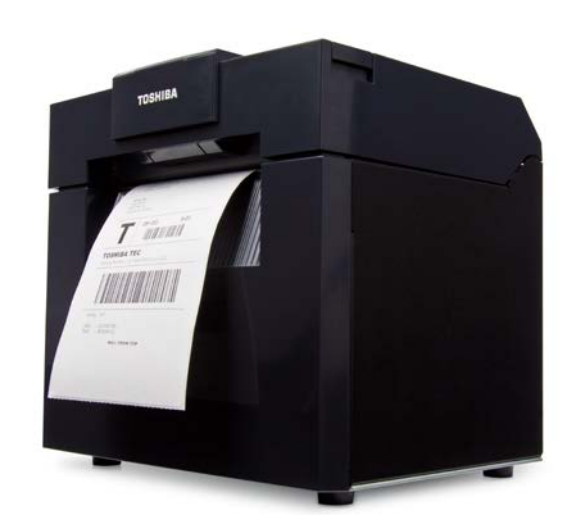

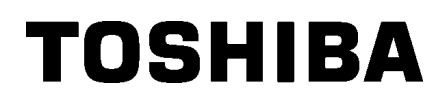

TOSHIBA 2ST etikett nyomtató **DB-EA4D SOROZAT** 

# Felhasználói kézikönvv

#### Biztonsági összefoglaló

A készülék kezelése és karbantartása során a személyi biztonság kiemelt fontosságú. A biztonságos kezeléshez szükséges figyelmeztetések és ónintézkedések a jelen kézikönyv részét képezik. A készülék kezelése vagy karbantartása előtt figyelmesen olvasson el minden figyelmeztetést és óvintézkedést. Ne kísérelje meg a készülék javítását vagy módosítását. Ha olyan meghibásodás történik, amely a jelen kézikönyvben ismertetettek alapján nem orvosolható, kapcsolja ki és áramtalanítsa a készüléket, majd segítségért forduljon a hivatalos TOSHIBA TEC CORPORATION képviselethez.

#### A szimbólumok jelentése

| FIGYELMEZT                                                                      | Ez a szimbólum potene<br>el, az halált, súlyos sér<br>károsodását vagy tüze                                                                                                    | ciálisan veszélyes helyze<br>rülést, a készülék vagy a<br>ıt okozhat.                               | tet jelez, amelyet ha nem kerül<br>környező tárgyak súlyos                                                                                                    |
|---------------------------------------------------------------------------------|----------------------------------------------------------------------------------------------------|----------------------------------------------------------------------------------------------------|----------------------------------------------------------------------------------------------------|
|                                                                                 | Ez a szimbólum poten<br>el, az enyhe vagy könr<br>részleges károsodását                                                                                                    | ciálisan veszélyes helyze<br>nyű sérülést, a készülék v<br>vagy adatvesztést okozł                  | itet jelez, amelyet ha nem kerül<br>/agy a környező tárgyak<br>nat.                                                                                                    |
|                                                                                 | Ez a szimbólum tiltott t<br>A tiltott tartalom a $\bigotimes$ sz<br>(A bal oldalon látható s                                                                                                    | evékenységet jelöl (tiltott<br>zimbólumban vagy amelle<br>szimbólum a "szétszereln                  | : tételek).<br>ett található.<br>i tilos" tiltást jelöli.)                                                                                                    |
| Végre<br>BEC KELL haj                                                           | Ez a szimbólum olyan<br>Az adott utasítások a<br>(A bal oldalon lévő szir<br>feszültségről" utasítást                                                                                                    | műveletet jelöl, amelyet v<br>□ szimbólumban vagy am<br>mbólum a "csatlakoztassa<br>t tartalmazza.) | végre kell hajtani.<br>nellett találhatók.<br>a le a tápcsatlakozót a hálózati                                                                                                    |
| MEGJEGYZÉ                                                                       | S: Olyan információkat jelez<br>kell tartani.                                                                                                    | z, amelyeket a készülék ü                                                                           | izemeltetése során szem előtt                                                                                                    |
| FIGYELM                                                                         | EZTETÉS Ez azt jelzi, hog<br>készüléket ezen                                                                                                    | y <b>halál</b> vagy <b>súlyos sérü</b><br>i jelzés figyelmen kívül ha                               | <b>ilés</b> kockázata áll fenn, ha a<br>agyásával kezelik.                                                                                                    |
| Az előírt váltóáramú<br>feszültségtől eltérő<br>feszültség használata<br>tilos. | Ne használjon a címkén<br>szereplő feszültségtől eltérő<br>tápfeszültséget, mivel az <b>tüzet</b><br>vagy <b>elektromos áramütést</b><br>okozhat.                                                                                                    | Tilos                                                                                               | A tápkábelt ne fogja meg nedves<br>kézzel, mivel ez <b>elektromos</b><br><b>áramütést</b> okozhat.                                                                                                    |
| Tilos                                                                           | Ha a készülék egy olyan<br>nálózati csatlakozóra<br>csatlakozik, amelyre más nagy<br>áramfogyasztású berendezések<br>s csatlakoznak, a feszültség<br>ngadozhat, amikor a<br>berendezések működésbe<br>épnek. A készüléket külön<br>nálózati csatlakozóra<br>csatlakoztassa, mivel ez <b>tüzet</b><br>vagy <b>elektromos áramütést</b><br>bkozhat. | Tilos                                                                                               | A készülék tetejére ne helyezzen<br>fém tárgyakat vagy vízzel töltött<br>vázákat, virágcserepeket, bögréket<br>stb. A fém tárgyak vagy a kiömlő<br>víz a készülék belsejébe kerülve<br><b>tüzet</b> vagy <b>elektromos áramütést</b><br>okozhat.                     |
| Tilos                                                                           | A készülékbe a szellőző<br>nyílásokon keresztül ne<br>nelyezzen vagy ejtsen be fém,<br>gyúlékony vagy egyéb idegen<br>rárgyat, mivel az <b>tüzet</b> vagy<br><b>elektromos áramütést</b><br>okozhat.                                                                                                    |                                                                                                    | A tápkábeleket ne karcolja meg, ne<br>sértse meg és ne módosítsa.<br>Ezenfelül a kábelekre ne helyezzen<br>nehéz tárgyakat, és a tápkábeleket<br>ne húzza vagy hajlítsa meg túlzott<br>mértékben, mivel ez <b>tüzet</b> vagy<br><b>elektromos áramütést</b> okozhat. |

#### Biztonsági óvintézkedések

#### MAGYAR VERZIÓ

| _                                                                                                    |                                                                                                    |
|----------------------------------------------------------------------------------------------------|----------------------------------------------------------------------------------------------------|
| Csatlakoztassa<br>le a csatlakozta<br>ie a csatlakozta<br>is a csatlakozta<br>ie a csatlakozta<br>is a csatlakozta<br>is disponential<br>is a csatlakozta<br>is disponential<br>is a csatlakozta<br>is disponential<br>is a csatlakozta<br>is a csatlakozta<br>is a csatla | A készülék rendellenes<br>állapotban történő használata –<br>például ha a készülék füstöt vagy<br>furcsa szagot bocsát ki – tüzet<br>vagy elektromos áramütést<br>okozhat. Ebben az esetben a<br>készüléket azonnal kapcsolja ki,<br>és a tápcsatlakozóból. Ezután<br>forduljon segítségért a hivatalos<br>TOSHIBA TEC CORPORATION<br>képviselethez.                                                                                                    |
| Csatlakoztassa<br>le a csatlakozót                                                                                                    | tárgy<br>tolyadék),<br>t, húzza<br>ózati<br>on<br>TOSHIBA<br>n az<br>pvább a<br>gy<br>okozhat.<br>Katápcsatlakoztassa<br>a csatlakozta.<br>Csatlakozta.<br>Csatlakozta.<br>A tápcsatlakozd<br>le lecsatlakoztatásakor a<br>csatlakoztatásakor a<br>csatlakozta |
| Gondoskodjon a készülé<br>Gondoskodjon a készülé<br>megfelelő földeléséről.<br>hosszabbító kábeleknek<br>földelteknek kell lenniük<br>megfelelően földelt kész<br>tüzet vagy elektromos<br>áramütést okozhat.                                                                                                    | <ul> <li>Šk<br/>A</li> <li>A nem<br/>cülék</li> <li>Szétszerelni<br/>tilos.</li> <li>A nem<br/>cülék</li> <li>Ne távolítsa el a készüléket ne<br/>javítsa, illetve módosítsa.</li> <li>Forduljon segítségért a hivatalos<br/>TOSHIBA TEC CORPORATION<br/>képviselethez. A készülékben<br/>lévő magas feszültség, a<br/>magas hőmérsékletű<br/>alkatrészek és az éles szélek<br/>sérülést okozhatnak.</li> </ul>                                                                                                    |
| A készülék tisztításához<br>használjon olyan tisztító<br>amelyben gyúlékony gáz<br>mivel az <b>tüzet</b> okozhat.                                                                                                    | r ne<br>sprayt,<br>z van,                                                                                                    |

# 

Ez azt jelzi, hogy **személyi sérülés** vagy **anyagi kár** kockázata áll fenn, ha a készüléket ezen jelzés figyelmen kívül hagyásával kezelik.

#### Óvintézkedések

Az alábbi óvintézkedések nyújtanak segítséget a készülék megfelelő működésének biztosításához.

- Kerülje az olyan helyeket, ahol az alábbi kedvezőtlen feltételek vannak:
- \* A műszaki adatoktól eltérő hőmérsékletek \* Közvetlen napfény \*
  - Megosztott tápforrás
    - rás \* Túlzott mértékű rázkódás
- \* Magas páratartalom
- s \* Por/gáz
- Tisztításához a burkolatot száraz puha ronggyal vagy enyhén mosószeres vízzel megnedvesített puha ronggyal törölje le. SOSE HASZNÁLJON HÍGÍTÓT VAGY BÁRMILYEN EGYÉB AGRESSZÍV OLDÓSZERT a műanyag burkolaton.
- KIZÁRÓLAG A TOSHIBA TEC CORPORATION ÁLTAL ELŐÍRT papírt és festékszalagokat használjon.
- A papírt és festékszalagokat NE TÁROLJA olyan helyen, ahol közvetlen napfénynek, magas hőmérsékletnek, magas páratartalomnak, pornak vagy gázoknak lehetnek kitéve.
- A nyomtató memóriájában tárolt adatok a nyomtató meghibásodása esetén elveszhetnek.
- Kerülje a készülék használatát olyan tápforráson, amelyre más nagyfeszültségű készülék, vagy interferenciát okozó készülék csatlakozik.
- Amikor a készülék belsejében dolgozik vagy a készüléket tisztítja, áramtalanítsa a készüléket.
- A munkakörnyezetet tartsa statikus elektromosságtól mentesen.
- A készülék tetejére ne helyezzen nehéz tárgyakat, mivel ezek elveszíthetik az egyensúlyukat és leesve sérülést okozhatnak.
- Ne takarja el a készülék szellőzőnyílásait, mivel ez a készülék belsejében túlmelegedést, valamint tüzet okozhat.
- Ne támaszkodjon a készüléknek. A készülék leeshet és sérülést okozhat.
- Ha a készüléket hosszabb ideig nem használja, áramtalanítsa a készüléket.
- A készüléket stabil és vízszintes felületre helyezze.
- A készüléket ne használja olyan helyen, ahol használata tilos lehet, például repülőgépen vagy kórházban. Ha nem ismeri a tiltott területeket, olvassa el a légitársaság vagy az egészségügyi intézmény útmutatásait. A készülék befolyásolhatja a repülőgép-fedélzeti műszereket vagy az egészségügyi berendezéseket, ami súlyos balesethez vezethet.
- Mivel a készülék a mobiltelefonokhoz képest különösen kisteljesítményű, nem okozhat interferenciát a szívritmus szabályzókkal és a defibrillátorokkal. Ugyanakkor, ha gyanítható, hogy a készülék bármilyen hatással van a szívritmus szabályzókra vagy defibrillátorokra, azonnal állítsa le a készülék használatát, és forduljon a TOSHIBA TEC értékesítési képviseletéhez.
- Ez a készülék más készülékekkel rádiófrekvenciás kommunikációt folytat. A telepítés helyétől, tájolásától, környezetétől stb. függően, a készülék kommunikációs teljesítménye csökkenhet, illetve befolyásolhat más készülékeket.
- A készüléket tartsa távol a mikrohullámú készülékektől. A mikrohullámú készülékek által kibocsátott rádiófrekvenciás interferencia csökkentheti a kommunikációs teljesítményt, illetve hibát okozhat a kommunikációban.
- Mivel a Bluetooth és a vezeték nélküli LAN funkció ugyanazt a rádiófrekvenciás sávot használja, a rádióhullámok interferálhatnak egymással, amikor azokat egy időben használják, ezzel csökkenthet a kommunikációs teljesítmény, illetve megszakadhat a hálózati kapcsolat. Ha a kapcsolatban bármilyen problémát tapasztal, állítsa le a Bluetooth vagy a vezeték nélküli LAN használatát.
- A sérülések elkerülése érdekében ügyeljen arra, hogy a fedél nyitásakor és zárásakor az ujja ne csípődjön be.
- Ne érjen a mozgó alkatrészekhez. Annak érdekében, hogy csökkentse annak kockázatát, hogy az ujja, ékszerei, ruhája stb. a mozgó alkatrészek közé kerüljön, a mozgó alkatrészek leállításához kapcsolja ki a készüléket.
- Tartsa távol a nyílt lángtól vagy egyéb hőforrástól. Ennek elmulasztása tüzet vagy a készülék meghibásodását okozhatja.
- Villámláskor kapcsolja ki és tegye el a készüléket, mivel ez elektromos áramütés vagy a készülék meghibásodásának veszélyével jár.
- Kerülje az olyan helyeket, ahol a hőmérséklet gyorsan változik, mivel ez páralecsapódást okozhat, ami elektromos áramütést vagy a készülék meghibásodását okozhatja.
- Ne sértse meg éles tárggyal a nyomtatófejet, a nyomólemezt vagy a leválasztó görgőt. Ezzel a készülék meghibásodását okozhatja.
- A nyomtatófej elemhez ne érintsen kemény tárgyat. Ezzel a készülék meghibásodását okozhatja.
- HA AZ AKKÚMULÁTORT NEM MEGFELELŐ TÍPUSÚRA CSERÉLI, AZZAL ROBBANÁSVESZÉLYT OKOZ. AZ ELHASZNÁLT AKKUMULÁTOROKAT AZ UTASÍTÁSOKNAK MEGFELELŐEN ÁRTALMATLANÍTSA.

#### Karbantartás kérése

- Vegye igénybe karbantartói szolgáltatásainkat. A készülék megvásárlása után évente egyszer vegye fel a kapcsolatot a hivatalos TOSHIBA TEC CORPORATION képviselettel a készülék belsejének tisztítása érdekében. Por halmozódhat fel a készülék belsejében, ami tüzet vagy meghibásodást okozhat. A tisztítás különösen hatékony a párás, esős évszakok előtt.
- A megelőző karbantartási szolgáltatásaink során rendszeresen ellenőrizzük a készüléket, és végrehajtjuk a készülék minőségének és teljesítményének megőrzését célzó munkálatokat, ezzel megelőzve a baleseteket. Részletekért forduljon a hivatalos TOSHIBA TEC CORPORATION képviselethez.
- Rovarirtók és egyéb vegyi anyagok használata A készüléket ne tegye ki rovarirtók vagy egyéb agresszív oldószerek hatásának. Ez a burkolat és egyéb alkatrészek deformálódását vagy a festés lepergését okozhatja.

#### Megjegyzések

- Ez a kézikönyv sem egészében sem részben nem másolható a TOSHIBA TEC előzetes írásos engedélye nélkül.
- A jelen kézikönyv tartalma értesítés nélkül megváltoztatható.
- A kézikönyvvel kapcsolatos kérdéseivel forduljon a helyi hivatalos szervizképviselethez.
- A nyomtató újraexportálása esetén gondoskodjon arról, hogy a felhasználó az adott országban szükséges minden tanúsítványt beszerezzen az újraexportálás előtt.

A gyártó által nem jóváhagyott módosítások vagy változtatások érvényteleníthetik a felhasználó jogosultságát a készülék használatára.

A Centronics a Centronics Data Computer Corp. bejegyzett védjegye. A Microsoft a Microsoft Corporation bejegyzett védjegye. A Windows a Microsoft Corporation védjegye.

Ez a termék kereskedelmi felhasználásra készült, és nem fogyasztói termék.

#### Csak ez EU esetén

CE megfelelőség.

Ez a termék CE jelzéssel van ellátva az erre a termékre és tartozékaira érvényes

európai irányelveknek megfelelően, különös tekintettel az Alacsony feszültségű berendezésekről szóló 2014/35/EU, az Elektromágneses

kompatibilitásról szóló 2014/30/EU, a RoHS 2011/65/EU és az (EU) 2015/863 irányelvekre.

A CE jelzés a TOSHIBA TEC GERMANY IMAGING SYSTEMS GmbH felelőssége, Carl-Schurz-Str. 7, 41460 Neuss, Németország, telefon: +49-(0)-2131-1245-0.

A kapcsolódó CE megfelelőségi nyilatkozatért forduljon a forgalmazóhoz vagy a TOSHIBA TEC-hez.

Figyelmeztetés:

Ez egy A osztályú termék. A lakossági környezetben ez a termék rádiófrekvenciás interferenciát okozhat, amely esetén a felhasználó kötelessége a megfelelő intézkedések megtétele.

#### Információk csak az EU tagállamok számára: Termékek ártalmatlanítása (a 2012/19/EU elektromos és elektronikus berendezések hulladékairól szóló EU irányelv alapján – WEEE)

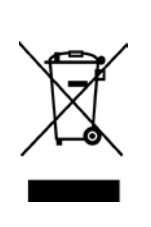

A szimbólum használata jelzi, hogy a termék nem helyezhető ömlesztett kommunális hulladék közé, és külön kell begyűjteni. A beépített elemek és akkumulátorok a termékkel együtt ártalmatlaníthatók. Ezeket az újrahasznosító központok válogatják szét. A fekete sáv azt jelzi, hogy a termék 2005. augusztus 13. után került forgalomba. A termék megfelelő ártalmatlanításával segíti a környezetet és az egészséget károsan befolyásoló

következmények csökkentését, amelyeket a termék nem megfelelő ártalmatlanítása okozhat. A termék visszavételére és újrahasznosítására vonatkozó bővebb információért forduljon a forgalmazóhoz, ahol a terméket vásárolta.

#### Csak az U.S.A és Kanada esetén

#### FCC nyilatkozat

Ezt a készüléket tesztelték, és megfelel az A osztályú digitális készülékek határértékeinek, amelyeket az FCC előírások 15. része állapít meg. Ezeket a határértékeket úgy állapították meg, hogy megfelelő védelmet biztosítsanak

a káros interferenciával szemben, amikor a készüléket kereskedelmi környezetben használják. Ez a készülék rádiófrekvenciás energiát használ és bocsát ki, és ha nem a használati utasításoknak megfelelően telepítik és állítják be, káros interferenciát okozhat a rádiókommunikációkban. A készülék lakóövezetben történő használata valószínűleg káros interferenciát okoz, és az interferenciát a felhasználónak a saját költségén kell elhárítania.

#### FIGYELMEZTETÉS

A megfelelőségért felelős fél által nem jóváhagyott módosítások vagy változtatások érvényteleníthetik a felhasználó jogosultságát a készülék használatára.

(csak az Egyesült Államok számára)

California Proposition 65 Warning: Csak USA, Kalifornia

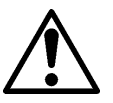

FIGYELMEZTETÉS:

Ez a termék ftalát kitettséget okozhat, amely Kalifornia Állam tudomása szerint rákot, születési rendellenességet

vagy egyéb szaporodási rendellenességet okozhat. Bővebb információért látogasson el ide: <u>https://www.p65warnings.ca.gov/product</u>

#### Csak Kanada esetén

#### CAN ICES-3 (A) / NMB-3 (A)

Ez az A osztályú digitális készülék megfelel a kanadai ICES-003 szabványnak.

## **TARTALOMJEGYZÉK**

| 1            | BEVI          | ΞΖΕΤŐ    |                                                               | Oldal<br>E1-1 |
|--------------|---------------|----------|---------------------------------------------------------------|---------------|
|              |               |          | modoll                                                        |               |
|              | 1.1 -         | Tortoz   |                                                               |               |
| 2 1          | 1.2<br>11197/ |          |                                                               | E2_1          |
| <b>Z</b> . N | 2 1 N         |          | á műszaki adatok                                              | E2-2          |
|              | 2.1 N         | vomtat   | ószalag műszaki adatok                                        | E2-2          |
|              | 2.2 N         | 2 2 1    | Nyomtatószalag méret és forma                                 | E2-2          |
|              |               | 2.2.1    | A jeladó árzákelő árzákelő területe (Címke tárköz árzákelő)   | E2-4          |
|              |               | 2.2.2    | A jelado erzekelő erzekelő területe (Cirrike terköz erzekelő) | E2-5          |
|              |               | 2.2.5    | A nanír tényleges nyomtatási területe                         | E2-6          |
|              | 23            | Cnciók   |                                                               | E2-6          |
| 3            | MFG           |          | ÉS                                                            | F3-1          |
| 0.           | 3.1           | Mérete   | sk                                                            | F3-1          |
|              | 3.2           | Flölné   | zet                                                           | E3-1          |
|              | 3.3           | Hátuln   | ézet                                                          | E3-1          |
|              | 3.4           | Kezelő   | inanel                                                        | E3-2          |
|              | 3.5           | A kész   | rülék belseie                                                 | E3-2          |
| 4. A         | KEZI          | ELŐPA    |                                                               | E4-1          |
| ,            | 411           | FD ielző | őfény                                                         | F4-1          |
|              |               | 411      | Bekapcsolás (online) I FD                                     | F4-1          |
|              |               | 412      | Hiba I ED                                                     | F4-1          |
|              |               | 4.1.3    | LED jelzés és jelentése                                       | E4-1          |
|              | 4.2           | A norm   | nál üzemmód gombiai                                           | E4-1          |
|              |               | 4.2.1    | Menü gomb                                                     | E4-1          |
|              |               | 4.2.2    | Szünet gomb                                                   | E4-2          |
|              |               | 4.2.3    | Adagolás gomb                                                 | E4-3          |
|              | 4.3           | Speciá   | alis funkciók                                                 | E4-4          |
|              |               | 4.3.1    | Konfigurált nyomtatás                                         | E4-5          |
|              |               | 4.3.2    | Alapértelmezett beállítások                                   | E4-6          |
|              |               | 4.3.3    | Menü mód                                                      | E4-7          |
| 5.           | NYO           | ΜΤΑΤΌ    | ) BEÁLLÍTÁS                                                   | E5-1          |
|              | 5.1           | Üzemt    | be helyezés                                                   | E5-2          |
|              |               | 5.1.1 A  | A papírtekercs tartó felszerelése                             | E5-2          |
|              |               | 5.1.2 F  | Papírbeállítás                                                | E5-3          |

|     |       |          |                                                                 | Oldal |
|-----|-------|----------|-----------------------------------------------------------------|-------|
|     | 5.2   | A tápka  | ábel és egyéb kábelek csatlakoztatása                           | E5-4  |
|     | 5.3 A | z érzéke | elő pozíciójának beállítása                                     | E5-5  |
|     |       | 5.3.1    | A fekete jelzés érzékelő beállítása                             | E5-5  |
|     |       | 5.3.2    | Az etikett címke térköz érzékelő beállítása                     | E5-6  |
|     | 5.4   | Menü r   | nód                                                             | E5-7  |
|     | 5.5   | Csatol   | ó beállítások                                                   | E5-8  |
|     |       | 5.5.1    | Párhuzamos csatoló beállítások                                  | E5-8  |
|     |       | 5.5.2    | Ethernet csatoló beállítások                                    | E5-9  |
|     | 5.6   | Papírtí  | pus beállítások                                                 | E5-11 |
|     | 5.7   | Érzéke   | lő kalibrálás                                                   | E5-12 |
|     |       | 5.7.1    | Érzékelő kalibrálása a fekete jelzéssel                         | E5-13 |
|     |       | 5.7.2    | Érzékelő kalibrálása fehér papírral                             | E5-14 |
|     |       | 5.7.3    | Érzékelő kalibrálása etikett papírral                           | E5-15 |
|     |       | 5.7.4    | Érzékelő kalibrálása perforált papírral                         | E5-16 |
|     | 5.8   | Nyomta   | ató illesztőprogram telepítés                                   | E5-17 |
|     |       | 5.8.1    | Rendszerkövetelmények                                           | E5-17 |
|     |       | 5.8.2    | Illesztőprogram telepítése USB és párhuzamos port használatával | E5-17 |
|     |       | 5.8.3    | Illesztőprogram telepítése LAN használatával                    | E5-20 |
|     | 5.9   | Param    | éter beállítás menü módban                                      | E5-25 |
|     |       | 5.9.1    | "Firmware Version, Crc" kategória                               | E5-25 |
|     |       | 5.9.2    | "Communication Interface" kategória                             | E5-25 |
|     |       | 5.9.3    | "Printer Configuration" kategória                               | E5-26 |
|     |       | 5.9.4    | "Printer Adjustment" kategória                                  | E5-29 |
|     |       | 5.9.5    | "Printer Test Mode"                                             | E5-30 |
|     | A PA  | PÍR GO   | NDOZÁSA/KEZELÉSE                                                | E6-1  |
|     | ÁLT/  | LÁNOS    | S KARBANTARTÁS                                                  | E7-1  |
|     | 7.1   | Tisztítá | is                                                              | E7-1  |
|     | 7.2   | Fedele   | k                                                               | E7-2  |
|     | 7.3   | Papíre   | lakadás eltávolítása                                            | E7-2  |
|     | HIBA  | ELHÁR    | ۲.<br>۲                                                         | E8-1  |
|     | 8.1   | Hibaüz   | enetek                                                          | E8-1  |
|     | 8.2   | Lehets   | éges problémák                                                  | E8-3  |
| F   | ÜGGE  | LÉK      | CSATOLÓ                                                         | A-1   |
| . F | ÜGGE  | ELÉK     | MENÜ MÓD TÉRKÉP                                                 | A-3   |

# 1. BEVEZETŐ

Köszönjük, hogy a TEC DB-EA4D Series 2ST 4 hüvelykes etikett nyomtatót választotta. Ez az új generációs kiváló minőségű nyomtató a legfrissebb hardverrel rendelkezik, amely a legújabb fejlesztéseket tartalmazza

Ez a kézikönyv ismerteti a nyomtató beállítását és karbantartását, ezért kérjük, figyelmesen olvassa el annak érdekében, hogy a legtöbbet hozhassa ki a nyomtatóból, és annak hosszú élettartamot biztosítson. Ha kérdései merülnének fel, olvassa el ezt a kézikönyvet, és tartsa elérhető helyen.

#### 1.1 Érvényes modell

- DB-EA4D-GS10-QM-R
- DB-EA4D-GS12-QM-R

Modellnév leírás

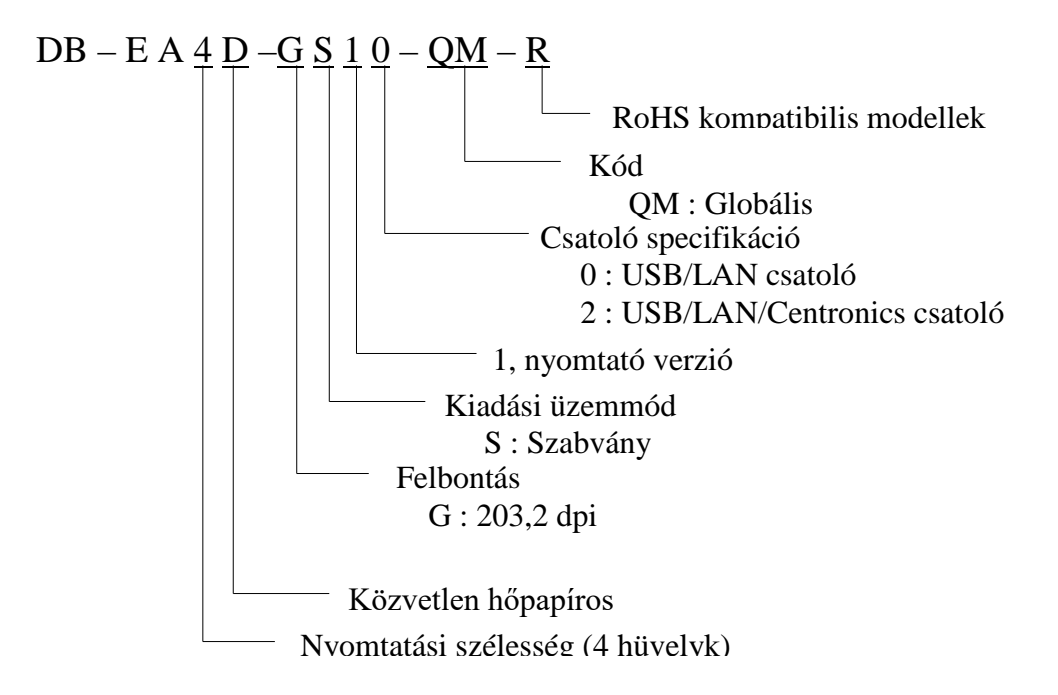

#### 1.2 Tartozékok

Amikor kicsomagolja a nyomtatót, kérjük ellenőrizze, hogy az alábbi tartozékokat megkapta-e a nyomtatóhoz.

- Gyors telepítési kézikönyv (Dok. szám: EO1-33092)
- Biztonsági óvintézkedések lap (Dok. szám: EO2-33038)
- Tápkábel

#### MEGJEGYZÉSEK:

- 1. A nyomtatót ellenőrizze sérülések vagy karcolások tekintetében. Kérjük ne feledje azonban, hogy a TOSHIBA TEC nem vállal semmilyen felelősséget a termék szállítása során keletkezett bármilyen sérülésért.
- 2. Őrizze meg a karton és egyéb csomagolóanyagokat a nyomtató jövőbeni szállítása céljából.

# 2. MŰSZAKI ADATOK

### 2.1 Nyomtató műszaki adatok

| Tétel                          |                   |                                                      |  |
|--------------------------------|-------------------|------------------------------------------------------|--|
| Tápfeszültség                  |                   | AC $100 - 120V$ , $50/60$ Hz $\pm 10\%$ ;            |  |
|                                |                   | AC 220 – 240V, 50 Hz ± 10%                           |  |
| Áramfogya                      | sztás             | 100V – 240V 3,3 A – 1,4 A (kétoldalas, 14 %-os       |  |
|                                |                   | nyomtatási arány, átlós minta, 6 hüvelyk/mp)         |  |
| Üzemi hőm                      | érséklet          | 0–40°C (tokban 0°C–5°C□: Max. sebesség: 4 hüvelyk/mp |  |
| Relatív pára                   | atartalom         | 25%–85% (nem lecsapódó)                              |  |
| Nyomtatófe                     | ej                | Soros hőnyomtatás 8 pont per mm (203,2 pont per      |  |
|                                |                   | hüvelyk)                                             |  |
| Nyomtatási                     | módszerek         | Soros hőnyomtatás (Közvetlen hőpapíros módszer)      |  |
| Nyomtatási sebességek          |                   | Max. 6 hüvelyk/másodperc (Kétoldalas nyomtatási      |  |
|                                |                   | üzemmód)                                             |  |
| Maximális nyomtatási szélesség |                   | 104 mm                                               |  |
| Kiadási üzemmódok              |                   | Köteg üzemmód (folyamatos)                           |  |
| Üzenetkijelző                  |                   | 16 karakter x 2 sor                                  |  |
| Méretek                        |                   | 240 mm (szélesség) x 237 mm (magasság) x 226 mm      |  |
|                                |                   | (mélység), papírléptetővel 470 mm (mélység)          |  |
| Súly                           |                   | Nyomtató: 7,5 kg (nyomtatószalag nélkül)             |  |
|                                | DP EAD CS10 OM P  | USB I/F (V2.0 nagysebességű)                         |  |
| Csatolók                       | DB-EA4D-GS10-QM-K | IEEE802.3 (LAN 10 Base-T/100 Base-TX)                |  |
|                                |                   | USB I/F (V2.0 nagysebességű)                         |  |
|                                | DB-EA4D-GS12-QM-R | IEEE802.3 (LAN 10 Base-T/100 Base-TX)                |  |
|                                |                   | IEEE1284 csatoló (SPP, Nibble üzemmód)               |  |

#### 2.2 Nyomtatószalag műszaki adatok

#### 2.2.1 Nyomtatószalag méret és forma

|    |                                                |                  | [Mértékegység: mm]          |
|----|------------------------------------------------|------------------|-----------------------------|
|    |                                                |                  | Köteg üzemmód               |
|    |                                                | Öntapadó         |                             |
| 1  | Nuomtatászalag hosszúsága                      | Címke            | 40.0.554.8                  |
| 1  | Nyomatoszarag nosszusaga                       | Perforáció       | 40,0–334,8                  |
|    |                                                | Nyugta           |                             |
| 2  | Öntapadó hosszúsága                            |                  | 37,0–551,8                  |
|    |                                                | Öntapadó         |                             |
| 2  | Nyomtatószalag szélessége                      | Címke            | 58.0.120.0                  |
| 3  | (lásd: 4. MEGJEGYZÉS)                          | Perforáció       | 38,0-130,0                  |
|    |                                                | Nyugta           |                             |
| 4  | Öntapadó szélessége                            |                  | 55,0–127,0                  |
| 5  | Térköz hossz                                   |                  | 3,0–20,0                    |
| 6  | Fekete jelzés hosszúsága                       |                  | 2,0–10,0                    |
| 7  | Tényleges nyomtatási szélesség                 |                  | 104,0+/-0,2                 |
|    |                                                | Öntapadó         | 33,0–547,8                  |
| 0  | Tánulagos nyomtatási hossz                     | Címke            |                             |
| 0  | Tenyleges hyonitatasi hossz                    | Perforáció       | 36,0–547,8                  |
|    |                                                | Nyugta           |                             |
| 9  | Fekete jelzés szélessége                       |                  | Min. 12,0                   |
| 10 | Lyuk hosszúsága                                |                  | 2,0–10,0                    |
| 11 | Lyuk szélessége                                |                  | Min. 12,0                   |
|    | Papírvastagság                                 |                  | 0,06–0,22                   |
|    | Maximális tényleges nyomtatási<br>nyomtatáshoz | hossz folyamatos | 547,8                       |
|    | Maximális külső tekercs átmérő                 |                  | Átm.: 203,2 (8")            |
|    | Tekercsirány                                   |                  | Külső öntapadó              |
|    | Belső henger átmérő                            |                  | Átm.: 38,0, 42,0, 76,2+/0,3 |

#### MEGJEGYZÉSEK:

- 1. A nyomtatási minőség és a nyomtatófej hosszú élettartamának biztosítása érdekében kizárólag a TOSHIBA TEC által jóváhagyott nyomtatószalagot használja.
- 2. Ha az etikett tekercseken fekete jelzés van, azoknak a címkék közötti térközt kell jelölniük.
- 3. Négyzetes lyukas perforált papír használata esetén a nyomtató nem képes visszaadagolni. Ha a nyomtatóra egyenként küldik az adatokat, a nyomtató az első oldal nyomtatása után nyomtatás nélkül kihagyja a második oldalt. Ezután a nyomtató a második adatot a harmadik oldalra nyomtatja. Ha a nyomtatóra az összes adatot egyszerre küldik, a nyomtató oldal kihagyása nélkül nyomtat.
- 4. Ha az opcionális papírtekercs tartó fel van szerelve, a nyomtató a maximális 128 mm-es papírszélességet alkalmazza.

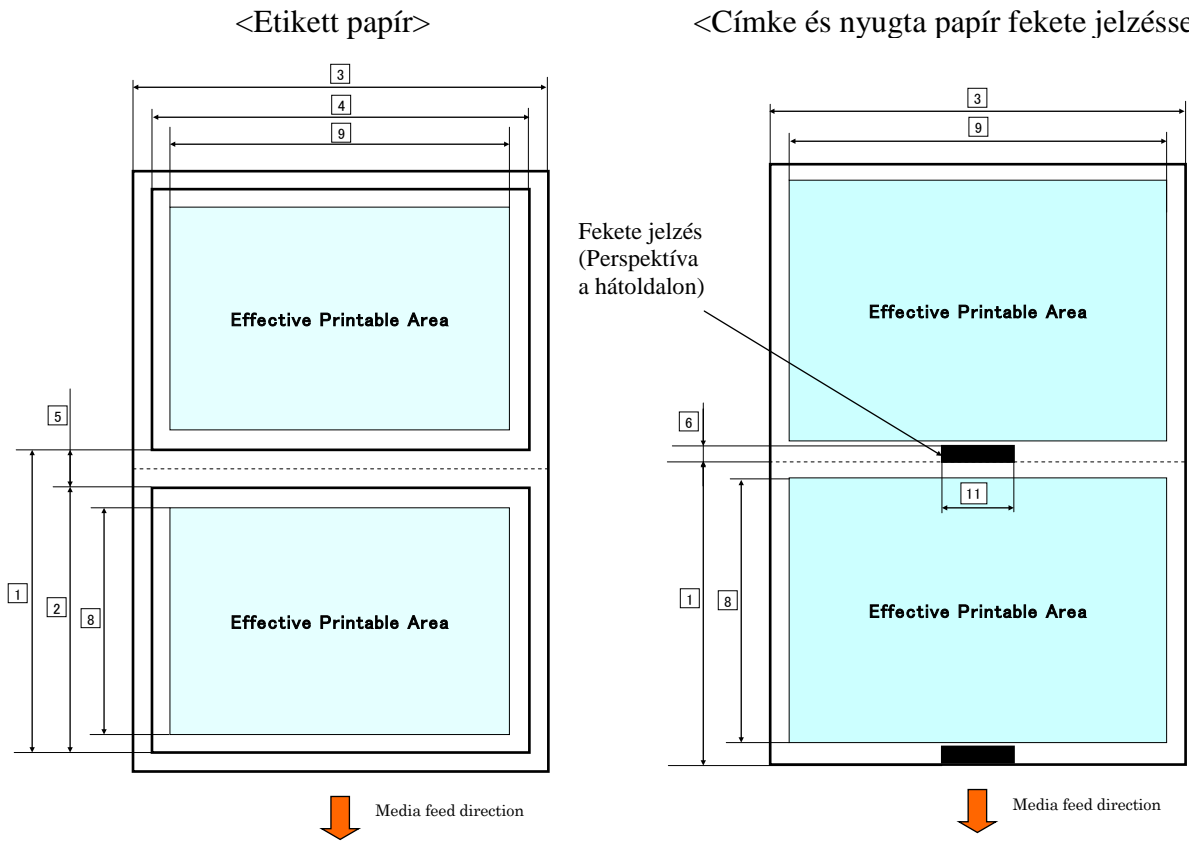

#### <Lyukkal rendelkező perforált papír>

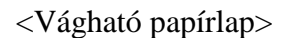

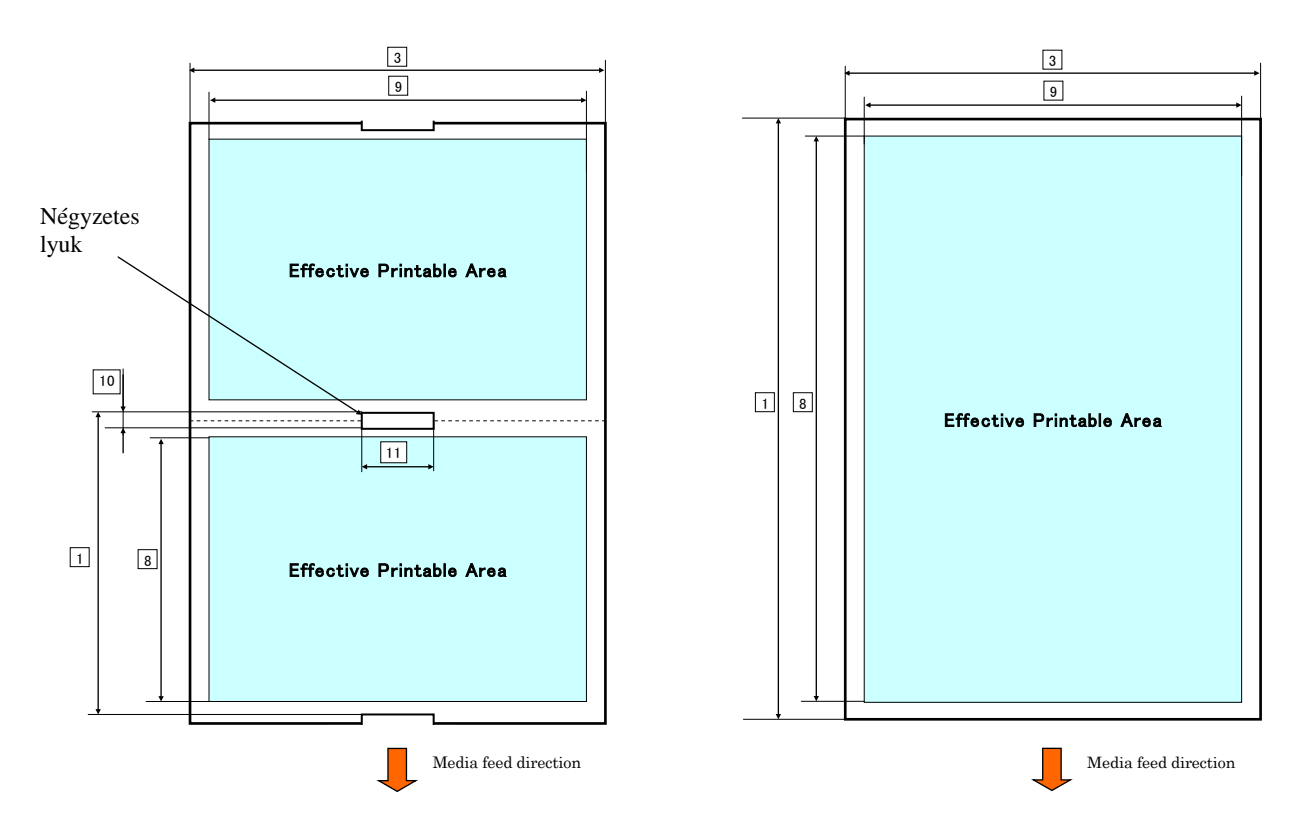

#### <Címke és nyugta papír fekete jelzéssel>

#### 2.2.2 A jeladó érzékelő érzékelő területe (Címke térköz érzékelő)

A címke térköz értékelő a papír közepén használható.

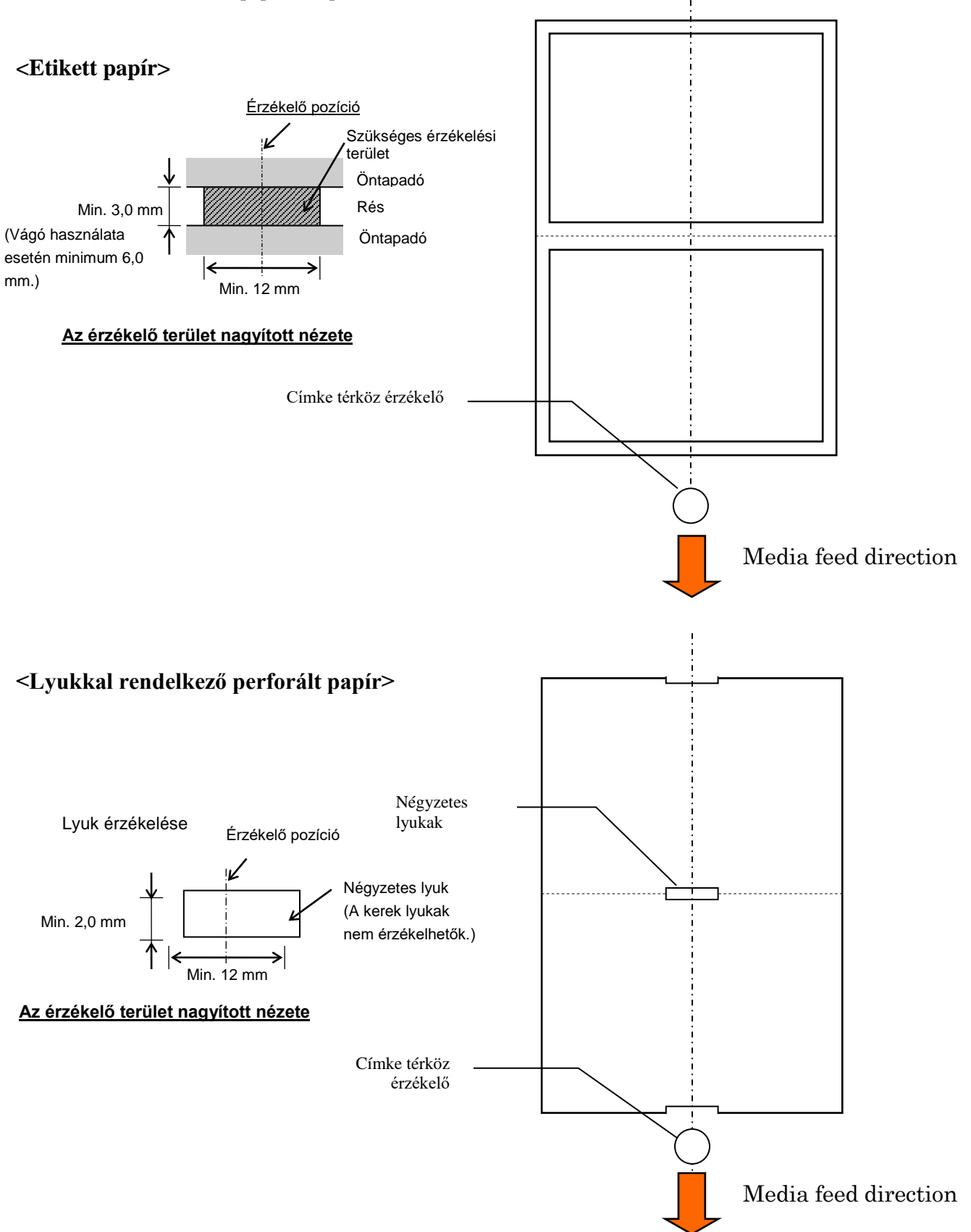

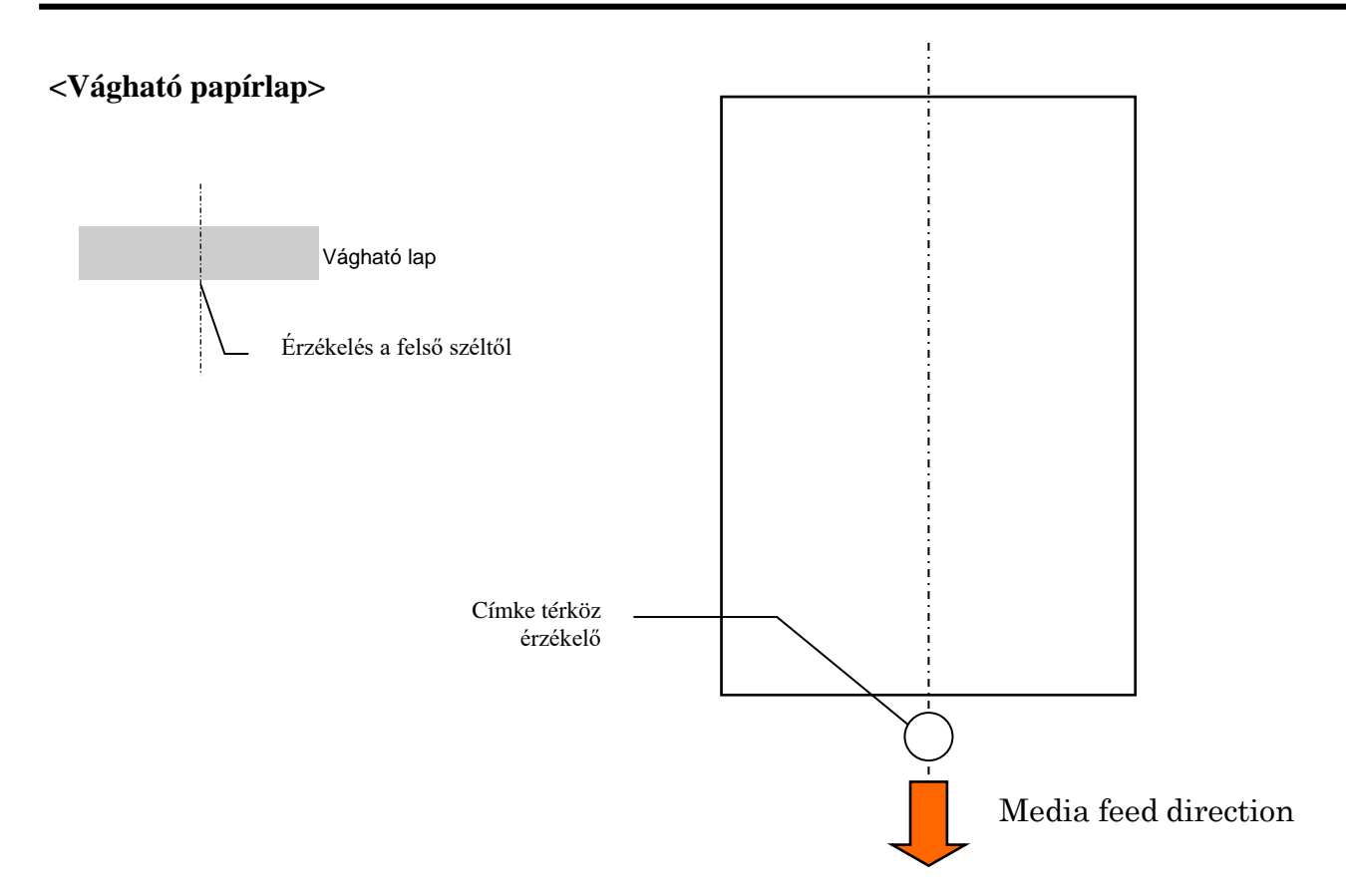

#### 2.2.3 A fénytükröződés érzékelő érzékelő területe (fekete jelzés érzékelő)

A fekete jelzés érzékelő 6,0–66,5 mm-es tartományban mozgatható a bal oldalon.

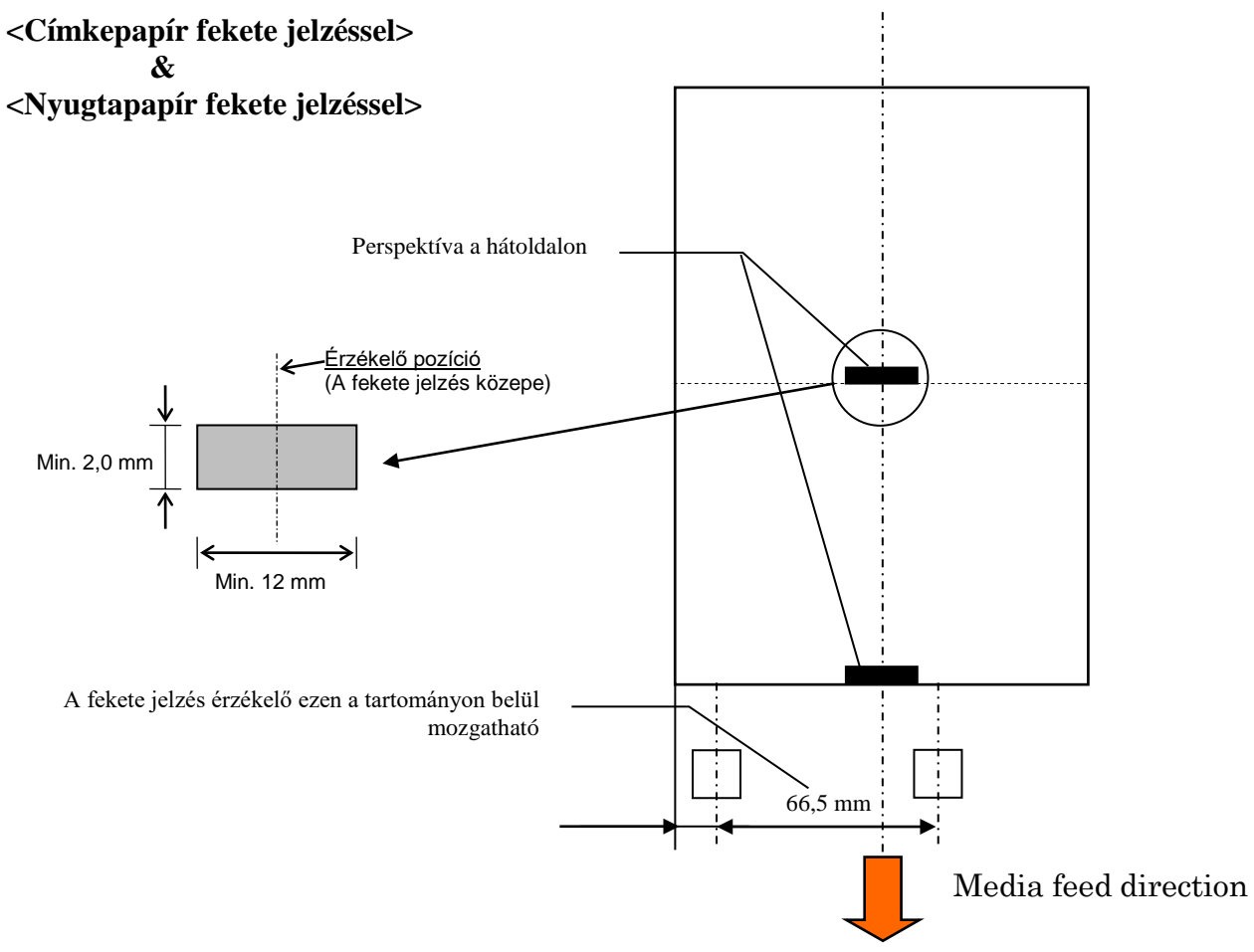

#### 2.2.4 A papír tényleges nyomtatási területe

Az alábbi ábra ismerteti a nyomtatófej tényleges nyomtatási szélessége és a szalag szélessége közötti arányt.

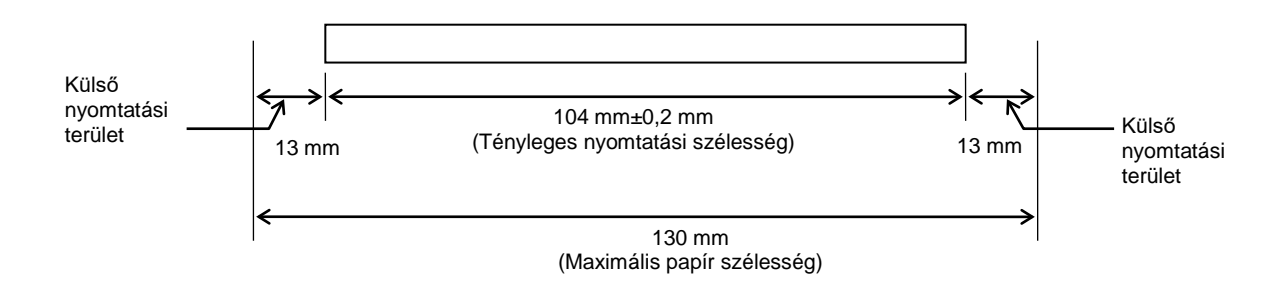

#### **2.3 OPCIÓK**

| Opció neve         | Típus            | Leírás                                                                                                    |
|--------------------|------------------|----------------------------------------------------------------------------------------------------|
| Papírtekercs tartó | DB-EA904-PH-QM-R | Papírtekercs tartó maximum 203,2 mm (8") külső<br>átmérőjű és maximum 76,2 mm (3") tengely átmérőjű<br>papírtekercsekhez. |

#### MEGJEGYZÉS:

*Opcionális készletek vásárlásáért forduljon hivatalos TOSHIBA TEC képviselethez vagy a TOSHIBA TEC központhoz.* 

# 3. MEGJELENÉS

#### 3.1 Méretek

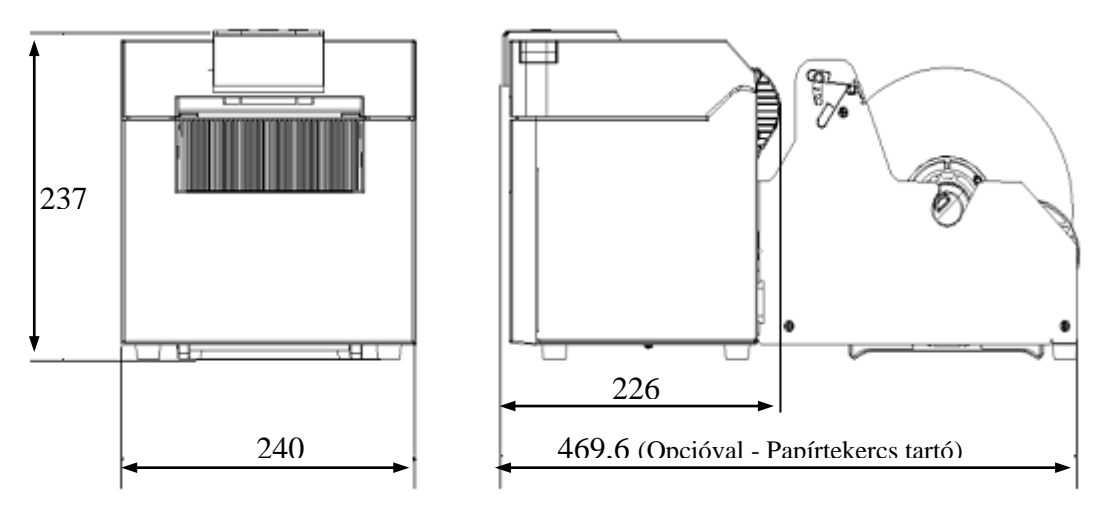

Minden méret mm-ben megadva

#### 3.2 Elölnézet

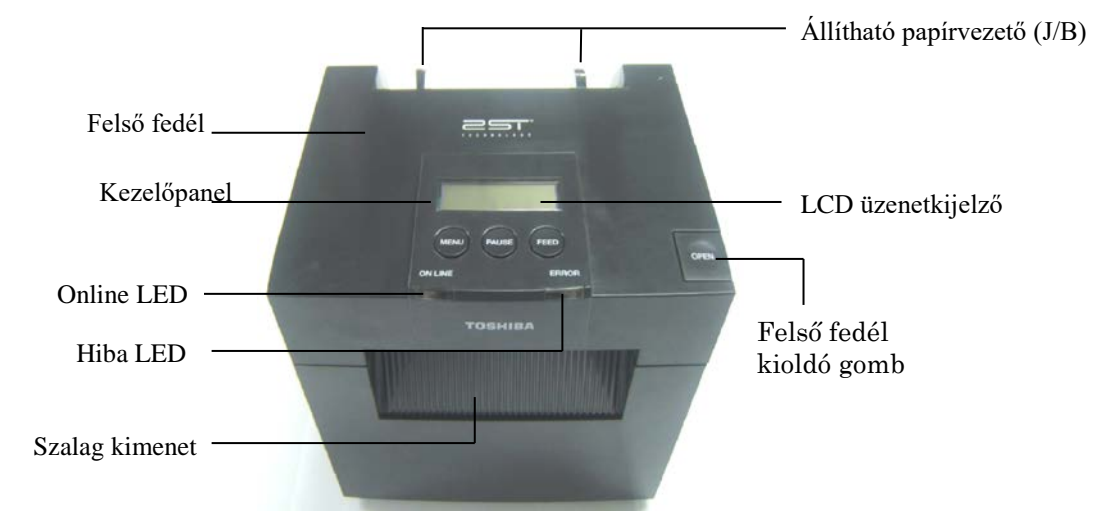

#### 3.3 Hátulnézet

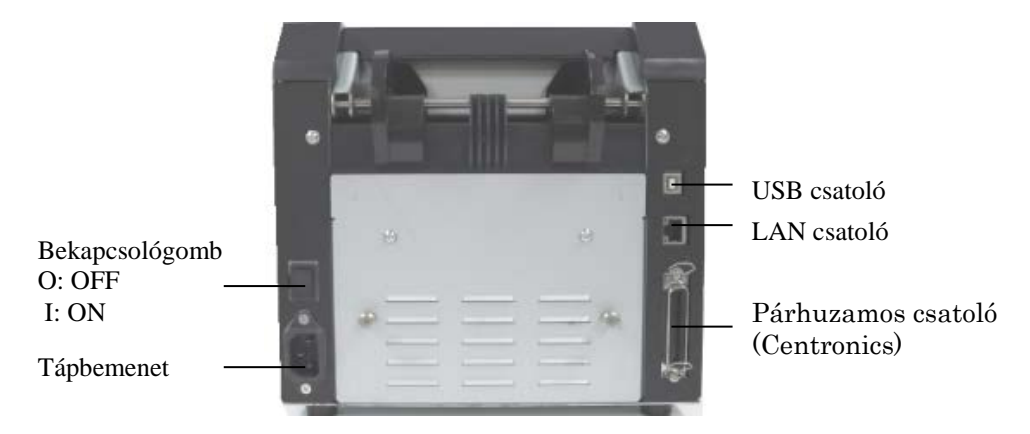

#### 3.4 Kezelőpanel

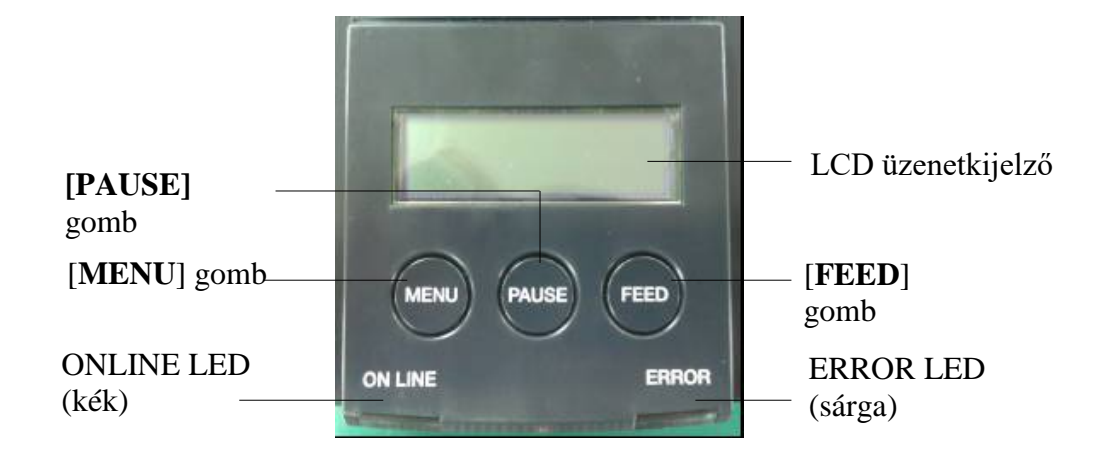

(A kezelőpanelre vonatkozó bővebb információért lásd a 4. szakaszt.)

#### 3.5 A készülék belseje

#### FIGYELMEZTETÉS!

- Ne érjen a nyomtatófejhez vagy környékéhez közvetlenül a nyomtatás után. A nyomtatófej a nyomtatás során felforrósodik, és égési sérülést okozhat.
- Ne érjen a mozgó alkatrészekhez. Ügyeljen arra, hogy az ujja, ékszerei, ruhája ne csípődjön be a nyomtató belsejébe.
- A sérülések elkerülése érdekében ügyeljen arra, hogy a fedél nyitásakor és zárásakor az ujja ne csípődjön be.

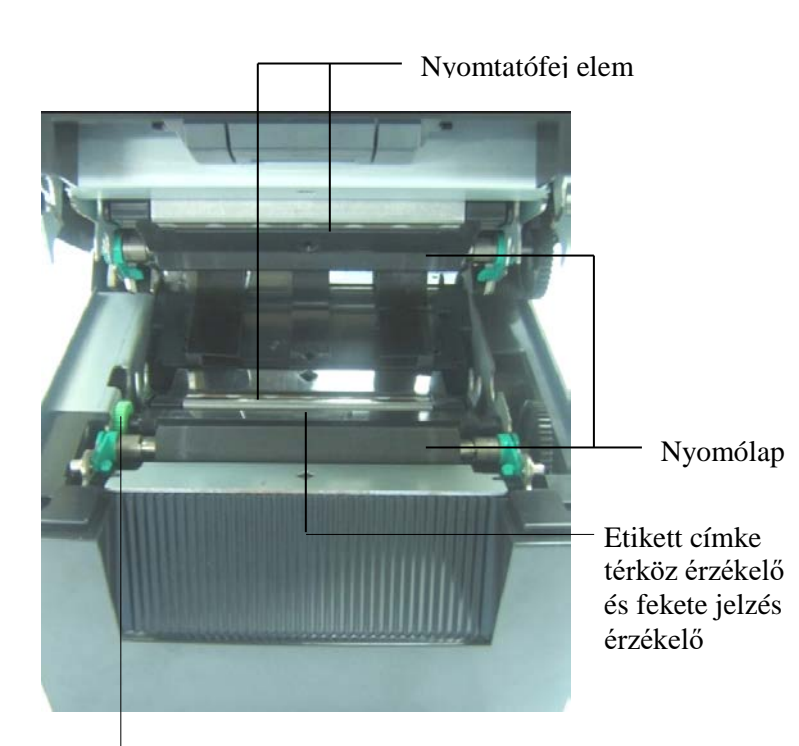

Forgatható érzékelő gomb

# 4. A KEZELŐPANEL ALAPFUNKCIÓI

#### 4.1 LED jelzőfény

#### 4.1.1 Bekapcsolás (online) LED

- 1. A bekapcsolt állapotot jelzi.
- 2. Akkor világít, amikor a nyomtató be van kapcsolva.
- 3. Lassan villog, amikor a nyomtató figyelmeztetést érzékel.
- 4. Gyorsan villog, amikor a nyomtató IPL üzemmódban van.

#### 4.1.2 Hiba LED

- 1. Hiba állapotot jelez.
- 2. Akkor világít, amikor a nyomtató végzetes hibát érzékel.
- 3. Lassan villog, amikor a nyomtató nem érzékel papírt vagy a fedél nyitva van.
- 4. Gyorsan villog, amikor a nyomtató normál hibát érzékel.

#### 4.1.3 LED jelzés és jelentése

| Nyomtató állapot                          | Online LED     | Hiba LED       |
|-------------------------------------------|----------------|----------------|
| Nincs hiba és nincs figyelmeztetés        | BE             | KI             |
| Végzetes hiba                             | BE             | BE             |
| Elfogyott a papír vagy a fedél nyitva van | BE             | Lassan villog  |
| Normál hiba                               | BE             | Gyorsan villog |
| Figyelmeztetés                            | Lassan villog  | KI             |
| IPL üzemmód                               | Gyorsan villog | KI             |

#### 4.2 A normál üzemmód gombjai

#### 4.2.1 MENU gomb

Ez a gomb nyitja meg a menü üzemmódot.

1. Nyomja meg és tartsa lenyomva a [**MENU**] gombot 3 másodpercig, amikor a nyomtató READY vagy PAUSE állapotban van.

Ez a gomb nem áll rendelkezésre, amikor a nyomtató ERROR állapotban van, mechanikus műveleteket hajt végre vagy a puffer tárolóban lévő adatokat dolgoz fel.

2. A menü üzemmód elindításához az alább látható módon egy üzenet jelenik meg az LCD kijelzőn.

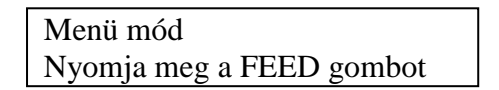

Ha a fent látható üzenet megjelenése közben megnyomja a [MENU] gombot, a nyomtató visszatér online üzemmódba.

(A menü üzemmódra vonatkozó részletekért lásd: 4.3.3. szakasz, "Menü üzemmód".)

#### 4.2.2 PAUSE gomb

Ennek a gombnak a megnyomásával válthat a READY/PAUSE állapotok között. Az USB, a párhuzamos és az Ethernet csatolók készen állnak a READY és a PAUSE állapotokban.

Ez a gomb nem áll rendelkezésre, amikor a nyomtató ERROR állapotban van.

- Ha a mechanikus műveletek közben megnyomja a [**PAUSE**] gombot, a nyomtató az oldal nyomtatása és az adatpufferbe történő adagolása után leállítja a nyomtatást, és PAUSE állapotba vált.
- Ha a [PAUSE] gombot PAUSE állapotban nyomja meg, a nyomtató READY állapotba vált.

| LED   |       | I CD  | Állanat                                                                                                    |  |
|-------|-------|-------|----------------------------------------------------------------------------------------------------|--|
| POWER | ERROR | LCD   | Allapot                                                                                                    |  |
| Be    | Ki    | READY | A nyomtató READY állapotban van és nincs<br>hiba.<br>Az USB, a párhuzamos és az Ethernet csatoló<br>jelek készen állnak a gazdaszámítógép felé.<br>A mechanikus műveletek érvényesek.                              |  |
| Be    | Ki    | PAUSE | A nyomtató PAUSE állapotban van és nincs<br>hiba.<br>Az USB, a párhuzamos és az Ethernet csatoló<br>jelek készen állnak a gazdaszámítógép felé.<br>A nyomtató áll és szünetelteti a mechanikus<br>tevékenységeket. |  |

Kész és foglalt

Ha "READY" vagy a három hiba állapotban (LABEL ERROR / BM ERROR / PERFORATION ERROR) megnyomja és legalább 1 másodpercig nyomva tartja ezt a gombot, a betöltött papír parkoltatott (nem betöltött) állásba áll.

A parkoltatott (nem betöltött) állásban az LCD kijelzőn a "Parking . . ." üzenet látható. Amikor a papír parkoltatás befejeződik, az LCD kijelzőn a "PARK" üzenet látható.

- Ebben az állapotban, ha megnyomja a [**FEED**] gombot, a papír betöltésre kerül, és az LCD kijelzőn a "READY" üzenet látható.

Ha a papír parkoltatás nem fejeződik be akkor sem, ha a betöltött papír maximum 20 hüvelyk hosszúságban van visszaadagolva, az LCD kijelzőn az előző üzenet jelenik meg. ("READY")

- Ebben az állapotban, ha megnyomja a [**FEED**] gombot, a papír betöltésre kerül, és az LCD kijelzőn a "READY" üzenet látható.

#### 4.2.3 FEED gomb

Ez gomb adagolja vagy tölti be a papírt.

Ez a gomb nem áll rendelkezésre, amikor a nyomtató ERROR állapotban van és mechanikus műveleteket hajt végre.

- Amikor a dokumentum hossz üzemmód van kiválasztva és a papír be van töltve, nyomja meg a [**FEED**] gombot, és a nyomtató adagolja a papírt.
- Amikor az etikett üzemmód van kiválasztva és a papír be van töltve, nyomja meg a [FEED] gombot. Ha a forgó vágó "KI" van kapcsolva,
  - Ha a papír a TOF (készenlét) pozíciónál van, a papírt a nyomtató a következő etikett TOF pozícióhoz adagolja.
  - Ha a papír a kézi vágás pozíciónál van, a papírt a nyomtató a következő kézi vágás pozícióhoz adagolja.
  - Ha a papír egyéb pozíciónál van (pl. a nyomtatás éppen befejeződött), a papírt a nyomtató a következő kézi vágás pozícióhoz adagolja.

Ha a fogó vágó beállítása nem "KI",

- A nyomtató a papírt az etikett TOF pozícióhoz adagolja.
- Amikor a fekete jelzés üzemmód van kiválasztva és a papír be van töltve, nyomja meg a [FEED] gombot. Ha a forgó vágó "KI" van kapcsolva,
  - Ha a papír a TOF (készenlét) pozíciónál van, a papírt a nyomtató a következő fekete jelzés TOF pozícióhoz adagolja.
  - Ha a papír a kézi vágás pozíciónál van, a papírt a nyomtató a következő kézi vágás pozícióhoz adagolja.
  - Ha a papír egyéb pozíciónál van (pl. a nyomtatás éppen befejeződött), a papírt a nyomtató a következő kézi vágás pozícióhoz adagolja.

Ha a fogó vágó beállítása nem "KI",

- A nyomtató a papírt a fekete jelzés TOF pozícióhoz adagolja.
- Amikor a perforálás üzemmód van kiválasztva és a papír be van töltve, nyomja meg a [FEED] gombot.

Ha a forgó vágó "KI" van kapcsolva,

- Ha a papír a TOF (készenlét) pozíciónál van, a papírt a nyomtató a következő perforálás TOF pozícióhoz adagolja.
- Ha a papír a kézi vágás pozíciónál van, a papírt a nyomtató a következő kézi vágás pozícióhoz adagolja.
- Ha a papír egyéb pozíciónál van (pl. a nyomtatás éppen befejeződött), a papírt a nyomtató a következő kézi vágás pozícióhoz adagolja.

Ha a fogó vágó beállítása nem "KI",

- A nyomtató a papírt a perforálás TOF pozícióhoz adagolja.
- Amikor a vágható lap üzemmód van kiválasztva és a papír be van töltve, nyomja meg a [**FEED**] gombot, és a nyomtató kiadáshoz adagolja a papírt.
- Ha a papírbetöltés beállítás kézi, és nincs papír beállítva a nyomtatóban, nyomja meg a [**FEED**] gombot, miután a papírt kézzel beállította, és a PE érzékelő érzékeli a papírt. Ezután a nyomtató minden üzemmódban a TOF pozícióhoz adagolja a papírt.
- Nyomja meg a [**FEED**] gombot, amikor az LCD kijelzőn a "PARK" üzenet látható, és a nyomtató betölti a papírt.

#### 4.3 Speciális funkciók

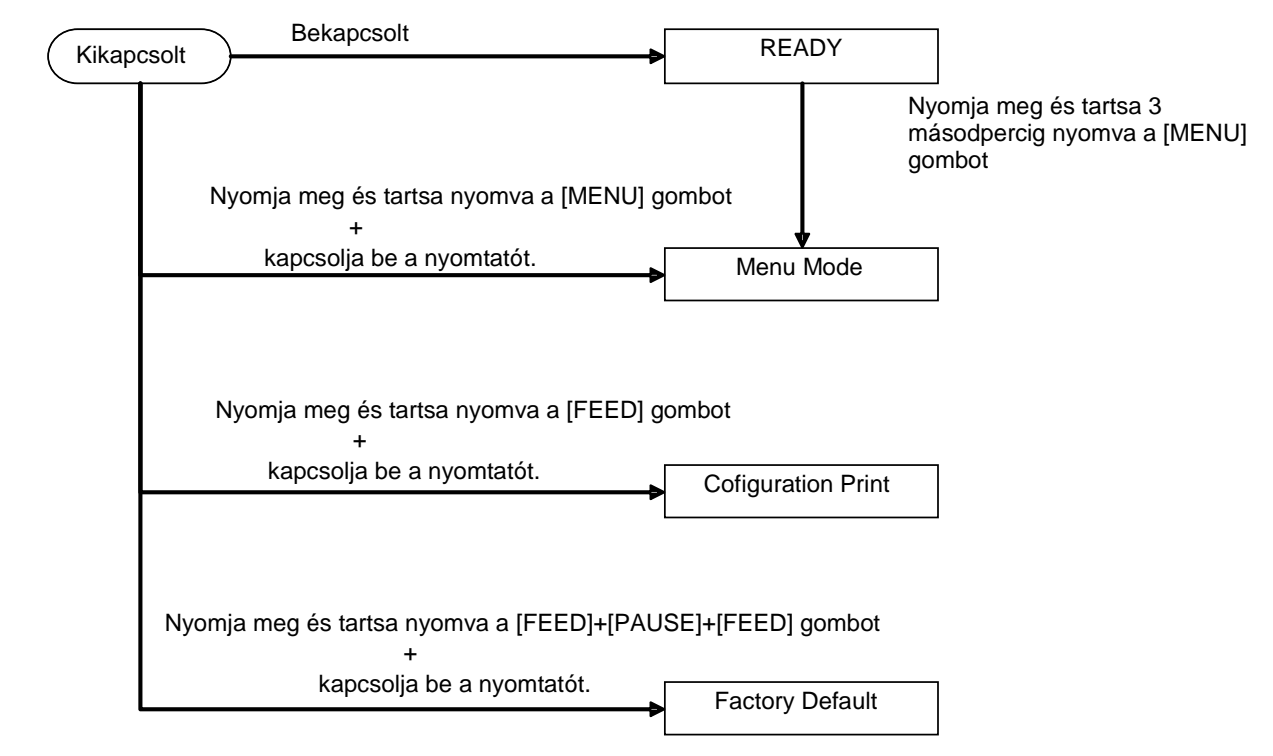

A 2ST nyomtató az alábbi speciális funkciókkal rendelkezik.

- Konfigurált nyomtatás Bekapcsolás + [FEED] gomb
- 2. Alapértelmezett EEPROM Bekapcsolás + [MENU]+ [PAUSE] + [FEED] gomb
- 3. Menü üzemmód

#### 4.3.1 Konfigurált nyomtatás

A konfigurált nyomtatás üzemmód a menü üzemmódban megadott nyomtatási beállítás lista szerinti nyomtatást végzi.

Ennek az üzemmódnak a feltétele a 58 mm-nél szélesebb papír használata.

Folyamat:

 Nyomja meg és tartsa lenyomva a [FEED] gombot, majd kapcsolja be a nyomtatót. Ebben az üzemmódban az összes I/F foglalt állapotban van. Az alább látható módon egy üzenet jelenik meg az LCD kijelzőn.

> Print Config. Press FEED Key

2. Nyomja meg röviden a [**FEED**] gombot, a nyomtató konfigurált nyomtatás üzemmódba lép, ugyanakkor kinyomtatja a nyomtató konfigurációt.

Printer Config. Printing...

3. Az alább látható módon egy üzenet jelenik meg az LCD kijelzőn.

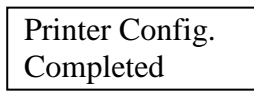

4. Röviden vagy hosszan nyomja meg a [**FEED**] gombot. A nyomtató visszaállítása után az alább látható módon egy üzenet jelenik meg az LCD kijelzőn.

READY

#### MEGJEGYZÉSEK:

- 1. Ha papírtípusként a vágható lap üzemmód van kiválasztva, a konfigurált nyomtatás nem hajtható végre. Kérjük, módosítsa a papírtípust, és próbálkozzon újra.
- 2. A nyomató konfiguráció nyomtatása közben egyik gomb sem áll rendelkezésre.

#### 4.3.2 Alapértelmezett beállítások

Ez az üzemmód visszaállítja az EEPROM-ot az alapértelmezett értékeire. Ez a "Communication Interface" kategória és a "Printer Configuration" kategória funkciómenüit visszaállítja az alapértelmezett értékeikre. LAN modell esetén az Ethernet paraméterek (pl. nyomtató IP cím stb.) visszaállnak az alapértelmezett értékeikre.

(A menü üzemmód kategóriájára és alapértelmezett beállításaira vonatkozó részletekért lásd: 4.3.3. szakasz, "Menü üzemmód".)

Folyamat:

- 1. Nyomja meg és tartsa lenyomva a [MENU]+ [PAUSE] + [FEED] gombot, majd kapcsolja be a nyomtatót.
  - ① Ebben az üzemmódban az összes I/F foglalt állapotban van.
  - ② Az alább látható módon egy üzenet jelenik meg az LCD kijelzőn.

Factory Default Press FEED Key

2. A [FEED] gomb rövid megnyomásával lépjen be a FACTORY DEFAULT üzemmódba.

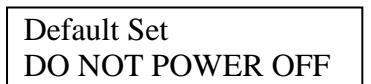

3. A nyomtató visszaállítása után az alább látható módon egy üzenet jelenik meg az LCD kijelzőn.

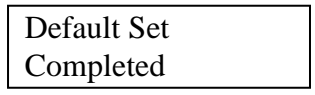

#### **MEGJEGYZÉS:**

1. A beállítások alapértelmezett értékeinek visszaállításakor a gombok nem működnek.

#### 4.3.3 Menü mód

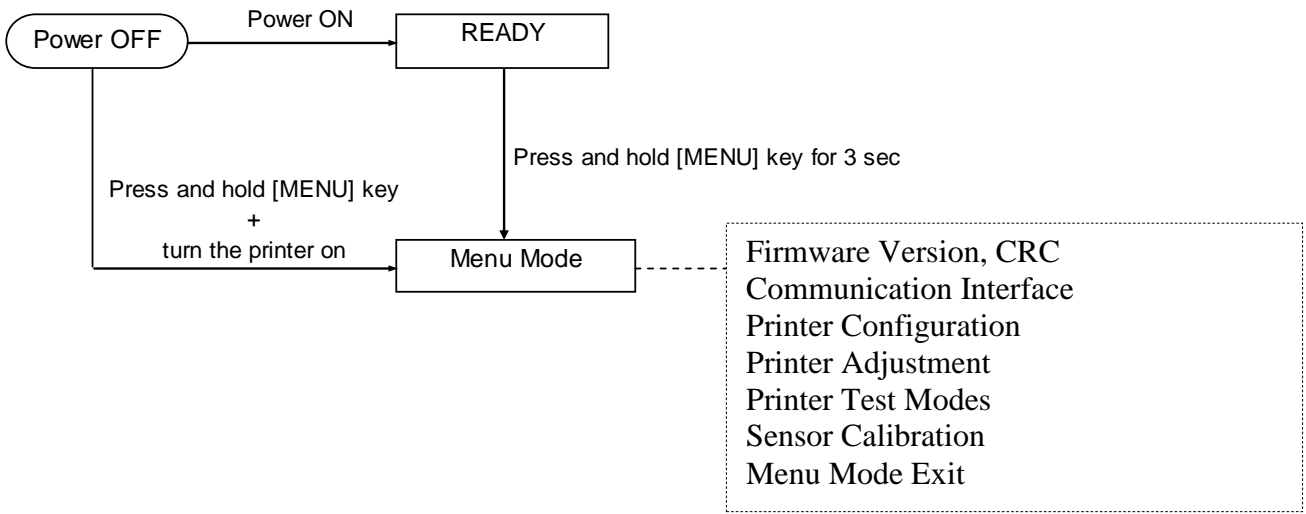

Folyamat:

- 1. A menü módba kétféleképpen lehet belépni.
  - a) Amikor a nyomtató ki van kapcsolva, nyomja meg és tartsa nyomva a [MENU] gombot és kapcsolja be a nyomtatót.
  - b) Amikor a nyomtató be van kapcsolva és READY
  - vagy PAUSE állapotban van,

nyomja meg és tartsa 3 másodpercig nyomva a [MENU] gombot.

 Ebben az üzemmódban az összes I/F foglalt állapotban van. Az alább látható módon egy üzenet jelenik meg az LCD kijelzőn.

| Menu Mode      |  |
|----------------|--|
| Press FEED Key |  |

- 3. Amikor a fenti üzenet látható,
  - a) Nyomja meg röviden a [FEED] gombot, ezzel belép a menü módba.
  - b) Nyomja meg röviden a [**MENU**] gombot, ezzel kilép ebből a módból, és READY állapotra vált.
  - c) Nyomja meg hosszan (körülbelül 3 másodpercig) a [**FEED**] gombot, ezzel kilép ebből a módból, és READY állapotra vált.

A gombok funkciói menü módban

| Gomb     | Funkció                           |
|----------|-----------------------------------|
|          | Váltás lefelé a következő menüre  |
|          | Érték növelése                    |
| [DALISE] | Váltás felfelé a következő menüre |
| [FAUSE]  | Érték csökkentése                 |
|          | Belépés a menübe                  |
| [ΓΕΕD]   | Beállítás mentése                 |

#### MEGJEGYZÉS:

A 2ST nyomtató menü mód térképéért lásd a II. függeléket.

Gomb funkció

1. Nyomja meg röviden a [FEED] gombot, ezzel az alábbi módon váltja a kiválasztó módot.

Főmenü — Funkció — Menü beállítás — Megerősítés

2. Nyomja meg röviden a [**FEED**] gombot, ezzel akkor váltja a kiválasztás módot, amikor az alább látható módon egy üzenet jelenik meg az LCD kijelzőn.

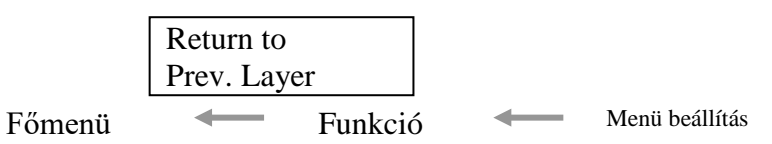

3. Nyomja meg röviden a [**MENU**] gombot, ezzel az alábbi módon vált a következő kiválasztó módra.

| Firmware Version, CRC        |
|------------------------------|
| Communication Interface      |
| Printer Configuration        |
| Printer Adjustment           |
| Printer Test Modes           |
| Sensor Calibration           |
| Menu Exit                    |
| Funkció kiválasztó mód       |
| Main Firmware                |
| Boot Firmware                |
| SBCS CG                      |
| Return to Prev. Layer        |
| Menübeállítás kiválasztó mód |
| Black Mark                   |
| Document Length              |
| Label                        |
| Return to Prev. Layer        |

4. Nyomja meg röviden a [PAUSE] gombot, ezzel az alábbi módon vált az előző kiválasztó módra.

Főmenü kiválasztó mód

Firmware Version, CRC Communication Interface Printer Configuration Printer Adjustment Printer Test Modes Sensor Calibration Menu Exit

Funkcó kiválaszó mód

Main Firmware Boot Firmware SBCS CG Return to Prev. Layer Menübeállítás kiválasztó mód Black Mark Document Length

Label Return to Prev. Layer

- 5. A kilépéshez a menü módból, nyomja meg a [**FEED**] gombot, amikor a menü módban a Menu Exit üzenet jelenik meg az LCD kijelzőn.
- 6. Ha az alábbi módon az LCD kijelző második sorában az "Accepted" üzenet jelenik meg a megerősítés szakaszban, a nyomtató beállításai visszaállnak.

| XXXX     |  |
|----------|--|
| Accepted |  |

A funkció szakaszba történő visszatéréshez nyomja meg röviden a [**FEED**] gombot. Ha hosszan (körülbelül 3 másodpercig) megnyomja a [**FEED**] gombot, kilép a menü módból és READY állapotra vált.

#### KILÉPÉS A MENÜ MÓDBÓL

A menü módból történő kilépéskor a nyomtató nem inicializálódik: Ha menü módban az "Accepted" üzenet nem látható az LCD kijelzőn.

A menü módból történő kilépéskor a nyomtató inicializálódik: Ha menü módban az "Accepted" üzenet látható az LCD kijelzőn, Ha menü módban a "Print Printer Configuration" kerül végrehajtásra, Ha menü módban bármely "Printer Test Modes" kerül végrehajtásra, vagy Ha menü módban a "Printer Adjustment" kerül végrehajtásra.

#### FUNKCIÓ

A "OOOOOOOO" a kiválasztott funkció neve. A "XXXXXXX" a kiválasztott funkció aktuális beállítása.

#### MENÜ BEÁLLÍTÁS

| 00000000 |  |
|----------|--|
| XXXXXXXX |  |

A "OOOOOOOO" a kiválasztott funkció neve.

A "XXXXXXX" a kiválasztott funkció beállítása.

Amikor az LCD kijelzőn megjelenik a meghatározandó beállítás, nyomja meg a [**FEED**] gombot; Az alább látható módon a "\*" jelenik meg a meghatározott érték végén. Az alább látható módon az "Accepted" üzenet jelenik meg az LCD kijelzőn. Az új beállítást a

XXXX Accepted

nyomtató elmenti.

#### MEGJEGYZÉS:

A 2ST nyomtató menü mód térképéért lásd a II. függeléket.

# 5. NYOMTATÓ BEÁLLÍTÁS

Ez a rész ismerteti a nyomtató beállításainak lépéseit az üzemeltetése előtt. Ez a rész tartalmazza az óvintézkedésekre, a nyomtatószalag betöltésére, a kábelek csatlakoztatására, a nyomtató üzemi környezetének beállítására, valamint az online tesztnyomtatás végrehajtására vonatkozó információkat.

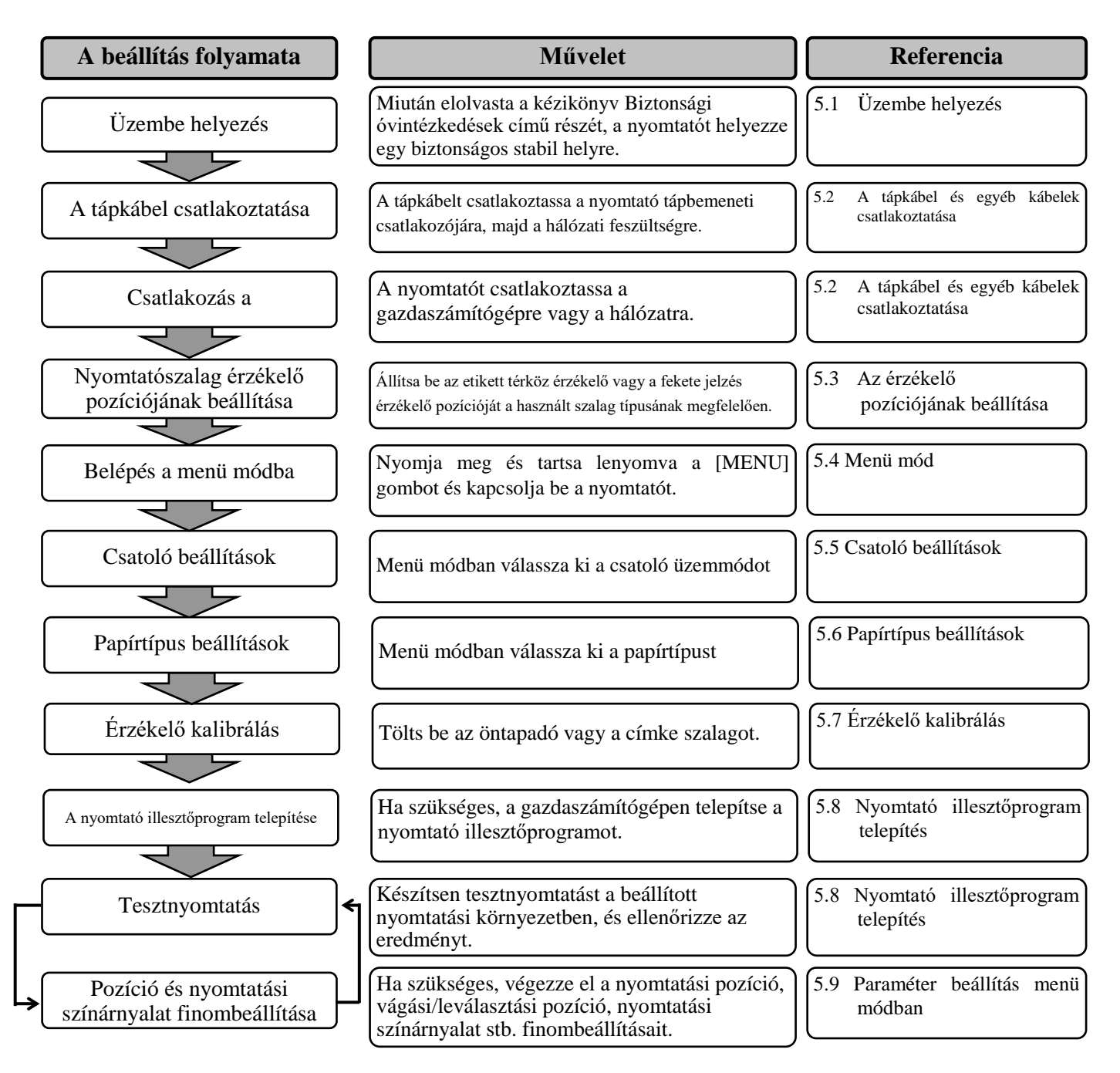

#### 5.1 Üzembe helyezés

#### FIGYELMEZTETÉS!

Mielőtt a papírtekercs tartó egységre tekercset tölt be, kapcsolja KI a BEKAPCSOLÓGOMBOT.

#### MEGJEGYZÉSEK:

- 1. A tekercs típusú nyomtatószalag használatához papírtekercs tartó használata szükséges.
- 2. Opcionális papírtekercs tartó vásárlásáért forduljon a hivatalos TOSHIBA TEC képviselethez vagy a TOSHIBA TEC központhoz.
- 3. Vásárláskor olvassa el a papírtekercs tartó felszerelési útmutatóját.

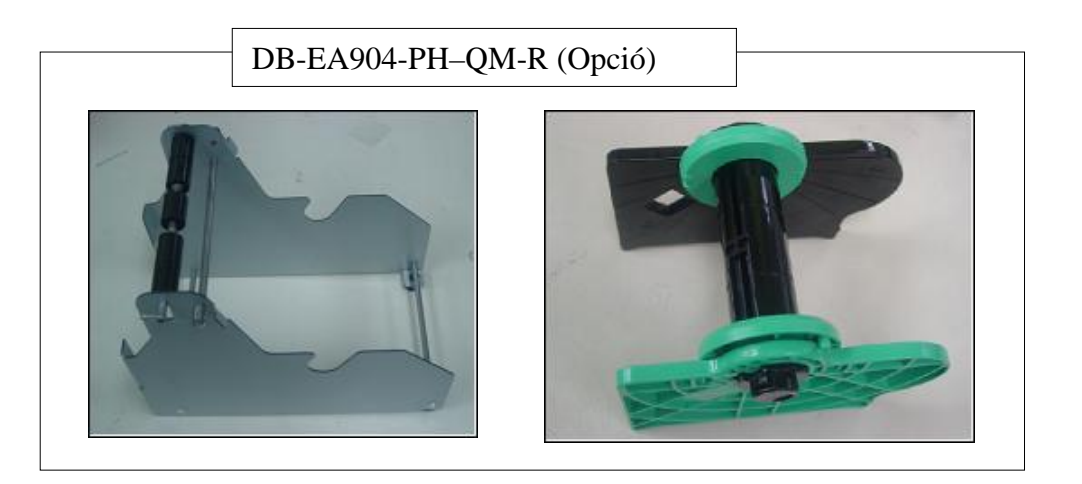

#### 5.1.1 A papírtekercs tartó felszerelése

A papírtekercs tartó DB-EA4D nyomtatóra történő felszereléséhez az ábrán látható módon az oldallemezen lévő akasztókat illessze a nyomtató hátulján lévő csavarokra.

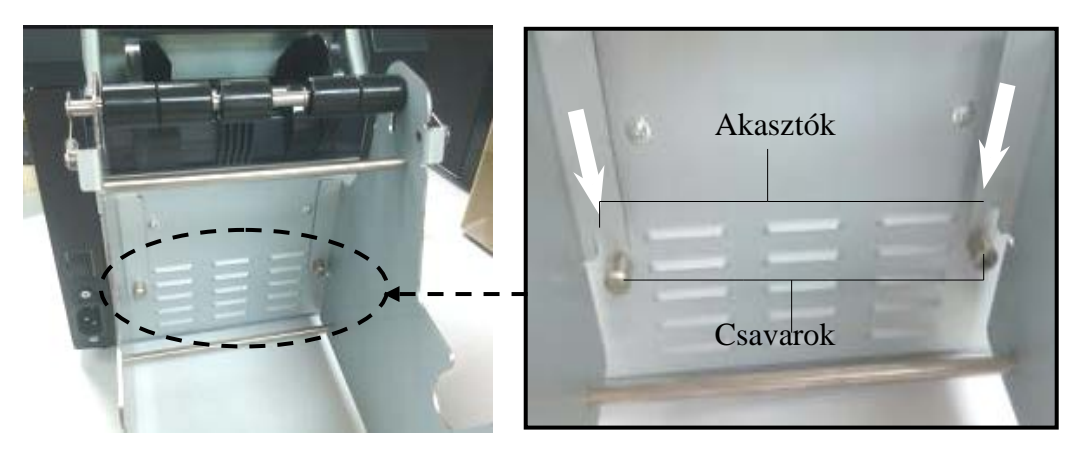

#### 5.1.2 Papírbeállítás

#### **MEGJEGYZÉS:**

Ha az opcionális papírtekercs tartó fel van szerelve, a nyomtató a maximális 128 mm-es papírszélességet alkalmazza.

- 1. A nyomtatószalagot töltse be a papírtekercs tartó modulba, Először a nyomtatószalag tartó egységet vegye ki a léptető egységből.
- 2. Az ábrán látható módon emelje fel a kart és távolítsa a papírtekercs tartót (bal).

3. A nyomtatószalag tengelyt helyezze a szalagtekercs hengerébe.

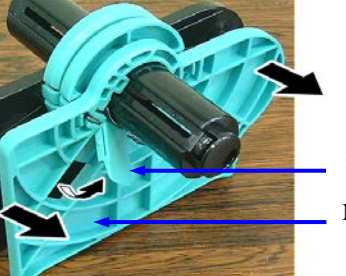

- Kioldó kar
- Nyomtatószalag tartó (bal)

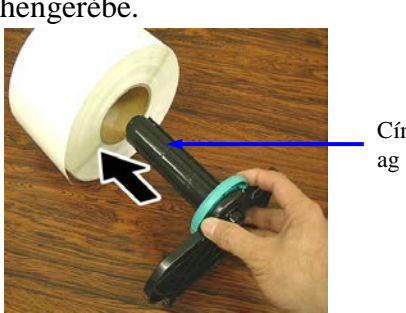

Címkeszal ag tengely

4. A nyomtatószalag tartót (bal) szerelje fel a nyomtatószalag tengelyre. A nyomtatószalag tartót nyomja (balr a nyomtatószalaghoz, amíg az megfelelően nem Ezzel a nyomtatószalag automatikusan középre

Nyomtatószalag tartó (bal)

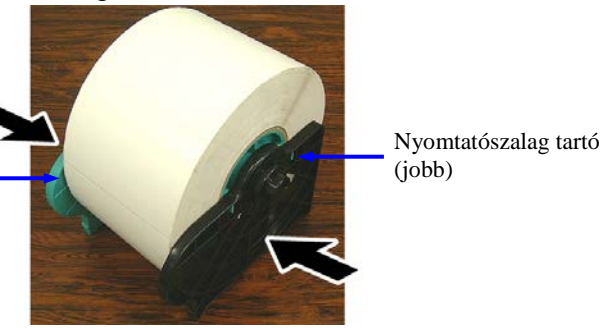

- A kioldókart hajtsa a nyomtatószalag tartóra (bal). A nyomtatószalag tartó egységet helyezze vissza a léptető egységre. A papírtekercs tartó modul készen áll a használatra.
- 6. A papírtekercset a jobb oldali ábra szerint helyezze a papírtekercs tartóhoz.
- 7. A papírt helyezze el úgy, hogy az a lemezhez érjen.

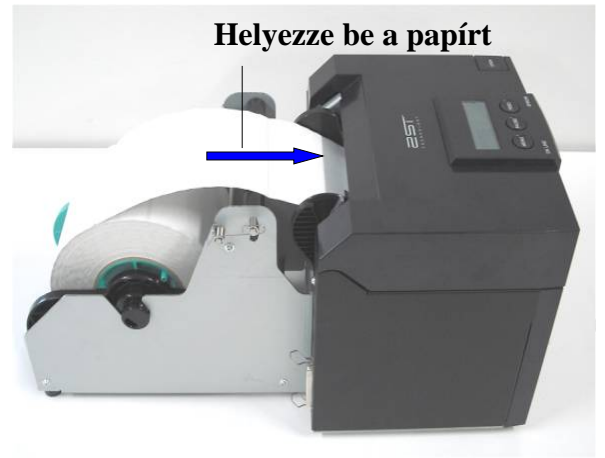

#### 5.2 A tápkábel és egyéb kábelek csatlakoztatása

#### FIGYELMEZTETÉS!

Mielőtt csatlakoztatja a tápkábeleket és egyéb kábeleket, kapcsolja KI a BEKAPCSOLÓGOMBOT.

#### **MEGJEGYZÉSEK:**

A sugárzás és az elektromos zaj vételének megelőzése érdekében a csatoló kábeleknek az alábbi követelményeknek kell megfelelniük:

- 1. Teljesen árnyékolt és fém vagy fémmel ellátott csatlakozóházzal rendelkezzen.
- 2. Legyen a lehető legrövidebb.
- 3. Nem kötegelhető össze szorosan tápkábelekkel.
- 4. Nem köthető tápvezetékekhez.

A gazdaszámítógépnek USB portal, LAN porttal vagy Centronics párhuzamos porttal kell rendelkeznie. A gazdaszámítógéppel történő kommunikációhoz USB kábel, LAN kábel vagy Centronics kábel szükséges. (*Részletekért lásd az I. függeléket.*)

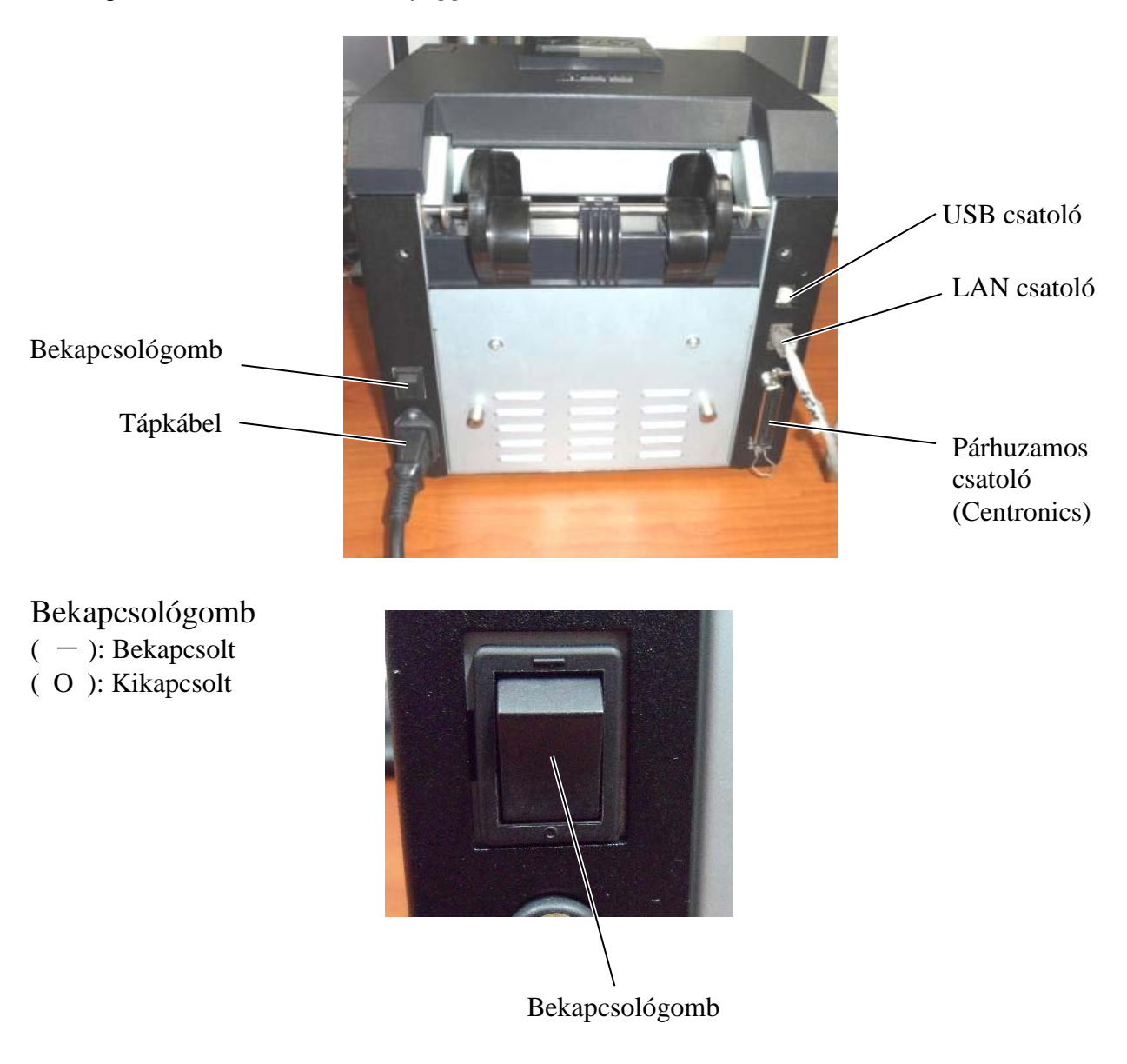

#### 5.3 Az érzékelő pozíciójának beállítása

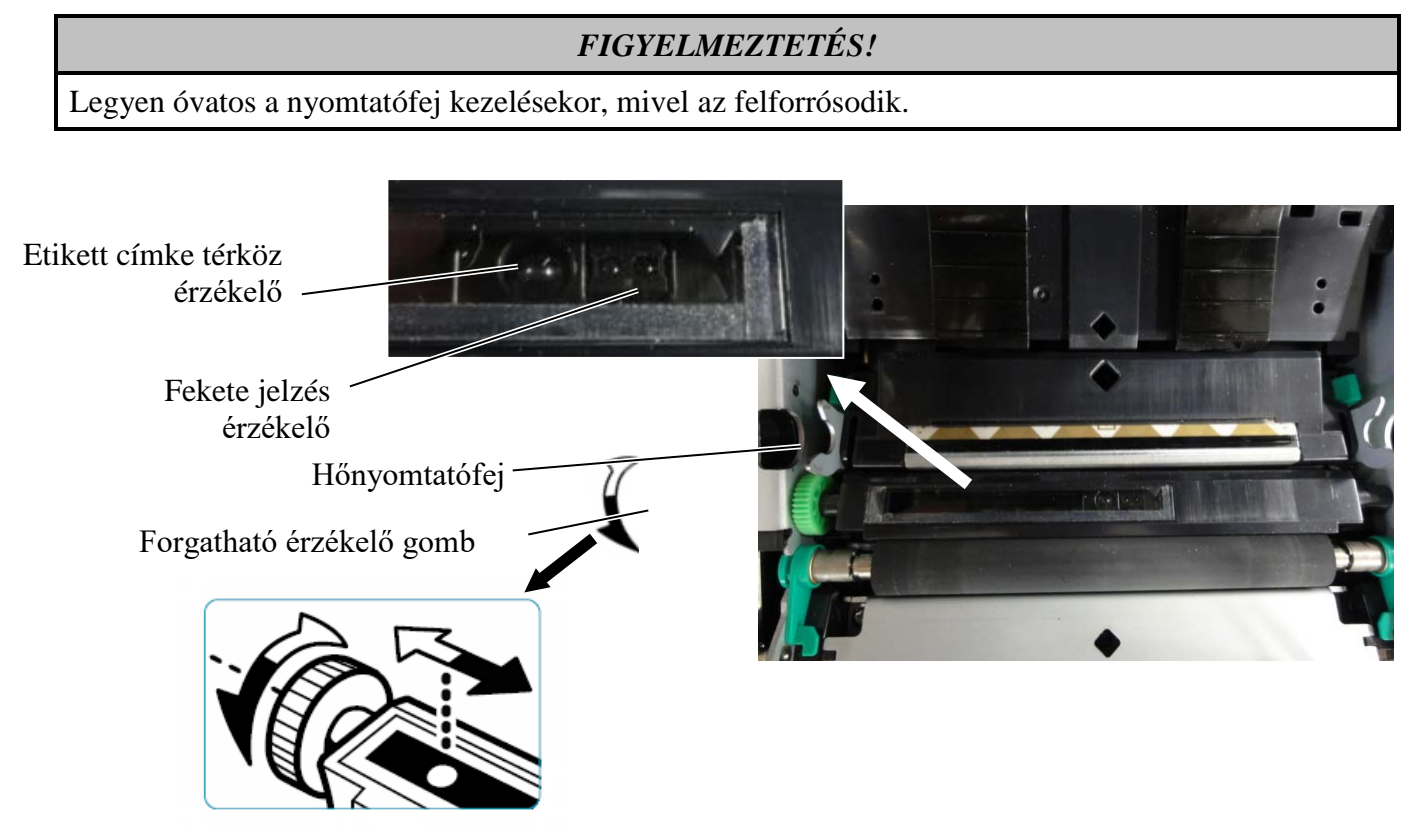

#### 5.3.1 A fekete jelzés érzékelő beállítása

A fekete jelzés érzékelő használatához be kell állítani a fekete jelzés pozíció érzékelőt az alábbiak szerint:

- Nyissa ki a felső fedelet és a címkepapír végét hajtsa vissza.
- Az érzékelő gombjának elforgatásával mozgassa vízszintesen a fekete jelzés érzékelőt addig, amíg a fekete jelzés érzékelő a címkepapíron lévő fekete jelzés közepéhez nem áll.
- A fekete jelzés érzékelő a címkepapír bal szélétől 6,0 66,5 mm-es tartományban mozgatható.

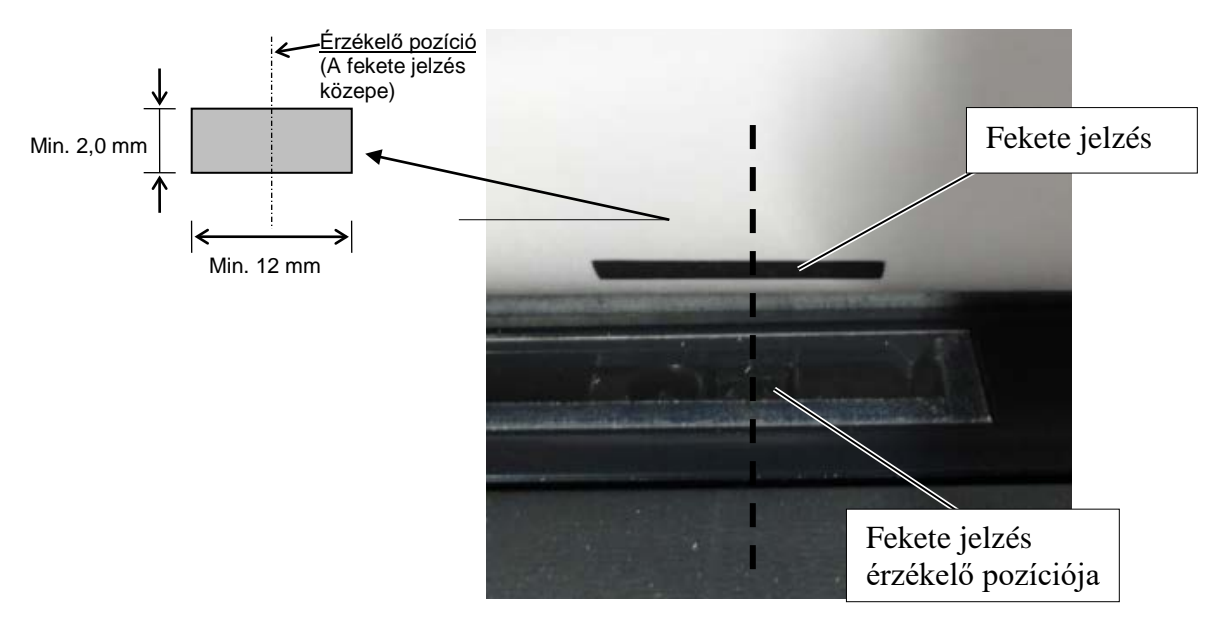

#### 5.3.2 Az etikett címke térköz érzékelő beállítása

Az etikett címke térköz érzékelő etikett papír, fehér papír, vágható papír vagy perforált papír (négyzetes lyukakkal rendelkező) használata esetén állítható be az alábbi módon:

- Nyissa ki a felső fedelet.
- Az érzékelő gomb elforgatásával mozgassa vízszintesen a térköz érzékelőt, amíg az érzékelőn lévő háromszögű jelzések egymáshoz nem illeszkednek.
- Az etikett címkék közötti minimális térköz méretei: 3,0 mm köteg üzemmód, és 6,0 mm vágó üzemmód esetén.

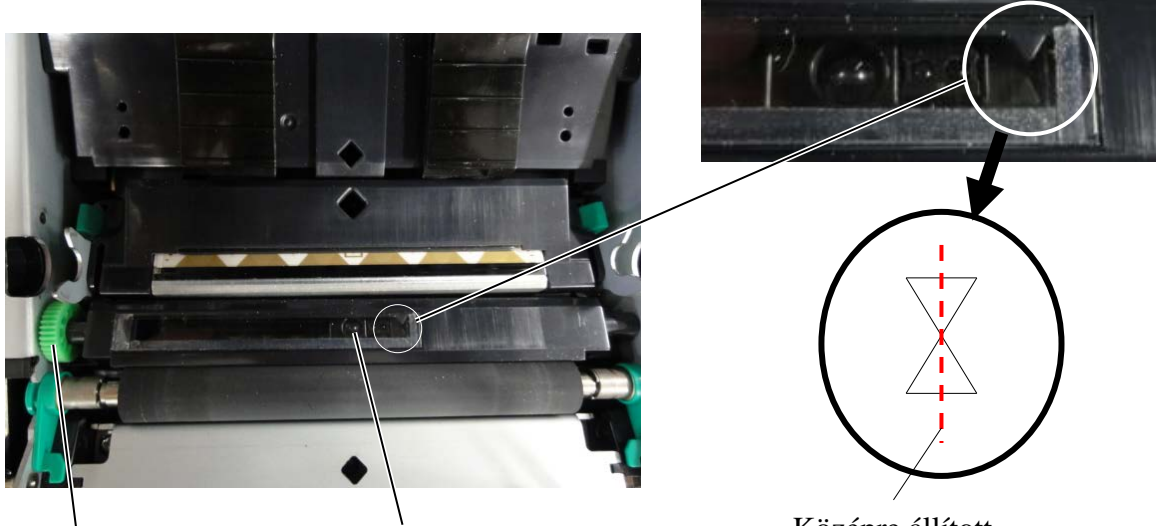

Forgatható érzékelő gomb

Etikett címke térköz érzékelő pozíció

Középre állított háromszög jelzések

#### 5.4 Menü mód

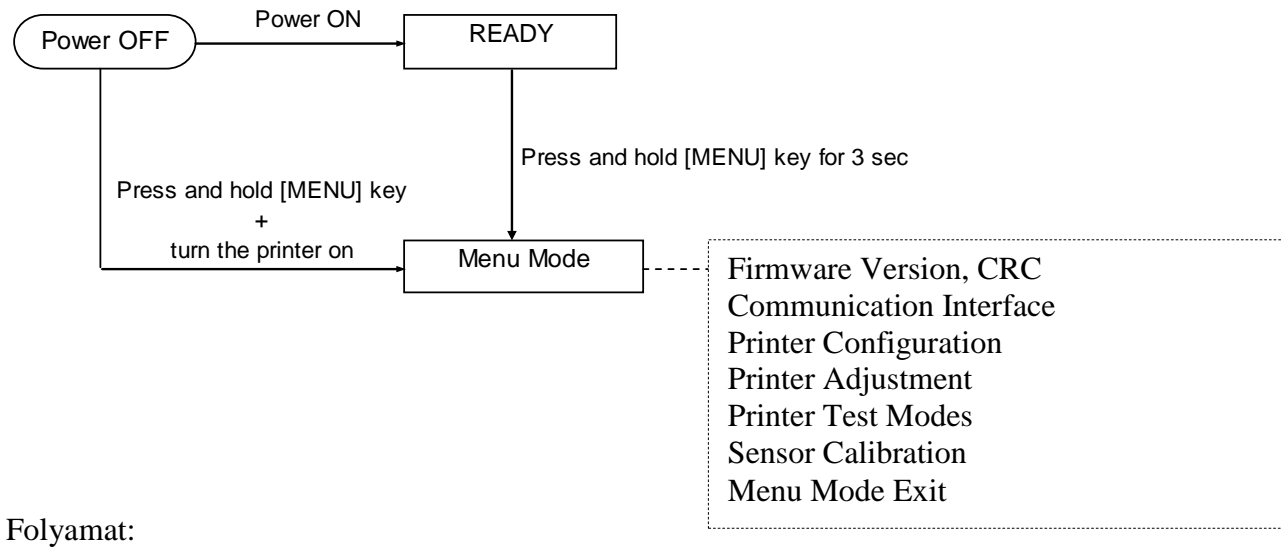

4. A menü módba kétféleképpen lehet belépni.

- a) Amikor a nyomtató ki van kapcsolva, nyomja meg és tartsa nyomva a [**MENU**] gombot és kapcsolja be a nyomtatót.
- b) Amikor a nyomtató be van kapcsolva és READY
- vagy PAUSE állapotban van,

nyomja meg és tartsa 3 másodpercig nyomva a [MENU] gombot.

 Ebben az üzemmódban az összes I/F foglalt állapotban van. Az alább látható módon egy üzenet jelenik meg az LCD kijelzőn.

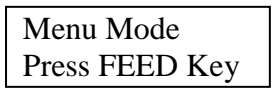

- 6. Amikor a fenti üzenet látható,
  - a) Nyomja meg röviden a [FEED] gombot, ezzel belép a menü módba.
  - b) Nyomja meg röviden a [**MENU**] gombot, ezzel kilép ebből a módból, és READY állapotra vált.
  - c) Nyomja meg hosszan (körülbelül 3 másodpercig) a [**FEED**] gombot, ezzel kilép ebből a módból, és READY állapotra vált.

A gombok funkciói menü módban

| Gomb    | Funkció                           |
|---------|-----------------------------------|
| [MENU]  | Váltás lefelé a következő menüre  |
|         | Érték növelése                    |
| [PAUSE] | Váltás felfelé a következő menüre |
|         | Érték csökkentése                 |
| [FEED]  | Belépés a menübe                  |
|         | Beállítás mentése                 |

#### MEGJEGYZÉS:

A 2ST nyomtató menü mód térképéért lásd a II. függeléket.

I

I

ı.

#### 5.5 Csatoló beállítások

Ha "Parallel interface" vagy "Ethernet interface" opciót használ, hajtsa végre az alábbi műveletet. (Alapértelmezett beállítás: USB)

#### 5.5.1 Párhuzamos csatoló beállítások

Folyamat:

1. A menü mód főmenüjében válassza a "Communication Interface" opciót. Nyomja meg röviden a [FEED] gombot. Az alább látható módon egy üzenet jelenik meg az LCD kijelzőn. Main Menu Interface Type Firmware Version, CRC Alapértelmezett beállítás (1)USB**←** Communication Interface Printer Configuration 2. Nyomja meg röviden a [FEED] gombot. Printer Adjustment Az alább látható módon egy üzenet jelenik meg az LCD kijelzőn. Printer Test Modes Sensor Calibration Interface Type Menu Mode Exit USB \* Function Menu 3. Válassza a "Parallel" opciót, Nvomia meg röviden a [FEED] gombot. Interface Type (2) Az alább látható módon egy üzenet jelenik meg az LCD kijelzőn. Printer IP addr. A beállítás visszaáll a nyomtatón. Subnet Mask Default Gateway Parallel Get IP Address Accepted **DHCP IP Address** Community (R) 4. Nyomja meg röviden a [FEED] gombot. Community (R/W) Az alább látható módon egy üzenet jelenik meg az LCD kijelzőn IP Trap1 IP Trap1 Address Interface Type Trap1 Comm.Name Parallel IP Trap2 IP Trap2 Address Trap2 Comm.Name 5. Válassza a "Return to Prev. Layer" opciót a kommunikációs csatoló MAC Addr. funkció menüjében. Socket Port TCP Nyomja meg röviden a [FEED] gombot. Socket Port UDP Socket Port UDP2 6. Folytassa az "5.6 Papírtípus beállítások" című résszel Physical Layer FTP User Name Return to Prev. Layer

#### MEGJEGYZÉSEK:

- 1. Nyomja meg röviden a [MENU] gombot,
- ez a választás módot → nyílra váltja.
  2. Nyomja meg röviden a [PAUSE] gombot,
- ez a választás módot –––▶ nyílra váltja.
- Nyomja meg röviden a [FEED] gombot.
   Lépjen be a menübe vagy mentse el a beállítási értéket
# 5.5.2 Etherenet csatoló beállítások

#### Folyamat:

| 1. A menü mód főmenüjében válassza a "Cor              | nmunication   | n Int      | terface" opciót.               |          |
|--------------------------------------------------------|---------------|------------|--------------------------------|----------|
| Nyomja meg röviden a [FEED] gombot.                    |               |            | Main Menu                      |          |
| Az alább látható módon egy üzenet jelenik meg az LCD l | kijelzőn.     |            |                                |          |
| Interface Type                                         |               |            | Firmware Version, CRC          |          |
| USB◀ Alapértelmezett beállítá                          | ís            |            | Communication Interface        |          |
|                                                        |               |            | Printer Configuration          |          |
| 2. Nyomja meg röviden a [FEED] gombot.                 |               |            | Printer Tagt Modes             |          |
| Az alább látható módon egy üzenet jelenik meg az LCD l | kijelzőn.     |            | Sonsor Calibration             | 1        |
| Interface Type                                         |               |            | Monu Mode Exit                 |          |
| LICD *                                                 |               |            |                                |          |
| USB *                                                  |               |            | []                             |          |
| 2 Vélagoza az Ethernet" engiét                         |               |            | Function Menu                  |          |
| 5. Valassza az "Ethernet opciot,                       |               |            |                                |          |
| Nyomja meg röviden a [FEED] gombot.                    |               | <b>→</b> 1 | Interface Type 2               |          |
| Az alább látható módon egy üzenet jelenik meg az LCD l | kijelzőn.     |            | Printer IP addr. S             | <b>↑</b> |
| A beállítás visszaáll a nyomtatón.                     |               |            | Subnet Mask (4)                | i        |
| Ethernet                                               |               |            | Default Gateway (5)            |          |
| Accepted                                               |               |            | DUCD ID Address                |          |
| Accepted                                               |               |            | Community (P)                  | i        |
| 4 Nyomia meg röviden a [FFFD] gombot                   |               |            | Community (R/W)                |          |
| Az alább látható módon egy üzenet jelenik meg az LCD l | kijelzőn      |            | IP Tran1                       |          |
|                                                        |               |            | IP Trap1 Address               | 1        |
| Interface Type                                         |               |            | Trap1 Comm Name                | i        |
| Ethernet                                               |               |            | IP Trap?                       |          |
|                                                        |               |            | IP Trap2 Address               | 1        |
|                                                        |               |            | Trap2 Comm.Name                | i        |
| 5. Válassza a "Printer IP addr." opciót a kommunikáci  | iós csatoló   |            | MAC Addr.                      |          |
| funkciómenüjében.                                      |               |            | Socket Port TCP                |          |
| Nyomja meg röviden a [FEED] gombot,                    |               |            | Socket Port UDP                | i        |
| Az alább látható módon egy üzenet jelenik meg az       | LCD kijelzőn. |            | Socket Port UDP2               | i        |
| Drintor ID Addr                                        |               |            | Physical Layer                 |          |
|                                                        |               |            | FTP User Name                  | 1        |
| 192.168.1.1                                            |               |            | Return to Prev. Layer          | •;       |
| Lassan villog                                          |               |            |                                |          |
|                                                        |               |            |                                |          |
| 6 Állítag ha az ID aímat                               | MEGJ          | JEG        | YZÉSEK:                        |          |
| 0. Affitsa de az ir cifiet.                            | 1. N          | lyomj      | ja meg röviden a [MENU] gomł   | pot,     |
| Egy uzenet jelenik meg az LCD kijelzon,                | ez            | z a ve     | álasztás módot 🛛 → nyílra      | váltja.  |
| az alább látható módon                                 | 2. N          | lyomj      | ja meg röviden a [PAUSE] gom   | bot,     |
| [MENU] gomb : Érték növelése                           | ez            | z a ve     | álasztás módot▶ nyílra         | váltja.  |
| [PAUSE] gomb : Érték csökkentése                       | 3. N          | lyom       | ja meg röviden a [FEED] gomb   | ot.      |
| [FEED] : Váltás a következő címre                      |               | épier      | n be a menübe vagy mentse el a |          |
|                                                        | h             | eállíi     | tási értéket                   |          |
| XX.XX.XX.XX                                            |               |            |                                |          |
| Accepted                                               |               |            |                                |          |

7. Nyomja meg röviden a [FEED] gombot.

Az alább látható módon egy üzenet jelenik meg az LCD kijelzőn

| Printer IP Addr. |  |
|------------------|--|
| XX.XX.XX.XX      |  |

8. Válassza a "Subnet Mask." opciót a kommunikációs csatoló funkciómenüjében. Nyomja meg röviden a [FEED] gombot,

Az alább látható módon egy üzenet jelenik meg az LCD kijelzőn.

| Subnet Mask.  |  |
|---------------|--|
| 255.255.255.0 |  |

Lassan villog

9. Állítsa be az alhálózati maszkot Az alább látható módon egy üzenet jelenik meg az LCD kijelzőn. : Érték növelése [MENU] gomb [PAUSE] gomb : Érték csökkentése [FEED] : Váltás a következő címre

| XX.XX.XX.XX |  |
|-------------|--|
| Accepted    |  |

10. Nyomja meg röviden a [FEED] gombot. Az alább látható módon egy üzenet jelenik meg az LCD kijelzőn

| Subnet Mask |  |
|-------------|--|
| XX.XX.XX.XX |  |

11. Válassza a "Default Gateway." opciót a kommunikációs csatoló funkciómenüjében. Nyomja meg röviden a [FEED] gombot,

Az alább látható módon egy üzenet jelenik meg az LCD kijelzőn.

| Default Gateway |  |
|-----------------|--|
| 0.0.0           |  |
|                 |  |

Lassan villog

12. Állítsa be az alhálózati maszkot

Az alább látható módon egy üzenet jelenik meg az LCD kijelzőn.

: Érték növelése [MENU] gomb

: Érték csökkentése [PAUSE] gomb

: Váltás a következő címre [FEED]

XX.XX.XX.XX Accepted

13. Nyomja meg röviden a [FEED] gombot. Az alább látható módon egy üzenet jelenik meg az LCD kijelzőn

| Default Gateway |  |
|-----------------|--|
| XX.XX.XX.XX     |  |

- 14. Válassza a "Return to Prev. Layer" opciót a kommunikációs csatoló funkció menüjében. Nyomja meg röviden a [FEED] gombot.
- 15. Folytassa az "5.6 Papírtípus beállítások" című résszel

# 5.6 Papírtípus beállítások

"BM Paper", "White Paper", "Perforation Paper" vagy "Cut Sheet Paper" használata esetén hajtsa végre az alábbi műveletet.

(Alapértelmezett beállítás: etikett címke)

Folyamat:

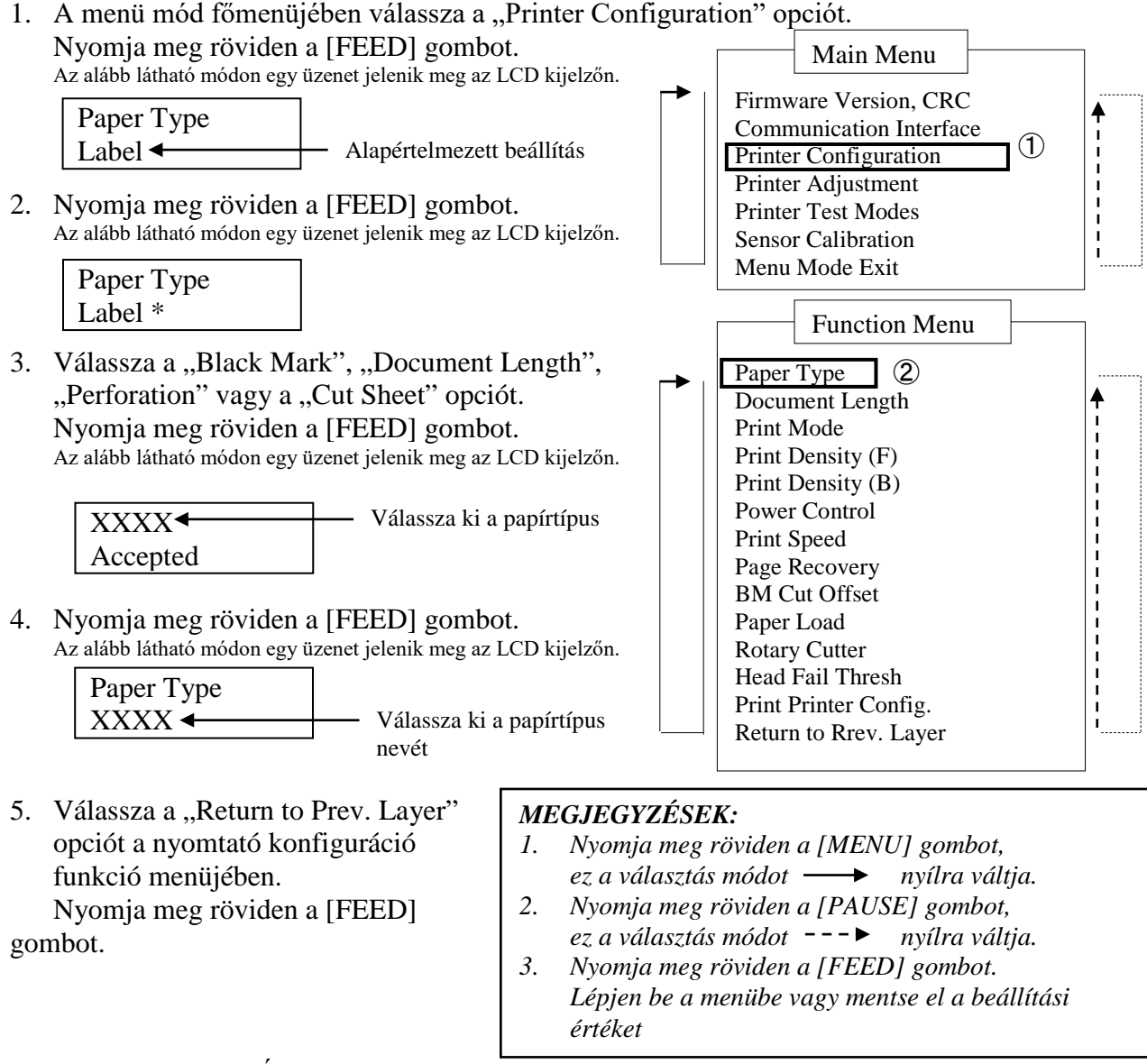

6. Folytassa az "5.7 Érzékelő kalibrálás" című résszel

# 5.7 Érzékelő kalibrálás

### FIGYELMEZTETÉS!

Legyen óvatos a nyomtatófej kezelésekor, mivel az felforrósodik. A felső fedél nyitásakor és bezárásakor ügyeljen arra, hogy az ujja ne csípődjön be vagy sérüljön meg.

Ha nem a TOSHIBA TEC által előírt papírt használ, a papír betöltése előtt el kell végezni az érzékelő kalibrálást az alábbi módon:

A 2ST nyomtató 4 érzékelő kalibrálási funkció kategóriát támogat. Lásd az alábbi táblázatot.

| Funkció                                          | Leírás                                                                      |
|--------------------------------------------------|-----------------------------------------------------------------------------|
| Kalibrálás fekete jelzéssel ellátott<br>papírral | Kalibrálás végrehajtása fekete jelzéssel ellátott papírral.                 |
| Kalibrálás fehér papírral                        | Kalibrálás végrehajtása fekete jelzéssel nélküli papírral és címkepapírral. |
| Kalibrálás etikett papírral                      | Kalibrálás végrehajtása etikett papírral.                                   |
| Kalibrálás perforált papírral                    | Kalibrálás végrehajtása perforált papírral.                                 |

#### MEGJEGYZÉS:

Ha a papírvég érzékelő ebben az üzemmódban a papír végét érzékeli, a papírt a nyomtató kiadja. Az itt beállított érték a vágható lap üzemmódra is érvényes.

# 5.7.1 Érzékelő kalibrálása a fekete jelzéssel

Ez az üzemmód érzékelési szint beállítást végez fekete jelzéssel ellátott papírral.

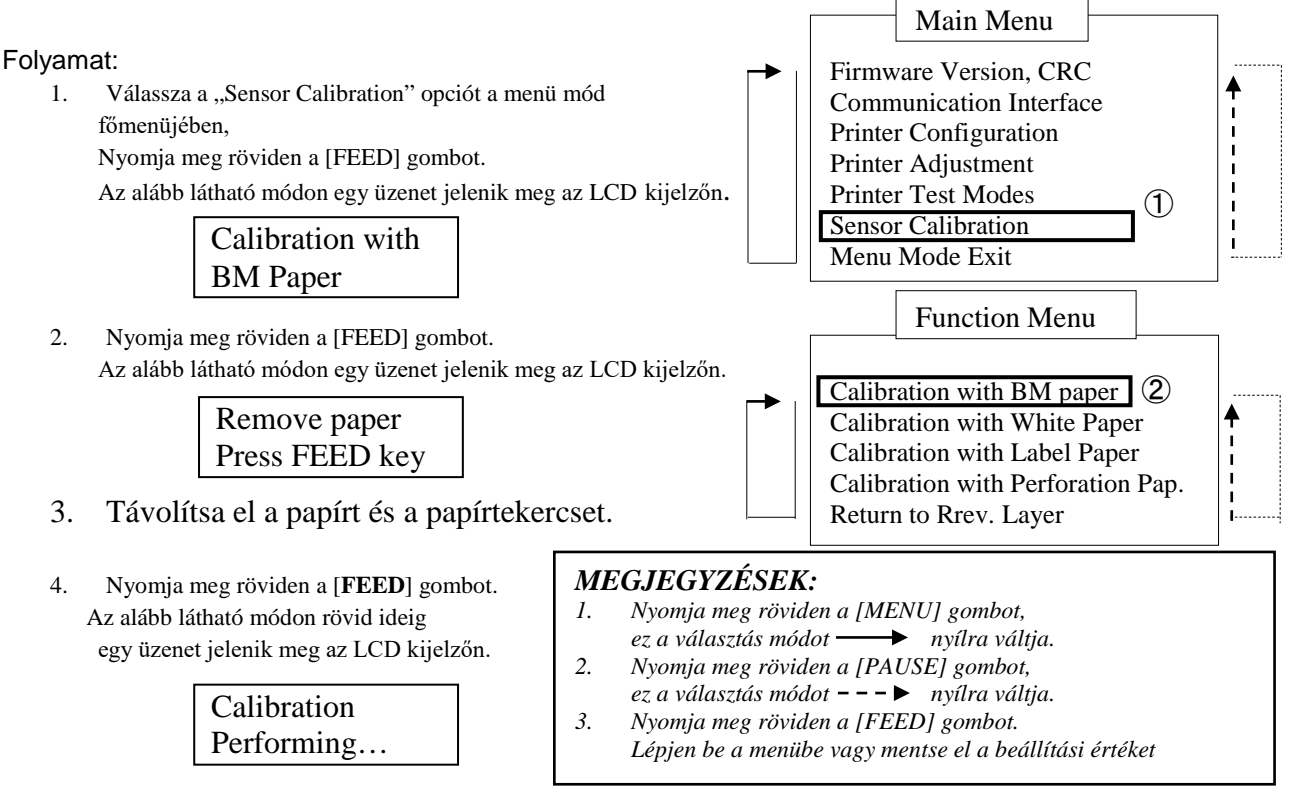

5. Miután papír nélkül elvégezte a kalibrálást, az alább látható módon egy üzenet jelenik meg az LCD kijelzőn.

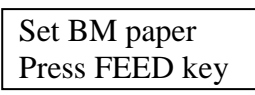

6. A nyomtatóba helyezzen be fekete jelzéssel ellátott papírtekercset vagy fekete jelzéssel ellátott leporelló papírt.

A papírt úgy helyezze be a nyomtatóba, hogy a hőnyomtató fej egység ne legyen nyitva.

- 7. Nyomja meg röviden a [FEED] gombot.
- 8. Elindul a papír betöltése és adagolása, valamint elindul a fekete jelzéssel ellátott papír kalibrálása.

Az alább látható módon egy üzenet jelenik meg az LCD kijelzőn.

Calibration Performing...

9. A kalibrálás eredményétől függően az alább látható módon egy üzenet jelenik meg az LCD kijelzőn. Sikeres érzékelő kalibrálás esetén

Calibration Succeeded

10. Sikertelen érzékelő kalibrálás esetén

| Sikertelen 12345 | 1: Papírvég érzékelő<br>3: TOF érzékelő | 2: Kilépés érzékelő<br>4: Fekete jelzés érzékelő | 5: Etikett érzékelő |
|------------------|-----------------------------------------|--------------------------------------------------|---------------------|
| X                | - : Nincs hiba                          | X : Hiba                                         |                     |

# 5.7.2 Érzékelő kalibrálása fehér papírral

Ez az üzemmód érzékelési szint beállítást végez fehér papírral.

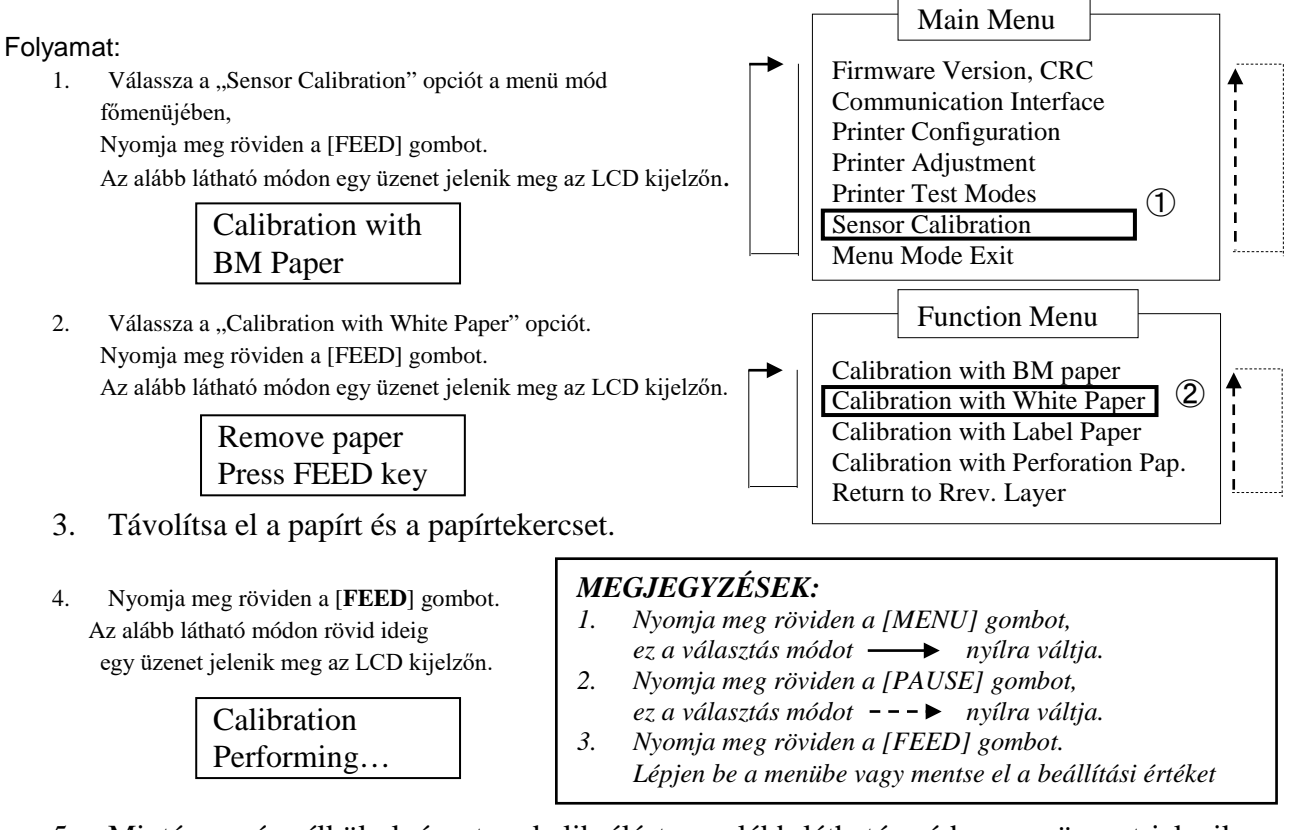

5. Miután papír nélkül elvégezte a kalibrálást, az alább látható módon egy üzenet jelenik meg az LCD kijelzőn.

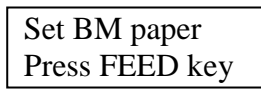

6. Helyezzen fehér papírt a nyomtatóba.
 A papírt úgy helyezze be a nyomtatóba, hogy a hőnyomtató fej egység ne legyen nyitva

- 7. Nyomja meg röviden a [FEED] gombot.
- 8. Elindul a papír betöltése és adagolása, valamint elindul a fehér papír kalibrálása. Az alább látható módon egy üzenet jelenik meg az LCD kijelzőn.

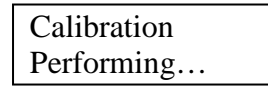

9. A kalibrálás eredményétől függően az alább látható módon egy üzenet jelenik meg az LCD kijelzőn. Sikeres érzékelő kalibrálás esetén

| Calibration |  |
|-------------|--|
| Succeeded   |  |

10. Sikertelen érzékelő kalibrálás esetén

| Sikertelen 12345 | 1: Papírvég érzékelő<br>3: TOF érzékelő | 2: Kilépés érzékelő<br>4: Fekete jelzés érzékelő | 5: Etikett érzékelő |
|------------------|-----------------------------------------|--------------------------------------------------|---------------------|
| X                | - : Nincs hiba                          | X : Hiba                                         |                     |

# 5.7.3 Érzékelő kalibrálása etikett papírral

Ez az üzemmód érzékelési szint beállítást végez etikett papírral.

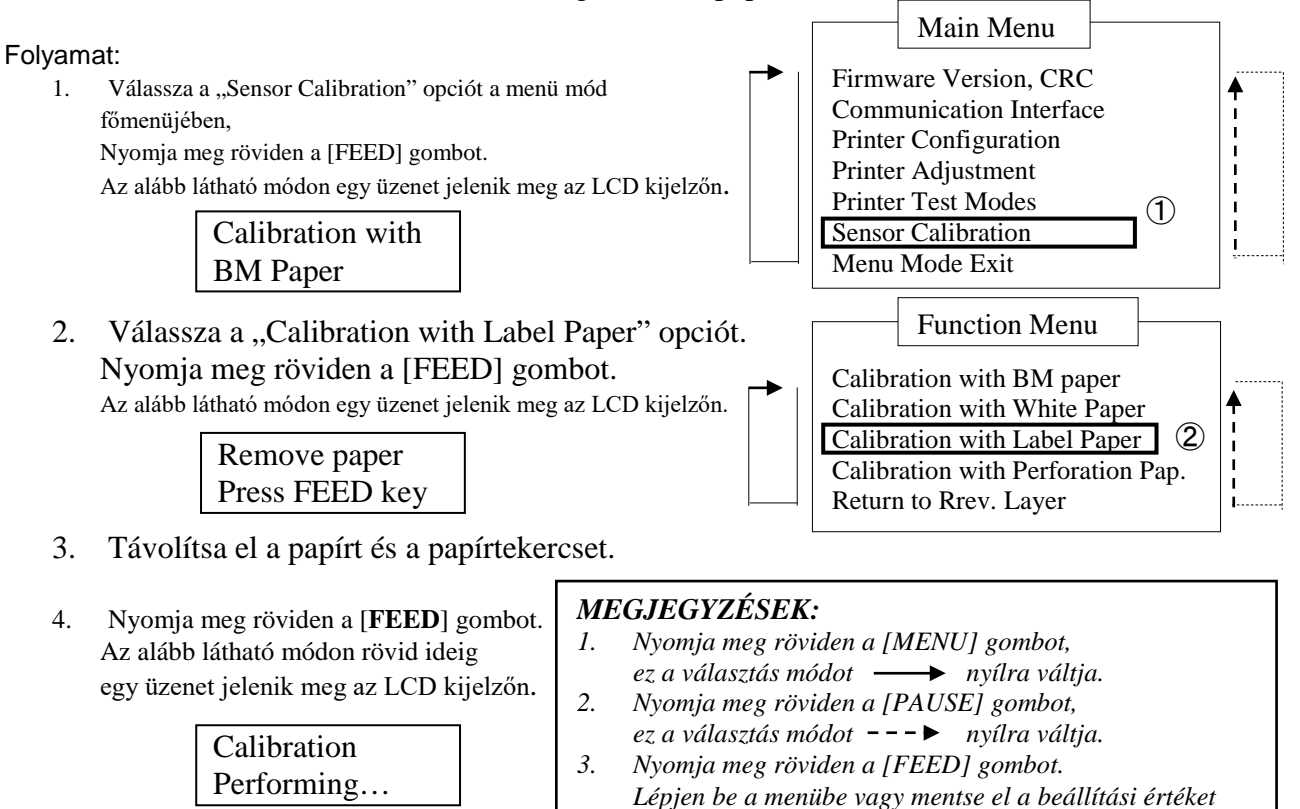

5. Miután papír nélkül elvégezte a kalibrálást, az alább látható módon egy üzenet jelenik meg az LCD kijelzőn.

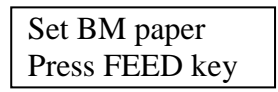

- 6. Helyezzen etikett papírt a nyomtatóba.
- 7. A papírt úgy helyezze be a nyomtatóba, hogy a hőnyomtató fej egység ne legyen nyitva.
- Nyomja meg röviden a [FEED] gombot.
   Elindul a papír betöltése és adagolása, valamint elindul az etikett papír kalibrálása.
   Az alább látható módon egy üzenet jelenik meg az LCD kijelzőn.

Calibration Performing...

9. A kalibrálás eredményétől függően az alább látható módon egy üzenet jelenik meg az LCD kijelzőn. Sikeres érzékelő kalibrálás esetén

| Calibration |  |
|-------------|--|
| Succeeded   |  |

10. Sikertelen érzékelő kalibrálás esetén

Sikertelen 123451: Papírvég érzékelő2: Kilépés érzékelő- - X - -3: TOF érzékelő4: Fekete jelzés érzékelő5: Etikett érzékelő- : Nincs hibaX : Hiba

## 5.7.4 Érzékelő kalibrálása perforált papírral

Ez az üzemmód érzékelési szint beállítást végez perforált papírral.

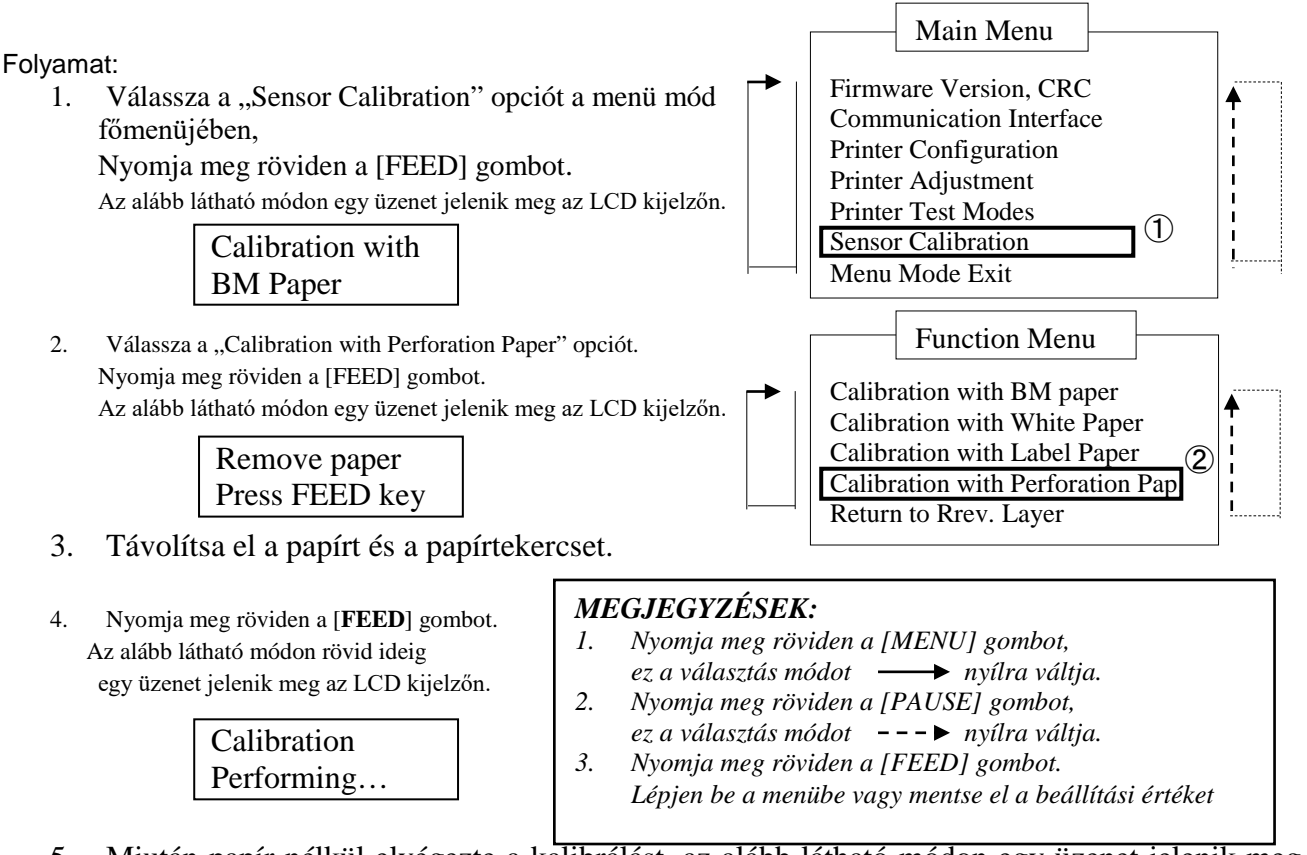

5. Miután papír nélkül elvégezte a kalibrálást, az alább látható módon egy üzenet jelenik meg az LCD kijelzőn.

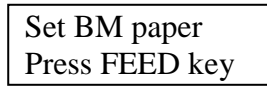

- 6. Helyezzen fehér papírt a nyomtatóba.
- A papírt úgy helyezze be a nyomtatóba, hogy a hőnyomtató fej egység ne legyen nyitva.
- 7. Nyomja meg röviden a [FEED] gombot.
- 8. Elindul a papír betöltése és adagolása, valamint elindul a perforált papír kalibrálása. Az alább látható módon egy üzenet jelenik meg az LCD kijelzőn.

| Calibration |  |
|-------------|--|
| Performing  |  |

9. A kalibrálás eredményétől függően az alább látható módon egy üzenet jelenik meg az LCD kijelzőn. Sikeres érzékelő kalibrálás esetén

| Calibration |  |
|-------------|--|
| Succeeded   |  |

10. Sikertelen érzékelő kalibrálás esetén

| Sikertelen 12345 | 1: Papírvég érzékelő<br>3: TOF érzékelő | 2: Kilépés érzékelő<br>4: Fekete jelzés érzékelő | 5: Etikett érzékelő |
|------------------|-----------------------------------------|--------------------------------------------------|---------------------|
| X                | - : Nincs hiba                          | X : Hiba                                         |                     |

# 5.8 Nyomtató illesztőprogram telepítés

#### 5.8.1 Rendszerkövetelmények

| Operációs rendszer: | Windows 2000 (angol) / XP Professional (angol)                     |
|---------------------|--------------------------------------------------------------------|
| Nyelv:              | Angol                                                              |
| Nyomtató I/F        | DB-EA4D-GS10-QM-R: USB (nyomtató osztály), LAN(TCP/IP)             |
|                     | DB-EA4D-GS12-QM-R: USB (nyomtató osztály), LAN(TCP/IP), Párhuzamos |

#### 5.8.2 Illesztőprogram telepítése USB és párhuzamos port használatával

#### 1. Plug-N-Play telepítés USB-n keresztül

A nyomtatót bekapcsolt állapotban csatlakoztassa egy USB kábel használatával, és a Windows operációs rendszer

érzékeli az új hardvert, majd folytassa a 2.3. ("Hardver varázsló") című résszel, és kövesse a telepítés lépéseit.

#### Plug-N-Play telepítés párhuzamos porton keresztül

A nyomtatót bekapcsolt állapotban csatlakoztassa egy párhuzamos kábel használatával, és a Windows operációs rendszer érzékeli az új hardvert, majd folytassa a 2.3. ("Hardver varázsló") című résszel, és kövesse a telepítés lépéseit.

- 2. Telepítés "Add Printer" opcióval. 🝓 Printers and Faxes File Edit View Favorites Tools Help Nyissa meg a "Printers and Faxes" opciót, 🕒 Back 🕤 🕥 - 🎓 🔎 Search 🍋 Folders 🏢 🗸 Kattintson az "Add a printers" lehetőségre Address 🐁 Printers and Faxes 💌 🛃 Go Printer Tasks (Add a printer) Set up faxing ۲ See Also ? Troubleshoot printing Get help with printing Other Places \$ Control Panel Scanners and Cameras A My Documents
- 3. Kattintson a "Next" lehetőségre.

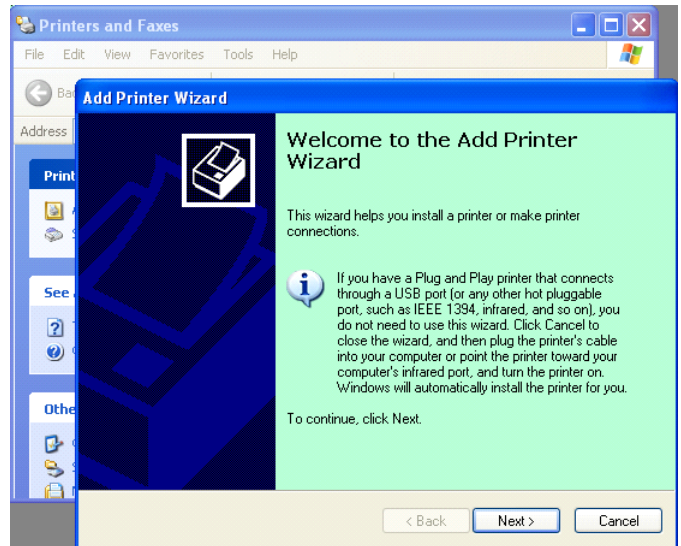

 Válassza a "Local printer" és az "Automatically detect and install my Plug and Play printer" lehetőséget, kattintson a "Next" lehetőségre.

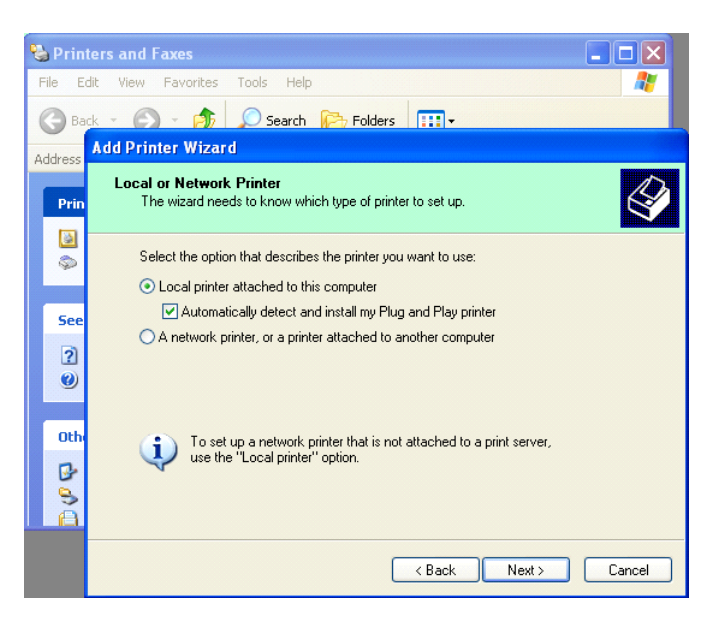

- 5. A számítógép érzékeli az új hardvert, és megnyitja a **"Hardware Wizard"** ablakot.
- Amikor a New Hardware Wizard kérdezi, hogy szeretne-e csatlakozni a Windows frissítésre, Válassza a "No, not this time" lehetőséget, majd kattintson a "Next" lehetőségre.

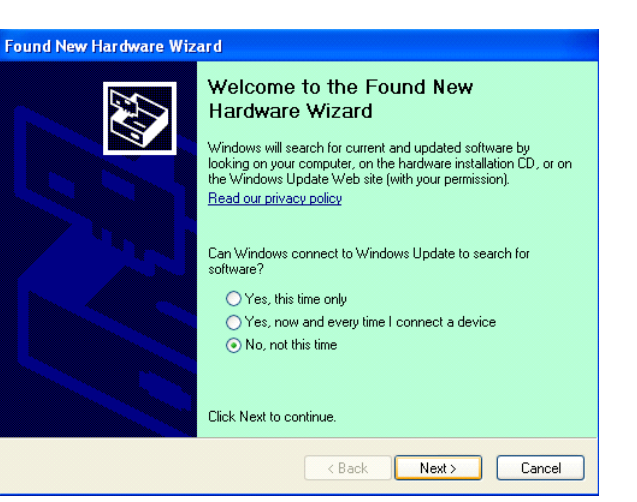

7. Válassza az "Install from a list of specific location(Advanced)" lehetőséget, majd kattintson a "Next" lehetőségre.

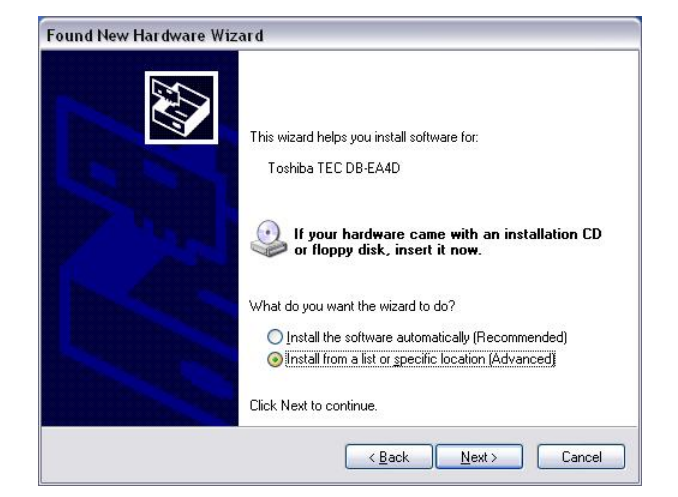

5.8 Nyomtató illesztőprogram telepítés

8. Válassza a "Search for the best driver in these locations" lehetőséget, majd kattintson az "Include this location in the search" opcióra, keresse meg a nyomtató illesztőprogram fájljának helyét, majd kattintson a "Next" lehetőségre.

| earch for the best driver in these locations.                                                                                                    |
|----------------------------------------------------------------------------------------------------|
| ise the check boxes below to limit or expand the default search, which includes local<br>aths and removable media. The best driver found will be installed. |
| Search removable media (floppy, CD-ROM)                                                                                                    |
| ✓ Include this location in the search:                                                                                                    |
| C:\Documents and Settings\User\Desktop\LPR                                                                                                    |
| 2on't search. I will choose the driver to install.                                                                                                    |
| hoose this option to select the device driver from a list. Windows does not guarantee<br>ne driver you choose will be the best match for your hardware.     |
|                                                                                                    |
|                                                                                                    |

9. Az operációs rendszer egy Windows embléma teszt figyelmeztetést ad, ezt hagyja figyelmen kívül, és kattintson a **"Continue Anyway"** lehetőségre.

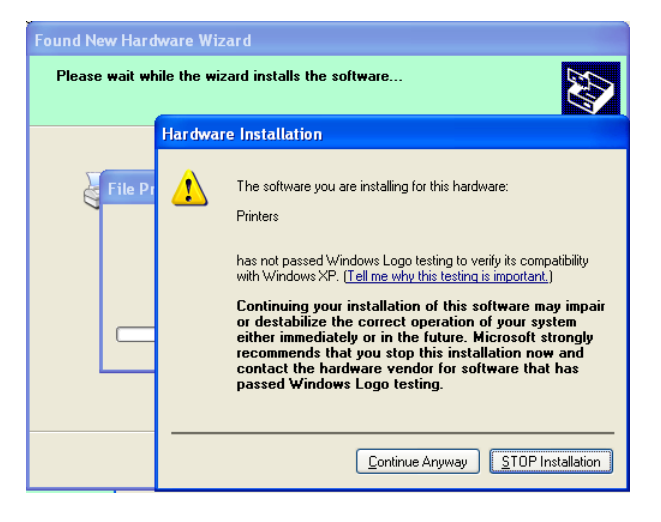

10. Miután az operációs rendszer a rendszerre másolta a fájlokat, a telepítés befejezéséhez kattintson a **"Finish"** lehetőségre.

| Found New Hardware Wiz | ard                                                                                                    |
|------------------------|----------------------------------------------------------------------------------------------------|
|                        | Completing the Found New<br>Hardware Wizard<br>The wizard has finished installing the software for:<br>TOSHIBA DB-EA4D |
|                        | Click Finish to close the wizard.                                                                                      |
|                        | K Back Finish Cancel                                                                                                   |

11. A telepítés befejezése után a Printers and Faxes mappában megjelenik a TOSHIBA DB-EA4D.

| ile <u>E</u> dit ⊻iew F <u>a</u> vorites <u>T</u> o | ools | Help               |           |        |
|-----------------------------------------------------|------|--------------------|-----------|--------|
| 3 Back 🔹 🕥 🔹 🏂 🎉                                    | ) Se | arch 😥 Folders 🛄 🕇 |           |        |
| dress 🦦 Printers and Faxes                          |      |                    | ~         | 🔁 Go   |
|                                                     | ^    | Name 🔺             | Documents | Status |
| Printer Tasks 🙁 🖄                                   |      | 💕 TOSHIBA DB-EA4D  | 0         | Ready  |
| Add a printer                                       | -    |                    |           |        |
|                                                     |      |                    |           |        |

#### 5.8.3 Illesztőprogram telepítése LAN használatával

1. Nyissa meg a **"Printers and Faxes"** opciót és kattintson az **"Add a Printers"** lehetőségre.

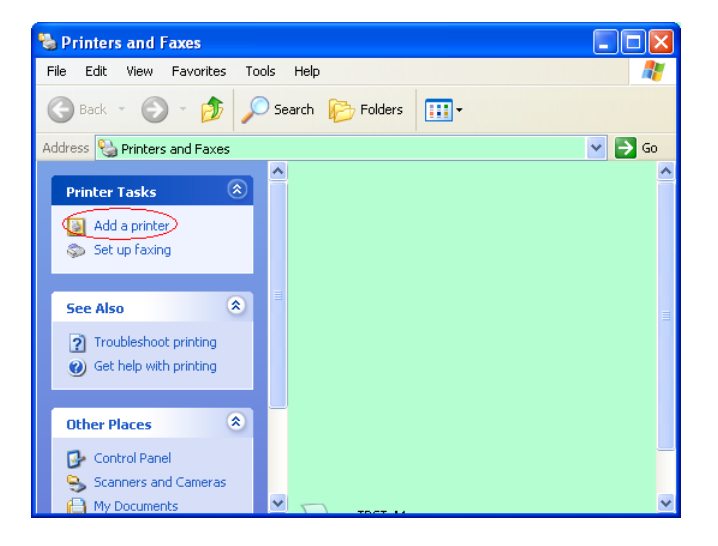

2. Kattintson a "Next" lehetőségre.

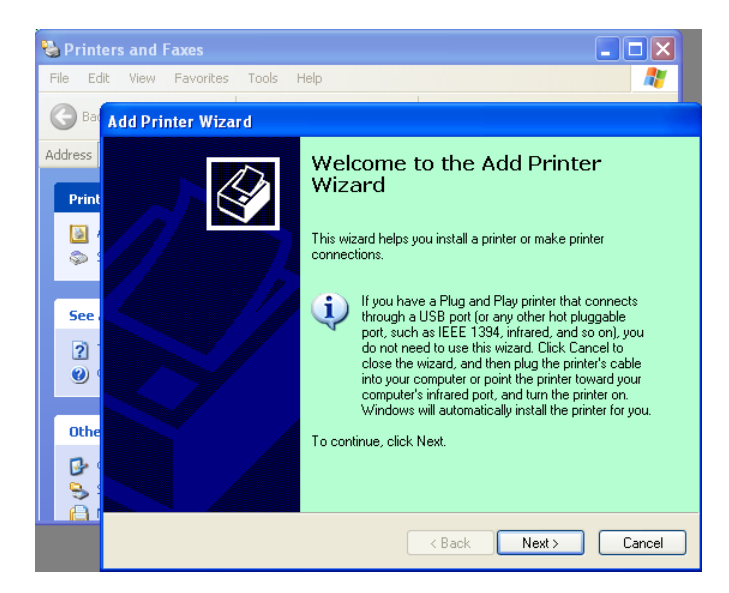

3. Válassza a "Local printer attached to this computer" lehetőséget, majd kattintson a "Next" lehetőségre.

| Add Printer Wizard                                                                                     |        |
|----------------------------------------------------------------------------------------------------|--------|
| Local or Network Printer<br>The wizard needs to know which type of printer to set up.                  | Ś      |
| Select the option that describes the printer you want to use:                                          |        |
| Local printer attached to this computer                                                                |        |
| Automatically detect and install my Plug and Play printer                                              |        |
| A network printer, or a printer attached to another computer                                           |        |
| To set up a network printer that is not attached to a print server,<br>use the "Local printer" option. |        |
| < Back Next>                                                                                           | Cancel |

4. Válassza a "Create a new port:", majd a "Standard TCP/IP Port" lehetőséget, és kattintson a "Next" lehetőségre.

| Select a Printer Port<br>Computers communicate with printers through ports. |                                                                 |  |
|-----------------------------------------------------------------------------|-----------------------------------------------------------------|--|
| Select the port you want yo new port.                                       | our printer to use. If the port is not listed, you can create a |  |
| $\bigcirc$ Use the following port:                                          | LPT1: (Recommended Printer Port)                                |  |
| The connector for this                                                      | port should look something like this:                           |  |
|                                                                             |                                                                 |  |
| <ul> <li>Greate a new port:</li> <li>Type of port:</li> </ul>               | Local Port                                                      |  |

5. Kattintson a "Next" lehetőségre.

| Add Standard TCP/IP Prin | ter Port Wizard 👔 👔 👔                                                                                                 |
|--------------------------|----------------------------------------------------------------------------------------------------|
|                          | Welcome to the Add Standard<br>TCP/IP Printer Port Wizard<br>You use this wizard to add a port for a network printer. |
|                          | Before continuing be sure that:<br>1. The device is turned on.<br>2. The network is connected and configured.         |
|                          |                                                                                                    |
|                          | To continue, click Next.                                                                                              |
|                          | K Back Next > Cancel                                                                                                  |

 Írja be a nyomtató IP címét a "Printer Name or IP Adress:" mezőbe, majd kattintson a "Next" lehetőségre.

| Add Port<br>For which device do you wan | it to add a port?                                |
|-----------------------------------------|--------------------------------------------------|
| Enter the Printer Name or IP a          | address, and a port name for the desired device. |
| Printer Name or IP <u>A</u> ddress:     |                                                  |
| Port Name:                              | DB-EA4DLAN                                       |
|                                         |                                                  |
|                                         |                                                  |
|                                         |                                                  |
|                                         |                                                  |
|                                         |                                                  |

7. Kattintson a "Finish" lehetőségre.

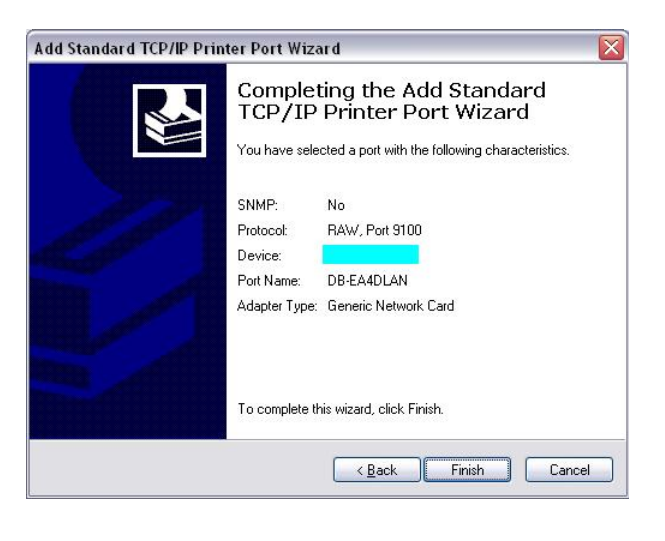

 Amikor a New Hardware Wizard kérdezi, hogy szeretne-e csatlakozni a Windows frissítésre, Válassza a No not this time" lehetősége

Válassza a **"No, not this time"** lehetőséget, majd kattintson a "**Next"** lehetőségre.

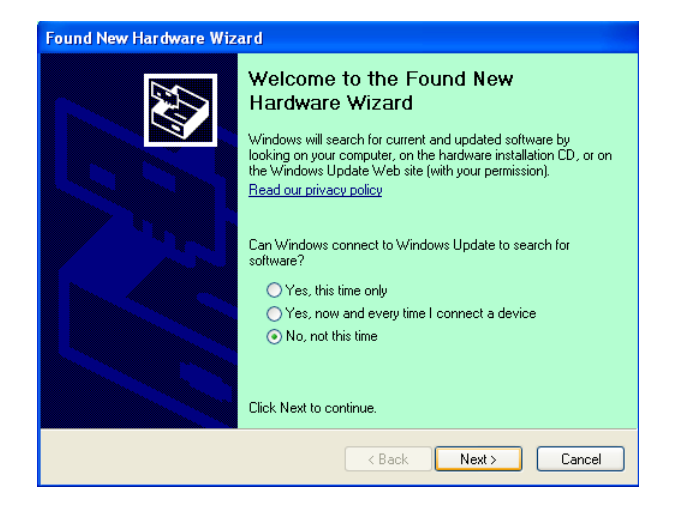

 Válassza az "Install from a list of specific location(Advanced)" lehetőséget, majd kattintson a "Next" lehetőségre.

| Found New Hardware Wiza | rd                                                                                                    |
|-------------------------|----------------------------------------------------------------------------------------------------|
|                         | This wizard helps you install software for:<br>Toshiba TEC DB-EA4D<br>If your hardware came with an installation CD<br>or floppy disk, insert it now.              |
|                         | What do you want the wizard to do?  Install the software automatically (Recommended)  Install from a list or specific location (Advanced)  Click Next to continue. |
|                         | < <u>Back</u> <u>Next</u> Cancel                                                                                                    |

 Válassza a "Search for the best driver in these locations" lehetőséget, majd kattintson az "Include this location in the search" opcióra, keresse meg a nyomtató illesztőprogram fájljának helyét, majd kattintson a "Next" lehetőségre.

| Please cho     | ose your search and installation options.                                                                                                    |
|----------------|----------------------------------------------------------------------------------------------------|
| O Searce       | ch for the best driver in these locations.                                                                                                    |
| Use t          | he check boxes below to limit or expand the default search, which includes local                                                                  |
| patris         |                                                                                                    |
|                | Search removable <u>m</u> edia (hoppy, CD-HUM]                                                                                                    |
|                | Include this location in the search:                                                                                                    |
|                | C:\Documents and Settings\User\Desktop\LPR V Browse                                                                                               |
| O Don't        | search. I will choose the driver to install.                                                                                                    |
| Choo<br>the dr | se this option to select the device driver from a list. Windows does not guarantee t<br>iver you choose will be the best match for your hardware. |
|                | <back next=""> Cancel</back>                                                                                                    |

11. Az operációs rendszer egy Windows embléma teszt figyelmeztetést ad, ezt hagyja figyelmen kívül, és kattintson a "Continue Anyway" lehetőségre.

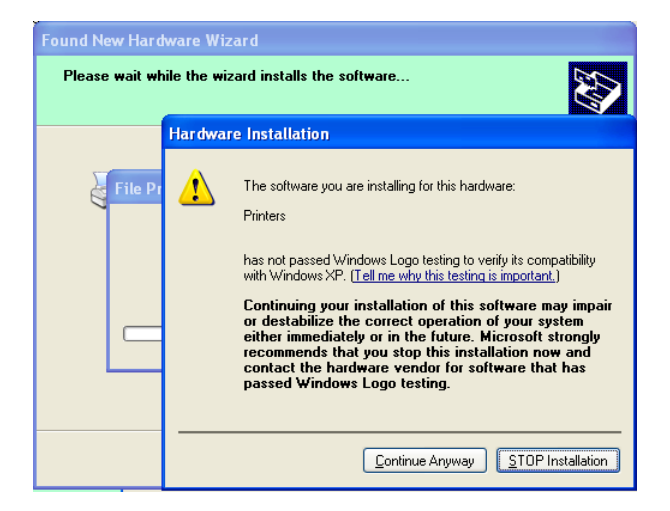

12. Miután az operációs rendszer a rendszerre másolta a fájlokat, a telepítés befejezéséhez kattintson a "Finish" lehetőségre.

| Found New Hardware Wiz | ard                                                                                                    |
|------------------------|----------------------------------------------------------------------------------------------------|
|                        | Completing the Found New<br>Hardware Wizard<br>The wizard has finished installing the software for:<br>IDSHIBA DB-EA4D |
|                        | Click Finish to close the wizard.                                                                                      |

13. A telepítés befejezése után a Printers and Faxes mappában megjelenik a TOSHIBA DB-EA4D.

| Printers and Faxes                                           |                      |                  |
|--------------------------------------------------------------|----------------------|------------------|
| <u>File E</u> dit <u>V</u> iew F <u>a</u> vorites <u>T</u> o | ols <u>H</u> elp     | <b></b>          |
| 🕝 Back - 🕥 - 🏂 🔎                                             | Search 💫 Folders 🛄 - |                  |
| Address 🦦 Printers and Faxes                                 |                      | 💌 🛃 Go           |
| -                                                            | 🔺 Name 🔺             | Documents Status |
| Printer Tasks 🔅                                              | TOSHIBA DB-EA4D      | 0 Ready          |
| Add a printer                                                |                      |                  |
| Set up faxing                                                |                      |                  |
| · · · · · · · · · · · · · · · · · · ·                        |                      |                  |
|                                                              | × <                  |                  |

# 5.9 Paraméter beállítás menü módban

## 5.9.1 "Firmware verzió, CRC" kategória

Ez a kategória mutatja a firmware verziószámát és CRC-jét. Ez a kategória nem módosítható.

| Funkció       | Leírás                                                                 |
|---------------|------------------------------------------------------------------------|
| Main Firmware | A telepített fő firmware verziószámának és CRC-jének megjelenítése az  |
|               | LCD kijelző második sorában az alább látható módon.                    |
|               | vvvvv: 5 számjegyű verziószám                                          |
|               | cccc: 4 számjegyű CRC                                                  |
| FTP Firmware  | A telepített FTP firmware verziószámának és CRC-jének megjelenítése    |
|               | az LCD kijelző második sorában az alább látható módon.                 |
|               | vvvvv: 5 számjegyű verziószám                                          |
|               | cccc: 4 számjegyű CRC                                                  |
| Boot Firmware | A telepített indító firmware verziószámának és CRC-jének megjelenítése |
|               | az LCD kijelző második sorában az alább látható módon.                 |
|               | vvvvv: 5 számjegyű verziószám                                          |
|               | cccc: 4 számjegyű CRC                                                  |
| SBCS CG       | A telepített SBCS CG verziószámának és CRC-jének megjelenítése az      |
|               | LCD kijelző második sorában az alább látható módon.                    |
|               | vvvvv: 5 számjegyű verziószám                                          |
|               | cccc: 4 számjegyű CRC                                                  |

### 5.9.2 "Communication Interface" kategória

Ebben a kategóriában választható ki a kommunikációs csatoló funkciómenü. (\*: A funkció alapértelmezett beállítása)

| Funkció          | Menülista                          | Leírás                                                                                                    |
|------------------|------------------------------------|----------------------------------------------------------------------------------------------------|
| Interface Type   | USB*<br>Ethernet<br>Parallel       | Válassza ki a csatoló típusát.<br>Megjegyzés: Ha a párhuzamos opció<br>nincs telepítve, a "Parallel" nem jelenik<br>meg.                          |
| Printer IP Addr. | XXX.XXX.XXX.XXX<br>XXX: No.000-255 | A nyomtató IP címének beállítása<br>Ethernet kapcsolathoz. Ez a beállítás<br>akkor érvényes, ha Ethernet van<br>kiválasztva a csatoló típusaként. |
| Gate IP Addr.    | XXX.XXX.XXX.XXX<br>XXX: No.000-255 | Az átjáró IP címének beállítása Ethernet<br>kapcsolathoz. Ez a beállítás akkor<br>érvényes, ha Ethernet van kiválasztva a<br>csatoló típusaként.  |
| Subnet Mask      | XXX.XXX.XXX.XXX<br>XXX: No.000-255 | Az alhálózati maszk beállítása Ethernet<br>kapcsolathoz. Ez a beállítás akkor<br>érvényes, ha Ethernet van kiválasztva a<br>csatoló típusaként.   |
| Socket Port      | XXXX<br>XXXX: No.                  | A szoftvercsatorna beállítása Ethernet<br>kapcsolathoz. Ez a beállítás akkor<br>érvényes, ha Ethernet van kiválasztva a<br>csatoló típusaként.    |
| Mac Address      | -                                  | A Mac cím megjelenítése az LCD kijelző második sorában.                                                                                           |

## 5.9.3 "Printer Configuration" kategória

Ebben a kategóriában választható ki a nyomtató konfiguráció funkciómenü. (\*: *A funkció alapértelmezett beállítása*)

| Funkció          | Menülista                                                           | Leírás                                                                                                    |
|------------------|---------------------------------------------------------------------|----------------------------------------------------------------------------------------------------|
| Paper Type       | Black Mark<br>Document Length<br>Label*<br>Perforation<br>Cut Sheet | Válassza ki a papírtípust.<br>Ez a beállítás használható a normál<br>nyomtatáshoz. Lásd a "Papírtípus<br>vezérlés" című fejezetet.<br>Megjegyzés: A nyomtató teszt<br>üzemmódokban ez a nyomtató egyéni<br>papírtípus beállítással rendelkezik.                                                                                                    |
| Document Length  | XXX/203 inch<br>XXX: 560-1260*-4434                                 | A dokumentum hossza n/203<br>hüvelykben megadva. Ez a hossz a<br>normál nyomatáshoz használt papírtípus<br>dokumentum hossza és a vágható lap<br>hosszformátuma. Lásd a "Dokumentum<br>hossz üzemmód" című fejezetet.<br>Megjegyzés: A nyomtató teszt<br>üzemmódokban ez a nyomtató egyéni<br>hosszformátum beállítással rendelkezik.<br>Ha a hossz rövidebb, mint 960 (120<br>mm), 960 (120 mm) hosszként kerül<br>kezelésre vágható lap üzemmódban. |
| Print Mode       | Others*<br>Receipt                                                  | Válassza az Others (etikett, címke stb.)<br>vagy Receipt nyomtatási üzemmódot.<br>Ezzel a beállítással a nyomtatóhoz<br>kiválasztható a hőnyomtatófej megfelelő<br>készenléti ideje.                                                                                                    |
| Print Density(F) | (-15) - 0- 7* - (+15)                                               | Az elülső fej nyomtatási sűrűségének<br>beállítása (-: világos / +: sötét)                                                                                                    |
| Print Density(B) | (-15) - 0- 7* - (+15)                                               | A hátulsó fej nyomtatási sűrűségének<br>beállítása (-: világos / +: sötét)                                                                                                    |
| Power Control    | Low*<br>High                                                        | Az áramfogyasztás kiválasztása.<br>(Alacsony (T.B.D W) / Magas (T.B.D<br>W))                                                                                                    |

# 5.9.3 "Printer Configuration" kategória (folyt)

| Funkció       | Menülista                                         | Leírás                                                                                                    |
|---------------|---------------------------------------------------|----------------------------------------------------------------------------------------------------|
| Print Speed   | Variable<br>6.0ips<br>5.0ips<br>4.0ips*<br>3.0ips | A nyomtatási sebesség kiválasztása.<br>Ha a Variable opciót választja, a<br>nyomtatási sebesség a nyomtatási adatok<br>minőségétől függ.<br>Ha más sebességet választ, a nyomtatási<br>sebesség a kiválasztott sebességen<br>rögzítve van.<br>Megjegyzés: A Variable opció nem<br>jelenik meg (nem választható ki), ha a<br>forgó vágó ki van kapcsolva.                                      |
| Max. Variable | 6.0ips*<br>5.0ips<br>4.0ips<br>3.0ips             | A "Variable" opció maximális<br>nyomtatási sebességének kiválasztása.<br>Ha a nyomtatási sebességhez a Variable<br>opció van kiválasztva, ez lesz a változó<br>nyomtatási sebesség maximuma.                                                                                                    |
| Page Recovery | Off*<br>On                                        | A hibás oldal visszaállításának be- és<br>kikapcsolása.<br>Ha ez az opció be van kapcsolva, a<br>nyomtató megőrzi a hibás adatokat<br>tartalmazó oldaladatokat, és papír<br>betöltése után elsőként kinyomtatja.                                                                                                    |
| BM Cut Offset | (-59) – (+5)* - (+59)                             | A fekete jelzés vágási offset beállítása<br>10/203" lépésenként.<br>A vágási pozíció alapértéke (offset<br>érték= 0x00) a fekete jelzés széle a<br>papíradagolási irányban. Az<br>alapértelmezett pozíció (+5) a fekete<br>jelzés közepe 12,5 mm (0,5") széles<br>fekete jelzés mellett.                                                                                                    |
| Paper Load    | Auto*<br>Manual                                   | A papír betöltési mód kiválasztása –<br>Automatikus vagy Kézi.<br>Ha az "Auto" opció van kiválasztva, a<br>papír automatikusan kerül betöltésre,<br>amikor a papírvég érzékelő PE<br>állapotban érzékeli a papírt.<br>Ha a "Manual" opció van<br>kiválasztva, a papírt kézzel kell<br>betölteni, amikor a papírvég érzékelő<br>PE állapotban érzékeli a papírt és<br>megnyomja a FEED gombot. |

| Funkció               | Menülista              | Leírás                                                                                                    |
|-----------------------|------------------------|----------------------------------------------------------------------------------------------------|
| Rotary Cutter         | Off*<br>Manual<br>Auto | A forgó vágó opció kiválasztása.<br>Ha a "Manual" opció van kiválasztva, a<br>nyomtató vágás parancs küldését igényli.<br>Vágás parancs küldése esetén a<br>nyomtató elvágja a papírt az oldal végén.<br>Ha az "Auto" opció van kiválasztva, a<br>nyomtató minden oldal végén elvágja a<br>papírt a vágás parancs elküldése nélkül.<br>Vágási pozíció:<br>Etikett: címke térközben (lásd: 3.1.2)<br>Fekete jelzés: Fekete jelzésnél (lásd:<br>3.2.2)<br>Dokumentum hossz: TOF (lásd: 3.3.2)                                                                                                    |
| Head Fail Thresh      | 0 - 10* - 50 - 100     | A "Thermal Head Warning" vagy a<br>"Thermal Head Error"<br>meghatározásához válassza ki a<br>küszöbértéket.<br>Ha a "0" opció van kiválasztva, nem<br>jelenik meg figyelmeztető üzenet vagy<br>hibajelzés akkor sem, ha a nyomtató<br>bekapcsolásakor a hőnyomtató fej<br>elemeiben hiba található.<br>Ha a "0"-tól eltérő számot használ, az a<br>szám lesz a "Thermal Head Warning"<br>vagy a "Thermal Head Error" jelzésének<br>küszöbértéke.<br>Például, ha a hőnyomtató fej hibás<br>elemeinek szám a "12", és a paraméter<br>beállítása "10", a "Thermal Head Error"<br>üzenet jelenik meg.<br>Ha a hőnyomtató fej hibás elemeinek<br>szám a "8", és a paraméter beállítása<br>"10", a "Thermal Head Warning" üzenet<br>jelenik meg. |
| Print Printer Config. | -                      | A nyomtató konfigurációjának aktuális beállításainak nyomtatása.                                                                                                    |

# 5.9.3 "PRINTER CONFIGURATION" KATEGÓRIA (folyt)

# 5.9.4 "Printer Adjustment" kategória

Ebben a kategóriában választható ki a nyomtató beállítás funkciómenü. (\*: *A funkció alapértelmezett beállítása*)

| Funkció          | Menülista          | Leírás                                                                                                    |
|------------------|--------------------|----------------------------------------------------------------------------------------------------|
| Top Margin       | (-15) - 0* - (+15) | A papír felső margójának beállítása<br>1/203" lépésenként. Ez az érték etikett<br>üzemmódon kívül minden üzemmódra<br>érvényes.<br>Ennek a beállításnak a célja az elméleti<br>pozíció és a tényleges pozíció közötti<br>különbség kiküszöbölése, amelyet a<br>rögzített érzékelő pozíciók és egyéb<br>tényezők okoznak. |
| Label Top Margin | (-15) - 0* - (+15) | A papír felső margójának beállítása<br>1/203" lépésenként. Ez az érték az<br>etikett üzemmódra érvényes.<br>Ennek a beállításnak a célja az elméleti<br>pozíció és a tényleges pozíció közötti<br>különbség kiküszöbölése, amelyet a<br>rögzített érzékelő pozíciók és egyéb<br>tényezők okoznak.                        |
| BM Cut Position  | (-15) - 0* - (+15) | A vágási pozíció beállítása 1/203"<br>lépésenként. Ez az érték a fekete<br>jelzéses üzemmódra érvényes.<br>Ennek a beállításnak a célja az elméleti<br>pozíció és a tényleges pozíció közötti<br>különbség kiküszöbölése, amelyet a<br>rögzített érzékelő pozíciók és egyéb<br>tényezők okoznak.                         |
| Label Cut Pos.   | (-15) - 0* - (+15) | A vágási pozíció beállítása 1/203"<br>lépésenként. Ez az érték az etikett<br>üzemmódra érvényes.<br>Ennek a beállításnak a célja az elméleti<br>pozíció és a tényleges pozíció közötti<br>különbség kiküszöbölése, amelyet a<br>rögzített érzékelő pozíciók és egyéb<br>tényezők okoznak.                                |
| Perfo. Cut Pos.  | (-15) - 0* - (+15) | A vágási pozíció beállítása 1/203"<br>lépésenként. Ez az érték a perforált<br>üzemmódra érvényes.<br>Ennek a beállításnak a célja az elméleti<br>pozíció és a tényleges pozíció közötti<br>különbség kiküszöbölése, amelyet a<br>rögzített érzékelő pozíciók és egyéb<br>tényezők okoznak.                               |

# 5.9.5 "Printer Test Mode" kategória

Ebben a kategóriában választható ki a nyomtató konfiguráció funkciómenü. (\*: *A funkció alapértelmezett beállítása*)

| Fu                         | ınkció      | Menülista                                                 | Leírás                                                                                                    |
|----------------------------|-------------|-----------------------------------------------------------|----------------------------------------------------------------------------------------------------|
|                            | Paper Type  | Fekete jelzés<br>Document Length<br>Label*<br>Perforation | Válassza ki a papírtípust.<br>Ez a beállítás a nyomtató teszt<br>üzemmódokban használatos.<br>Lásd a "Papírtípus vezérlés" című<br>fejezetet.                                                                                                    |
| Test Mode<br>Configuration | Form Length | XXX/203 inch<br>XXX: 560-1260*-<br>4434                   | Az etikett címke hossza n/203<br>hüvelykben megadva. Ez a hossz<br>használható a címke hosszához<br>etikett üzemmódban.<br>A dokumentum hossza n/203<br>hüvelykben megadva. Ez a hossz<br>használható az oldal hosszához<br>dokumentum hossz üzemmódban.<br>Ez a beállítás a nyomtató teszt<br>üzemmódokban használatos.<br>Lásd a "Etikett üzemmód" és a<br>"Dokumentum hossz üzemmód" című fejezetet. |
|                            | Paper Width | 58mm<br>80mm<br>4inch*<br>5,1inch                         | A papírszélesség típusának<br>beállítása. Ez a szélesség<br>használható a teszt<br>üzemmódokban és a nyomtató<br>konfiguráció nyomtatásához.<br>Ez a beállítás a nyomtató teszt<br>üzemmódokban használatos.                                                                                                    |

Ebben a kategóriában kiválaszthatók a nyomtatási teszt funkciók. Lásd az alábbi táblázatot. Ez a kategória tesznyomtatástokat hajt végre.

| Funkció        | Leírás                                                          |
|----------------|-----------------------------------------------------------------|
| Rolling ASCII  | Rolling ASCII nyomtatás végrehajtása az 1. oldalon.             |
| Simplex        | Lásd a "Rolling ASCII nyomtatási teszt" című fejezetet.         |
| H Print Test   | A nyomtatás végrehajtása az 1. oldalon.                         |
| Simplex        | Lásd a "H nyomtatási teszt" című fejezetet.                     |
| Dot Check Test | Képpont ellenőrző nyomtatás végrehajtása az 1. oldalon.         |
| Simplex        | Lásd a "Képpont ellenőrző minta tesztnyomtatás" című fejezetet. |
| Graphics Test  | Grafikus nyomtatás végrehajtása az 1. oldalon.                  |
| Simplex        | Lásd a "Grafikus tesztnyomtatás" című fejezetet.                |
| Rolling ASCII  | Rolling ASCII nyomtatás végrehajtása az 1. és a 2. oldalon.     |
| Duplex         | Lásd a "Rolling ASCII nyomtatási teszt" című fejezetet.         |
| H Print Test   | H nyomtatás végrehajtása az 1. és a 2. oldalon.                 |
| Duplex         | Lásd a "H nyomtatási teszt" című fejezetet.                     |
| Dot Check Test | Képpont ellenőrző nyomtatás végrehajtása az 1. és a 2. oldalon. |
| Duplex         | Lásd a "Képpont ellenőrző minta tesztnyomtatás" című fejezetet. |
| Graphics Test  | Grafikus nyomtatás végrehajtása az 1. és a 2. oldalon.          |
| Duplex         | Lásd a "Grafikus tesztnyomtatás" című fejezetet.                |

A nyomtatási tesztek végrehajtása alatt használható gombok

[MENU] gomb: Érvénytelen[PAUSE] gomb: Érvényes és ugyanaz, mint az online üzemmódban[FEED] gomb : Rövid megnyomás: Érvényes és ugyanaz, mint az online üzemmódban

Hosszú megnyomás: Nyomtatás leállítása és kilépés a tesztnyomtatásból

Folyamat:

- 1. Állítsa be a papírt, és a menü mód tesztnyomtatás üzemmódjában válassza a tesztnyomtatás funkciót.
- 2. Nyomja meg röviden a [FEED] gombot.
- 3. Tesztnyomtatás végrehajtása.

A tesztnyomtatás végrehajtása során az alább látható módon egy üzenet jelenik meg az LCD kijelzőn.

Pl.:

Rolling ASCII Printing...

A nyomtatás leállítása:

Tesztnyomtatás közben nyomja meg hosszan a **FEED** gombot, és a tesztnyomtatás leáll. Az alább látható módon egy üzenet jelenik meg az LCD kijelzőn.

Pl.:

Rolling ASCII Completed

Majd nyomja meg röviden a FEED gombot. A nyomtató visszatér a menü mód kiválasztáshoz.

Ha a nyomtató hibát vagy figyelmeztetést észlel a tesztnyomtatások során, ugyanaz a hibaüzenet jelenik meg, mint az online üzemmódban, az alábbi módon.

Pl.:

ERROR PAPER JAM Rolling ASCII PAPER NEAR LOW

#### **<u>1. Rolling ASCII tesztnyomtatás</u>**

Ez az üzemmód ismételt Rolling ASCII tesztnyomtatást hajt végre, és az oldal bal felső sarkába egy oldalszám kerül nyomtatásra.

A nyomtatási eredmények az alábbiak.

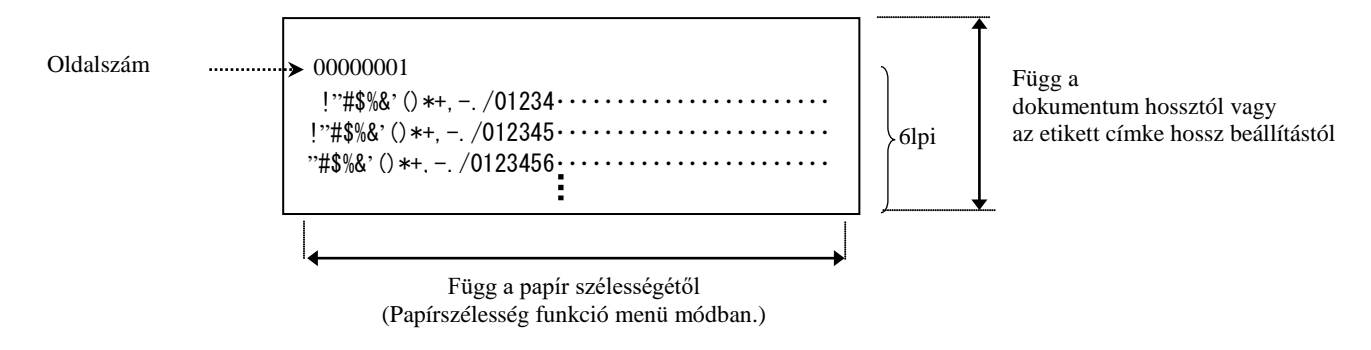

Ha a papírtípus beállítása fekete jelzés üzemmód, a nyomtató a papírt a következő fekete jelzésnél vágja el (vágó egységgel) vagy a következő fekete jelzéshez adagolja a kézi vágási pozícióhoz (vágó egység nélkül). Ha a papírtípus beállítása dokumentum hossz üzemmód, a nyomtató a papírt az oldal végén vágja el (vágó egységgel) vagy a következő oldal végéhez adagolja a kézi vágási pozícióhoz (vágó egység nélkül). Ha a papírtípus beállítása etikett üzemmód, a nyomtató a papírt a következő térköznél vágja el (vágó egységgel) vagy a következő térközhöz adagolja a kézi vágási pozícióhoz (vágó egység nélkül).

Az alábbi menü mód beállítások érvényesek Rolling ASCII tesztnyomtatáshoz.

Papírtípus, hosszformátum, papírszélesség, papírsűrűség, teljesítmény vezérlés, maximális sebesség, oldal visszaállítás (csak online üzemmódban), fekete jelzés vágási offset, etikett címe vágási offset, felső margó, etikett felső margó, fekete jelzés vágási pozíció és etikett címke vágási pozíció, papír betöltés.

#### 2. H tesztnyomtatás

Ez az üzemmód ismételt H tesztnyomtatást hajt végre, és az oldal bal felső sarkába egy oldalszám kerül nyomtatásra.

A nyomtatási eredmények az alábbiak.

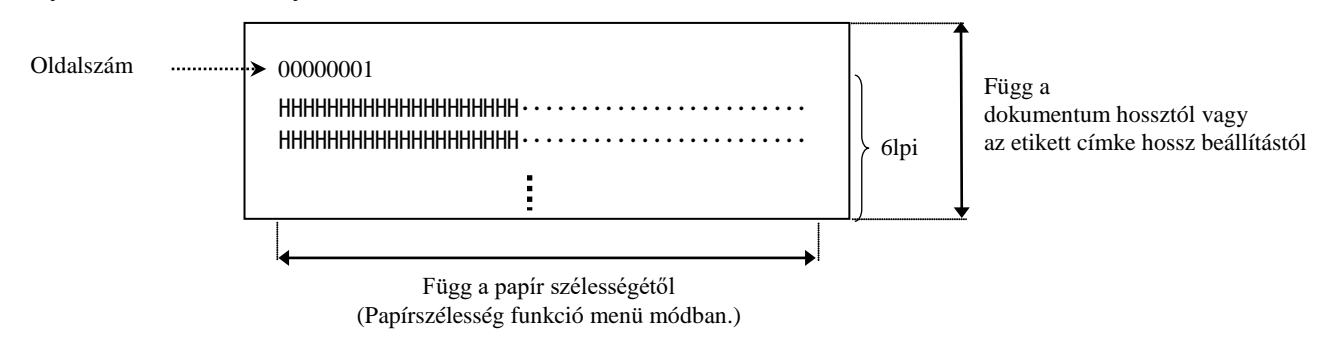

Ha a papírtípus beállítása fekete jelzés üzemmód, a nyomtató a papírt a következő fekete jelzésnél vágja el (vágó egységgel) vagy a következő fekete jelzéshez adagolja a kézi vágási pozícióhoz (vágó egység nélkül). Ha a papírtípus beállítása dokumentum hossz üzemmód, a nyomtató a papírt az oldal végén vágja el (vágó egységgel) vagy a következő oldal végéhez adagolja a kézi vágási pozícióhoz (vágó egység nélkül). Ha a papírtípus beállítása etikett üzemmód, a nyomtató a papírt a következő térköznél vágja el (vágó egységgel) vagy a következő térközhöz adagolja a kézi vágási pozícióhoz (vágó egység nélkül).

Az alábbi menü mód beállítások érvényesek H tesztnyomtatáshoz.

Papírtípus, hosszformátum, papírszélesség, papírsűrűség, teljesítmény vezérlés, maximális sebesség, oldal visszaállítás (csak online üzemmódban), fekete jelzés vágási offset, etikett címe vágási offset, felső margó, etikett felső margó, fekete jelzés vágási pozíció és etikett címke vágási pozíció, papír betöltés.

#### 3. Képpont ellenőrző minta tesztnyomtatás

Ez az üzemmód ismételt képpont ellenőrző minta tesztnyomtatást hajt végre, és az oldal bal felső sarkába egy oldalszám kerül nyomtatásra.

A nyomtatási eredmények az alábbiak.

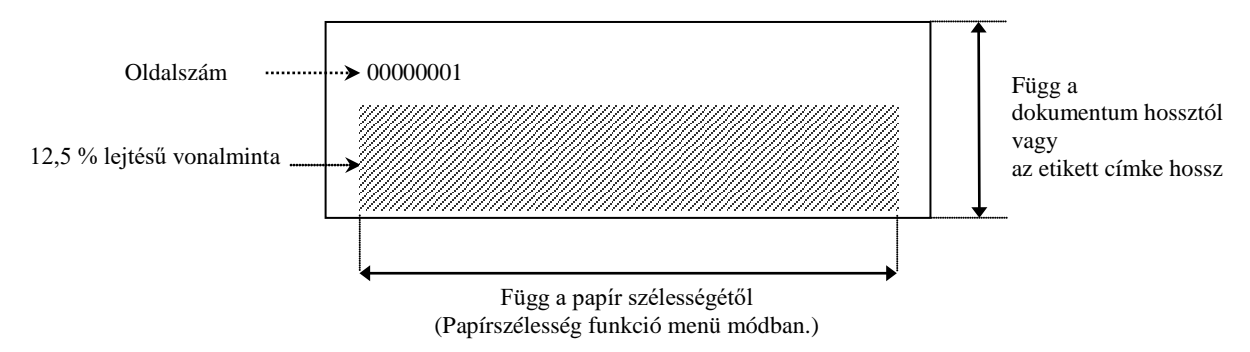

Ha a papírtípus beállítása fekete jelzés üzemmód, a nyomtató a papírt a következő fekete jelzésnél vágja el (vágó egységgel) vagy a következő fekete jelzéshez adagolja a kézi vágási pozícióhoz (vágó egység nélkül). Ha a papírtípus beállítása dokumentum hossz üzemmód, a nyomtató a papírt az oldal végén vágja el (vágó egységgel) vagy a következő oldal végéhez adagolja a kézi vágási pozícióhoz (vágó egység nélkül). Ha a papírtípus beállítása etikett üzemmód, a nyomtató a papírt a következő térköznél vágja el (vágó egységgel) vagy a következő térközhöz adagolja a kézi vágási pozícióhoz (vágó egység nélkül).

Az alábbi menü mód beállítások érvényesek képpont ellenőrző minta tesztnyomtatáshoz.

Papírtípus, hosszformátum, papírszélesség, papírsűrűség, teljesítmény vezérlés, maximális sebesség, oldal visszaállítás (csak online üzemmódban), fekete jelzés vágási offset, etikett címe vágási offset, felső margó, etikett felső margó, fekete jelzés vágási pozíció és etikett címke vágási pozíció, papír betöltés.

#### 4. Grafikus tesztnyomtatás

Ez az üzemmód ismételt grafikus tesztnyomtatást hajt végre, és az oldal bal felső sarkába egy oldalszám kerül nyomtatásra. A nyomtatási eredmények az alábbiak.

#### Egyoldalas nyomtatás

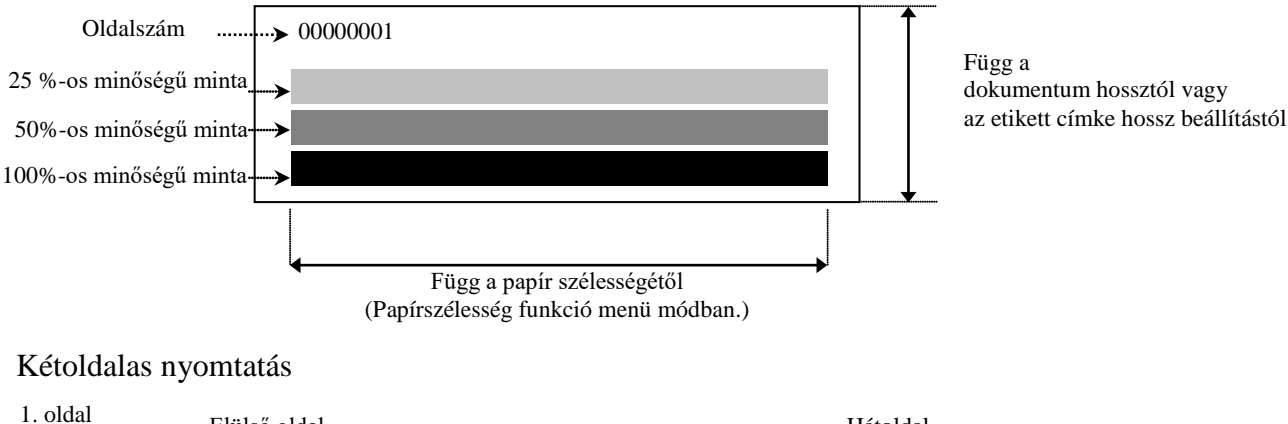

| 1. oldar                   | Elülső oldal | Hátoldal              |
|----------------------------|--------------|-----------------------|
| 00000001                   |              | Lásd az elülső oldalt |
| 2. oldal                   | Elülső oldal | Hátoldal              |
| 00000002<br>Lásd a hátolda | alt          |                       |

Ha a papírtípus beállítása fekete jelzés üzemmód, a nyomtató a papírt a következő fekete jelzésnél vágja el (vágó egységgel) vagy a következő fekete jelzéshez adagolja a kézi vágási pozícióhoz (vágó egység nélkül). Ha a papírtípus beállítása dokumentum hossz üzemmód, a nyomtató a papírt az oldal végén vágja el (vágó egységgel) vagy a következő oldal végéhez adagolja a kézi vágási pozícióhoz (vágó egység nélkül). Ha a papírtípus beállítása etikett üzemmód, a nyomtató a papírt a következő térköznél vágja el (vágó egységgel) vagy a következő térközhöz adagolja a kézi vágási pozícióhoz (vágó egység nélkül).

Az alábbi menü mód beállítások érvényesek grafikus tesztnyomtatáshoz.

Papírtípus, hosszformátum, papírszélesség, papírsűrűség, teljesítmény vezérlés, maximális sebesség, oldal visszaállítás (csak online üzemmódban), fekete jelzés vágási offset, etikett címe vágási offset, felső margó, etikett felső margó, fekete jelzés vágási pozíció és etikett címke vágási pozíció, papír betöltés.

# 6. A PAPÍR GONDOZÁSA/KEZELÉSE

### VIGYÁZAT:

Kizárólag a követelményeknek megfelelő papírt használjon. Az előírásnak nem megfelelő papír használata lerövidítheti a nyomtatófej élettartamát, ami problémákat okozhat a nyomtatás minőségében, papíradagolási hibát okozhat, illetve lerövidítheti a vágó élettartamát. Minden papírt gondosan kell kezelni a papír és a nyomtató sérülésének elkerülése érdekében. Olvassa el figyelmesen az alábbi útmutatásokat.

- A papírt ne tárolja hosszabb ideig, mint a gyártó által javasolt tárolási idő.
- A papírtekercseket ne tárolja állítva, mivel az adott rész belapulhat, ami szabálytalan szalag továbbítást és a nyomtatási minőség romlását eredményezheti.
- A papírt tárolja műanyag tasakokban, amelyeket a felnyitás után visszazár. A szabadon hagyott papír elkoszolódhat és a por és kosz okozta karcolódás lerövidíti a nyomtatófej élettartamát.
- A papírt hűvös, száraz helyen tárolja. Kerülje az olyan helyeket, ahol közvetlen napfénynek, magas hőmérsékletnek, magas páratartalomnak, pornak vagy gázoknak lehetnek kitéve.
- Vegyi anyagokkal vagy olajjal érintkezve a nyomtatott kép elszíneződhet vagy törlődhet.
- A papírt körömmel vagy kemény tárggyal megdörzsölve a papír elszíneződését okozhatja.
- A papír végét nem szabad a tengelyre ragasztani.
- A közvetlen hőpapíros nyomtatáshoz használt hőpapír műszaki adatai nem haladhatják meg a Na+ 800 ppm, K+ 250 ppm és a Cl- 500 ppm értékeket.
- Az előnyomott etikett címkéken használt bizonyos festékek olyan összetevőket tartalmazhatnak, amelyek lerövidíthetik a nyomtatófej élettartamát. Ne használjon olyan címkéket, amelyek kemény anyagokat tartalmaznak, mint pl. a kalcium-karbonát (CaCO3) vagy a kaolin (Al3O3, 2SiO2, 2H2O).

Bővebb információért forduljon a hivatalos TOSHIBA TEC képviselethez vagy a papír gyártójához.

# 7. ÁLTALÁNOS KARBANTARTÁS

FIGYELMEZTETÉS!

Legyen óvatos a nyomtatófej kezelésekor, mivel az felforrósodik.

# 7.1 Tisztítás

#### FIGYELMEZTETÉS!

- 1. Bármilyen karbantartás megkezdése előtt csatlakoztassa le a tápkábelt.
- 2. NE ÖNTSÖN VIZET a nyomtatóba.

#### VIGYÁZAT:

- 1. A nyomtatófej vagy a nyomólemez tisztításához ne használjon éles tárgyat. Ezzel sérülést okozhat, amely gyenge minőségű nyomtatást vagy hiányzó képpontokat eredményezhet.
- 2. A tisztításhoz soha ne használjon szerves oldószereket vagy benzint. Az ilyen oldószerektől a burkolat elszíneződhet, illetve azok gyenge minőségű nyomtatást vagy a nyomtató meghibásodását okozhatják.
- 3. A nyomtatófej egységhez ne nyúljon puszta kézzel, mivel a statikus feszültség a nyomtatófej károsodását okozhatja.

#### MEGJEGYZÉS:

Kérjük, vásárolja meg a nyomtatófej tisztítót a hivatalos TOSHIBA TEC szervizképviselettől.

A nyomtató kiváló minőségű nyomtatásának megőrzése érdekében rendszeresen tisztítani kell. Minél többet használja a nyomtatót, annál gyakrabban szükséges tisztítani. (azaz kevés használat = hetente; gyakori használat = naponta).

- 1. Kapcsolja ki a készüléket.
- 2. Nyissa ki a felső fedelet.
- 3. Távolítsa el a papírt.
- 4. Nyomtatófej tisztítóval, pamut tisztítópálcikával vagy puha, etilalkohollal enyhén megnedvesített ronggyal tisztítsa meg a nyomtatófej egységet.
- 5. A nyomólapot törölje le tiszta etilalkohollal megnedvesített ronggyal.
- 6. A por, papírszemcsék és ragasztó eltávolításához az érzékelőket és a papír útvonalát törölje le egy száraz puha ronggyal.

# 7.2 Fedelek

#### FIGYELMEZTETÉS!

- 1. NE ÖNTSÖN VIZET a nyomtatóba.
- 2. A burkolatokon közvetlenül NE HASZNÁLJON tisztítószert.
- 3. SOSE HASZNÁLJON HÍGÍTÓT VAGY EGYÉB AGRESSZÍV OLDÓSZERT a műanyag burkolaton.
- 4. A fedeleket NE tisztítsa alkohollal, mivel az az elszíneződésüket, eldeformálódásukat és anyaguk
  - gyengülését okozhatja.

A burkolatokat az elektrosztatikus töltéstől mentes vagy az elektronikus irodai berendezésekhez készült ronggyal kell letörölni; a rongyot nedvesítse meg enyhe mosószeres oldattal.

## 7.3 Papírelakadás eltávolítása

FIGYELMEZTETÉS!

Ne használjon semmilyen olyan szerszámot, amely a nyomtatófej sérülését okozhatja.

- 1. Kapcsolja ki a készüléket.
- 2. Nyissa ki a felső fedelet, és távolítsa el a nyomtatópapírt.
- 3. Távolítsa el az elakadt papírt a nyomtatóból. NE HASZNÁLJON éles eszközöket vagy szerszámokat, mivel azok a nyomtató sérülését okozhatják.
- 4. Tisztítsa meg a nyomtatófejet és a nyomólemezt, majd távolítson el minden további port és idegen tárgyat.
- 5. Zárja vissza a felső fedelet, és a nyomtatószalag betöltéséhez kapcsolja be a nyomtatót.

# 8. HIBAELHÁRÍTÁS

#### FIGYELMEZTETÉS!

Ha egy probléma nem oldható meg az ebben a fejezetben ismertetett lépésekkel, ne próbálja meg megjavítani a nyomtatót. Kapcsolja ki és áramtalanítsa a nyomtatót. Ezután forduljon segítségért a hivatalos TOSHIBA TEC szervizképviselethez.

# 8.1 Hibaüzenetek

| Tithe # more stale           | LED    |                   | Duchlána /Ol-                                                                                        | Magaldán                                                                                                    |  |
|------------------------------|--------|-------------------|----------------------------------------------------------------------------------------------------|----------------------------------------------------------------------------------------------------|--|
| HIDauzenetek                 | Online | Hiba              | Problema/OK                                                                                          | Megoldas                                                                                                    |  |
| ERROR<br>PAPER EMPTY         | Be     | Lassan<br>villog  | Nem érzékelhető papír.                                                                               | Töltsön be papírt                                                                                                    |  |
| ERROR<br>COVER OPEN          | Be     | Lassan<br>villog  | A hőnyomtató fej egység<br>nyitva van                                                                | Zárja be a nyomtató felső blokkot.                                                                                                    |  |
| ERROR<br>PAPER JAM           | Be     | Gyorsan<br>villog | <ol> <li>A nyomtatószalag elakadt a<br/>szalagútvonalon.</li> </ol>                                  | <ol> <li>Nyissa ki a nyomtató felső blokkot.<br/>Távolítsa el az elakadt papírt.<br/>Zárja be a nyomtató felső blokkot.</li> <li>7.3. szakasz</li> </ol>            |  |
|                              |        |                   | <ol> <li>A címke térköz érzékelő<br/>nincs megfelelően beállítva</li> </ol>                          | <ul> <li>Allítsa be megfelelően az érzékelő<br/>pozícióját.</li> <li>→5.3.2. szakasz</li> </ul>                                                                     |  |
| ERROR<br>CAM MOTOR<br>JAM    | Be     | Gyorsan<br>villog | Az érzékelő motor pozíció<br>hibát érzékel                                                           | Kapcsolja ki a nyomtatót, majd<br>kapcsolja be.                                                                                                    |  |
| ERROR<br>CUTTER JAM          | Be     | Gyorsan<br>villog | <ol> <li>Elakadást érzékelhet a<br/>vágón</li> </ol>                                                 | <ol> <li>Kapcsolja ki a nyomtatót és távolítsa<br/>el a papírt.</li> <li>7.3. szakasz</li> </ol>                                                                    |  |
|                              |        |                   | <ol> <li>A vágófedél nincs<br/>felhelyezve megfelelően.</li> </ol>                                   | <ol> <li>Helyezze fel megfelelően a<br/>vágófedelet</li> </ol>                                                                                                    |  |
| ERROR<br>UNABLE TO<br>LOAD   | Be     | Gyorsan<br>villog | A nyomtatószalag nincs<br>megfelelően<br>betöltve a nyomtatóba.                                      | Töltse be megfelelően a nyomtatószalagot.                                                                                                    |  |
| ERROR<br>ÖNTAPADÓ            | Be     | Gyorsan<br>villog | A nyomtató nem képes<br>érzékelni a címke térközt.                                                   | Ellenőrizze a nyomtatószalag típusát és<br>műszaki adatait,<br>és hajtsa vége az érzékelő kalibrálást.<br>→ 5.4. és 5.7.3. szakasz                                  |  |
| READY<br>LABEL PAGE<br>OVER  | Be     | Gyorsan<br>villog | A nyomtatási adat hosszabb,<br>mint a nyomtató által mért<br>címkehossz.                             | A nyomtatási adat hosszát állítsa a<br>címke hosszán belülire.                                                                                                    |  |
| ERROR<br>BLACK MARK          | Be     | Gyorsan<br>villog | <ol> <li>A nyomtató nem képes<br/>érzékelni a fekete jelzést.</li> </ol>                             | <ol> <li>Ellenőrizze a nyomtatószalag típusát<br/>és a fekete<br/>jelzés műszaki adatait.</li> </ol>                                                                |  |
|                              |        |                   | <ol> <li>A fekete jelzés érzékelő<br/>nincs a szalagon lévő<br/>fekete jelzéshez állítva.</li> </ol> | <ul> <li>2. Ållítsa be az érzékelő pozícióját.</li> <li>→ 5.3.1. szakasz</li> </ul>                                                                                 |  |
| ERROR<br>HEAD<br>TEMPERATURE | Be     | Gyorsan<br>villog | <ol> <li>A hőnyomtató fej<br/>hőmérséklete magas</li> </ol>                                          | <ol> <li>Várjon néhány percet<br/>Ha ez nem oldja meg a problémát,<br/>hívja a hivatalos TOSHIBA TEC<br/>szervizképviseletet</li> </ol>                             |  |
|                              |        |                   | 2. A hőnyomtató fej sérült                                                                           | <ol> <li>Kapcsolja ki a nyomtatót, majd<br/>kapcsolja be.<br/>Ha ez nem oldja meg a problémát,<br/>hívja a hivatalos TOSHIBA TEC<br/>szervizképviseletet</li> </ol> |  |

# 8.1 Hibaüzenetek (folyt.)

| Hibajizanatak                | LED              |                   | Drohlóma/Ok                                                                                                    | Megoldás                                                                                                    |  |
|------------------------------|------------------|-------------------|----------------------------------------------------------------------------------------------------|----------------------------------------------------------------------------------------------------|--|
| IIIDauzenetek                | Online Hiba      |                   | I I Oblema/OK                                                                                                    |                                                                                                    |  |
| ERROR<br>EEPROM              | Be               | Be                | Az EEPROM hozzáférés nem<br>áll rendelkezésre.                                                                                                    | Kapcsolja ki a nyomtatót, majd<br>kapcsolja be.<br>Ha ez nem oldja meg a problémát,<br>hívja a hivatalos TOSHIBA TEC<br>szervizképviseletet                                                                                       |  |
| READY<br>NONE CG             | Lassan<br>villog | Ki                | Bekapcsolt nyomtató mellett a<br>CG adatokban és a ROM-on<br>az ellenőrző kód értéke eltérő.<br>(CG nélkül nem lehet<br>online üzemmódban<br>nyomtatni)                                                                        | Töltse le a megfelelő CG adatokat IPL-<br>en keresztül.                                                                                                    |  |
| READY<br>COOLING<br>DOWN     | Lassan<br>villog | Ki                | A hőnyomtató fej hőmérséklete<br>magas                                                                                                    | A nyomtató automatikusan elkezdi újra<br>nyomtatni az adatokat.<br>Várjon néhány percet.                                                                                                    |  |
| READY<br>24V ANOMALY         | Lassan<br>villog | Ki                | A nyomtató alacsony feszültséget<br>érzékel.                                                                                                    | Kapcsolja ki a nyomtatót, majd kapcsolja<br>be.                                                                                                    |  |
| READY<br>SENSOR ADJ.<br>FAIL | Lassan<br>villog | Ki                | Az érzékelő kalibrálása sikertelen                                                                                                    | Hajtson végre sikeres érzékelő kalibrálást<br>➔5.7. szakasz                                                                                                    |  |
| ERROR<br>PERFORATION         | Be               | Gyorsan<br>villog | A nyomtató nem képes a perforált<br>papír négyzet alakú lyukait<br>érzékelni.                                                                                                    | Ellenőrizze a nyomtatószag típusát és a<br>perforált papír műszaki adatait                                                                                                    |  |
| READY<br>PERFO. PAGE<br>OVER | Be               | Gyorsan<br>villog | A nyomtatási adat hosszabb, mint<br>a nyomtató által mért perforált<br>papír hossza.                                                                                                    | Állítsa be a nyomtatási adatok hosszát a<br>nyomtató által mért perforált papír hosszán<br>belülre                                                                                                    |  |
| READY<br>CUT SHEET<br>OVER   | Be               | Gyorsan<br>villog | A nyomtatási adat hosszabb, mint<br>a vágható lap hossza                                                                                                    | A nyomtatási adat hosszát állítsa a vágható<br>lap hosszán belülre                                                                                                    |  |
| ERROR<br>THERMAL<br>HEAD     | Be               | Be                | Bekapcsolt nyomtató mellett<br>hibás nyomtatófej elemek<br>találhatók, és a hibák száma<br>nagyobb, mint a "Heal Fail<br>Thresh" beállítás értéke.                                                                             | Ha nem érzékelhető hibás elem a<br>hőnyomtató fejen a visszatéréskor (a<br>problémás hőnyomtató fej cseréje után.)<br>Ha a "Head Fail Thresh" beállítási értéke<br>magasabb, mint a hőnyomtató fej hibás<br>elemeinek száma.<br>→ |  |
| READY<br>THERMAL<br>HEAD     | Lassan<br>villog | Ki                | Bekapcsolt nyomtató mellett<br>hibás nyomtatófej elemek<br>találhatók, és a hibák száma a<br>"Heal Fail Thresh" beállítás<br>értékén belül van.<br>(Online üzemmódban nem lehet<br>nyomtatni, ha ez az üzenet jelenik<br>meg.) | Ha nem érzékelhető hibás elem a<br>hőnyomtató fejen a visszatéréskor (a<br>problémás hőnyomtató fej cseréje után.)<br>Ha a "Head Fail Thresh" beállítás értéke<br>"0".                                                            |  |

# 8.2 Lehetséges problémák

| Probléma                            | Okok                                                                            | Megoldás                                                                                                    |
|-------------------------------------|---------------------------------------------------------------------------------|----------------------------------------------------------------------------------------------------|
| A nyomtató nem kapcsol be.          | 1.Nem csatlakozik a tápkábel.                                                   | 1. Csatlakoztassa tápkábelt.                                                                                                |
|                                     | <ol> <li>A hálózati feszültség csatlakozója<br/>nem működik.</li> </ol>         | <ol> <li>Egy másik elektromos berendezés<br/>tápkábelének használatával<br/>ellenőrizze a hálózati feszültséget.</li> </ol> |
|                                     | <ol> <li>Kiégett egy biztosíték, vagy<br/>lekapcsolt egy megszakító.</li> </ol> | <ol> <li>Ellenőrizze a biztosítékot vagy a<br/>megszakítót.</li> </ol>                                                      |
| A címkeszalag nem<br>adagolódik.    | 1.A szalag nincs megfelelően betöltve.                                          | 1. Töltse be megfelelően a szalagot.                                                                                        |
|                                     | 2. A nyomtató hiba állapotban van.                                              | <ol> <li>Oldja meg a problémát az<br/>üzenetkijelzőn.</li> </ol>                                                            |
| A nyomtatott kép<br>elmosódott.     | 1. A nyomtatófej koszos.                                                        | <ol> <li>Tisztítsa meg a nyomtatófejet,<br/>lásd:</li> <li>→7.1. szakasz</li> </ol>                                         |
|                                     | 2. A nyomtatási energia nem elegendő<br>a nyomtatószalag<br>számára.            | <ul> <li>2. Állítsa be a nyomtatási sűrűséget</li> <li>→ 5.6.3. szakasz</li> </ul>                                          |
| Hiányzó képpontok a<br>nyomatokon.  | 1. A nyomtatófej koszos.                                                        | <ol> <li>Tisztítsa meg a nyomtatófejet.</li> <li>→ 7.1. szakasz</li> </ol>                                                  |
|                                     | 2. A nyomtatási energia nem elegendő<br>a nyomtatószalag számára.               | <ul> <li>2. Állítsa be a nyomtatási sűrűséget</li> <li>→ 5.6.3. szakasz</li> </ul>                                          |
| Az opcionális<br>vágómodul nem vág. | <ol> <li>A vágó egység nincs lezárva<br/>megfelelően.</li> </ol>                | <ol> <li>Zárja le megfelelően a vágó<br/>egységet.</li> </ol>                                                               |
|                                     | 2. A címkeszalag elakadt a vágóban.                                             | 2. Távolítsa el az elakadt papírt.                                                                                          |
|                                     | 3.A vágókés koszos.                                                             | 3. Tisztítsa meg a vágókést.                                                                                                |

# I. FÜGGELÉK CSATOLÓ

#### USB csatoló

| Szabvány:              | V2.0 teljes sebességgel kompatibilis            |
|------------------------|-------------------------------------------------|
| Adatátvitel típusa:    | Vezérelt átvitel, kötegelt átvitel              |
| Adatátviteli sebesség: | Teljes sebességű (12M bps)                      |
| Osztály:               | Nyomtató osztály                                |
| Vezérlő mód:           | Állapotjelző szabad fogadó puffer információval |
| Portok száma: 1        |                                                 |
| Tápforrás:             | Saját ellátás                                   |
| Csatlakozó:            | B típusú                                        |

| Τű      | Jel        |  |  |
|---------|------------|--|--|
| száma   |            |  |  |
| 1       | VBUS       |  |  |
| 2       | D-         |  |  |
| 3       | D+         |  |  |
| 4       | GND        |  |  |
| Burkola | Árnyékolás |  |  |
| t       |            |  |  |

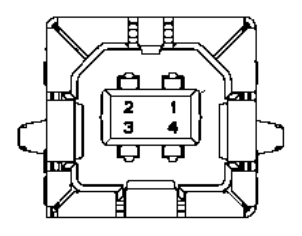

#### LAN

Szabvány: IEEE802.23 10Base-T/100Base-TX Portok száma: 1

Mágneses integrált csatlakozó 10BASE-T: UTP 3. kategória vagy 5. kategória 100BASE-TX: UTP 5. kategória

Szegmens hossz max. 100 m

Kábel hossz:

Csatlakozó:

LAN kábel:

| Τű    | Jel  |
|-------|------|
| száma |      |
| 1     | TD+  |
| 2     | TD-  |
| 3     | RD+  |
| 4     | TCT  |
| 5     | RCT  |
| 6     | RD-  |
| 7     | FG   |
| 8     | FG   |
| 9     | 3,3V |
| 10    | LED1 |
| 11    | LED2 |
| 12    | 3,3V |

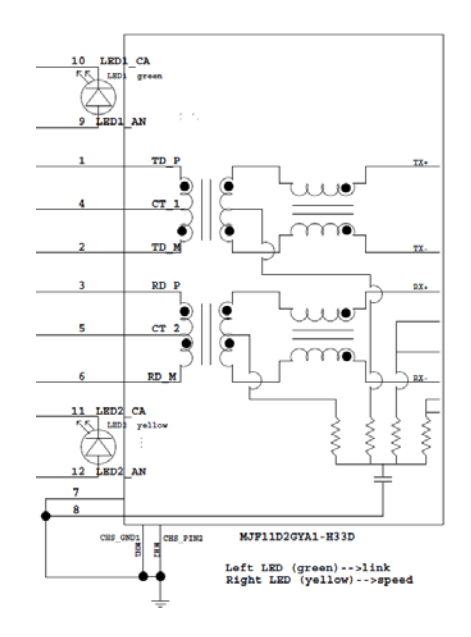

### Párhuzamos csatoló (Centronics)

Üzemmód:

Τű

száma 1 2 IEEE1284 megfelelő Kompatibilitás mód (SPP mód), Nibble mód 8 bites pérbuzamos

Adatbeviteli módszer:

| módszer: | 8 bi | 8 bites párhuzamos |             |            |       |  |  |  |
|----------|------|--------------------|-------------|------------|-------|--|--|--|
| Jel      |      | Be/Ki              | Tű<br>száma | Párhuzamos | Be/Ki |  |  |  |
| nSTORBE  |      | Be                 | 19          | GND jel    |       |  |  |  |
| DATA0    |      | Be                 | 20          | GND jel    |       |  |  |  |
| DATA1    |      | Be                 | 21          | GND jel    |       |  |  |  |
| DITIO    |      | D                  | 22          |            |       |  |  |  |

| 3  | DATA1      | Be | 21 | GND jel    |    |
|----|------------|----|----|------------|----|
| 4  | DATA2      | Be | 22 | GND jel    |    |
| 5  | DATA3      | Be | 23 | GND jel    |    |
| 6  | DATA4      | Be | 24 | GND jel    |    |
| 7  | DATA5      | Be | 25 | GND jel    |    |
| 8  | DATA6      | Be | 26 | GND jel    |    |
| 9  | DATA7      | Be | 27 | GND jel    |    |
| 10 | nACK       | Ki | 28 | GND jel    |    |
| 11 | BUSY       | Ki | 29 | GND jel    |    |
| 12 | PE         | Ki | 30 | GND jel    |    |
| 13 | SELECT     | Ki | 31 | nINIT      | Be |
| 14 | nAUTOFEED  | Ki | 32 | nERROR     | Ki |
| 15 | NC         |    | 33 | GND jel    |    |
| 16 | GND jel    |    | 34 | NC         |    |
| 17 | Gépház GND |    | 35 | NC         |    |
| 18 | +5V DC     | Ki | 36 | nSELECT IN | Be |

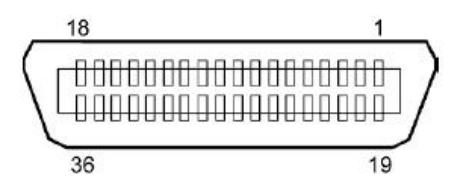

### Tápcsatlakozó

Üzemmód:

J13 B8P-VR (LF)(SN), JST

| Tű száma | Jel               |
|----------|-------------------|
| 1        | 27V               |
| 2        | 27V               |
| 3        | GND               |
| 4        | GND               |
| 5        | 5V                |
| 6        | GND               |
| 7        | (27 V             |
|          | energiatakarékos) |
| 8        | N.C.              |

# II. FÜGGELÉK MENÜ MÓD TÉRKÉP

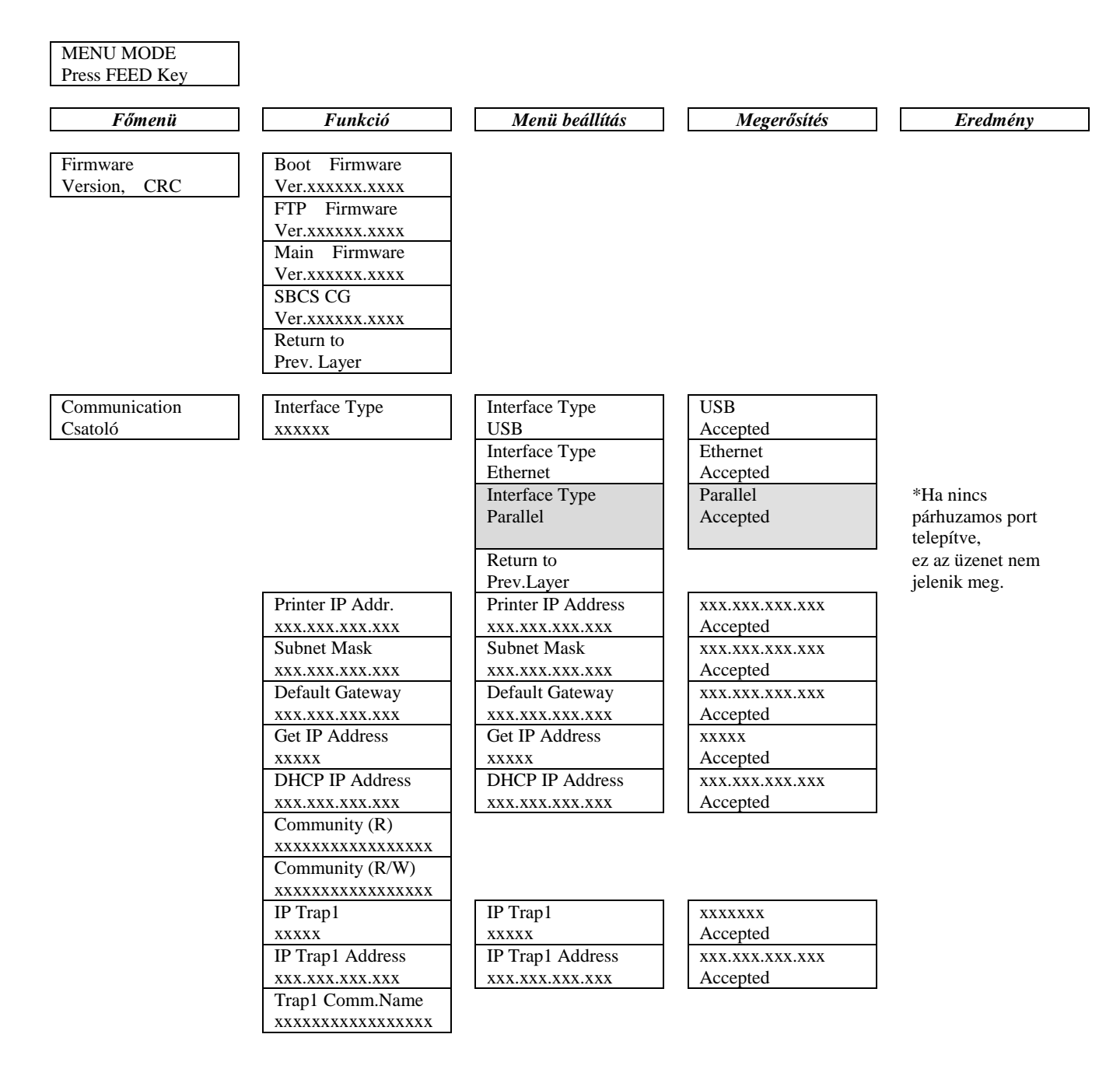

# II. FÜGGELÉK MENÜ MÓD TÉRKÉP (folyt.)

| Főmenü        | Funkció          | Menü beállítás     | Megerősítés     | Eredmény |
|---------------|------------------|--------------------|-----------------|----------|
| Communication | ID Trop?         | ID Trop?           |                 |          |
| Contralió     |                  |                    | Accepted        |          |
| Csatolo       | ID Trap? Address | ID Trap? Address   |                 |          |
|               |                  |                    | Accepted        |          |
|               | Trap2 Comm Name  | <b>AAA.AAA.AAA</b> | Recepted        |          |
|               |                  |                    |                 |          |
|               | MAC Addr. xx:xx: |                    |                 |          |
|               | xx:xx:xx         |                    |                 |          |
|               | Socket Port TCP  | Socket Port TCP    | XXXX            |          |
|               | XXXX             | XXXX               | Accepted        |          |
|               | Socket Port UDP  | Socket Port UDP    | XXXX            |          |
|               | XXXX             | XXXX               | Accepted        |          |
|               | Socket Port UDP2 | Socket Port UDP2   | XXXX            |          |
|               | XXXX             | XXXX               | Accepted        |          |
|               | Physical Layer   |                    |                 |          |
|               | xxx.xxx.xxx.xxx  |                    |                 |          |
|               | FTP User.Name    |                    |                 |          |
|               | *****            |                    |                 |          |
|               | Return to        |                    |                 |          |
|               | Prev. Layer      |                    |                 |          |
| Nyomtató      | Paper Type       | Paper Type         | Fekete jelzés   |          |
| Configuration | XXXXXX           | Fekete jelzés      | Accepted        |          |
|               |                  | Paper Type         | Document Length |          |
|               |                  | Document Length    | Accepted        |          |
|               |                  | Paper Type         | Öntapadó        |          |
|               |                  | Öntapadó           | Accepted        |          |
|               |                  | Paper Type         | Perforation     |          |
|               |                  | Perforation        | Accepted        |          |
|               |                  | Paper Type         | Cut Sheet       |          |
|               |                  | Cut Sheet          | Accepted        |          |
|               |                  | Return to          |                 |          |
|               |                  | Prev.Layer         |                 |          |
|               | Document Length  | Document Length    | 560/203inch     |          |
|               | xxxx/203inch     | 560/203inch        | Accepted        |          |
|               |                  | Document Length    | xxxx/203inch    |          |
|               |                  | xxxx/203inch       | Accepted        |          |
|               |                  | Document Length    | 4434/203inch    |          |
|               |                  | 4434/203inch       | Accepted        |          |
|               |                  | Return to          |                 |          |
|               |                  | Prev. Layer        |                 |          |
| Főmenü        | Funkció          | Menü beállítás   | Megerősítés | Eredmény |
|---------------|------------------|------------------|-------------|----------|
| Drinten       | Duint Mada       | Drine Mada       | Othern      |          |
| Configuration | Print Mode       | Others           | Accented    |          |
| Configuration | ****             | Drint Made       | Newsets     |          |
|               |                  | Nuncto           | Agapted     |          |
|               |                  | Nyugta           | Accepted    |          |
|               |                  | Return to        |             |          |
|               |                  | Prev. Layer      | 15          |          |
|               | Print Density(F) | Print Density(F) | -15         |          |
|               | XXX              | -15              | Accepted    |          |
|               |                  | Print Density(F) | XXX         |          |
|               |                  | XXX              | Accepted    |          |
|               |                  | Print Density(F) |             |          |
|               |                  | 0                | Accepted    |          |
|               |                  | Print Density(F) | XXX         |          |
|               |                  | XXX              | Accepted    |          |
|               |                  | Print Density(F) | +15         |          |
|               |                  | +15              | Accepted    |          |
|               |                  | Return to        |             |          |
|               |                  | Prev. Layer      |             |          |
|               | Print Density(B) | Print Density(B) | -15         |          |
|               | XXX              | -15              | Accepted    |          |
|               |                  | Print Density(B) | XXX         |          |
|               |                  | XXX              | Accepted    |          |
|               |                  | Print Density(B) | 0           |          |
|               |                  | 0                | Accepted    |          |
|               |                  | Print Density(B) | XXX         |          |
|               |                  | XXX              | Accepted    |          |
|               |                  | Print Density(B) | +15         |          |
|               |                  | +15              | Accepted    |          |
|               |                  | Return to        |             |          |
|               |                  | Prev. Layer      |             |          |
|               | Power Control    | Power Control    | Low         |          |
|               | XXXX             | Low              | Accepted    |          |
|               | L                | Power Control    | High        |          |
|               |                  | High             | Accepted    |          |
|               |                  | Return to        |             |          |
|               |                  | Prev Laver       |             |          |
|               |                  | riev. Layer      |             |          |

| Printer<br>Configuration     Print Speed<br>Xxxips     Print Speed<br>Goips     Variable<br>Accepted       Print Speed<br>Goips     Print Speed<br>Goips     Accepted<br>Accepted       Print Speed<br>Goips     Print Speed<br>Goips     Accepted<br>Accepted       Print Speed<br>Goips     Print Speed<br>Goips     Accepted       Max: Variable<br>Xxxips     Max: Variable<br>Goips     Accepted       Max: Variable<br>Xxxips     Max: Variable<br>Goips     Accepted       Max: Variable<br>Xxxips     Max: Variable<br>Goips     Accepted       Max: Variable<br>Xxxips     Max: Variable<br>Goips     Accepted       Max: Variable<br>Xxxips     Max: Variable<br>Goips     Accepted       Max: Variable<br>Xxxips     Max: Variable<br>Goips     Accepted       Max: Variable<br>Xxx     Accepted     Accepted       Max: Variable<br>Xxx     Accepted     Accepted       BM Cut Offset<br>Xx     BM Cut Offset     Accepted       BM Cut Offset<br>Xx     BM Cut Offset     22       BM Cut Offset<br>Xx     BM Cut Offset     22       BM Cut Offset<br>Xx     BM Cut Offset     59       BM Cut Offset<br>Xxx     BM Cut Offset     59       BM Cut Offset<br>Xxx     Accepted     59       BM Cut Offset<br>Xxxxx     Acce                                                            | Főmenü        | Funkció       | Menü beállítás           | Megerősítés | Eredmény |
|----------------------------------------------------------------------------------------------------|---------------|---------------|--------------------------|-------------|----------|
| Print pred<br>Configuration     Print speed     Print speed     Accepted       Sxxips     Print Speed     6.0ips     Accepted       Print Speed     5.0ips     Accepted       S0ips     Accepted     Accepted       Print Speed     3.0ips     Accepted       Variable     6.0ips     Accepted       Print Speed     3.0ips     Accepted       Variable     6.0ips     Accepted       Variable     6.0ips     Accepted       Variable     6.0ips     Accepted       Wax. Variable     5.0ips     Accepted       Return to     Prov. Layer     Accepted       Max. Variable     3.0ips     Accepted       Max. Variable     3.0ips     Accepted       Max. Variable     3.0ips     Accepted       Max. Variable     3.0ips     Accepted       Max. Variable     3.0ips     Accepted       Max. Variable     Accepted     Accepted       Max. Variable     Accepted     Accepted       BM Cut Offset     Accepted     Accepted       Return to     Prev. Layer     Prev. Layer     Accepted                                                                                                    |               |               |                          |             |          |
| Loninguration   LXXxps   Variable   Accepted     Print Speed   Accepted     Solps   Accepted     Print Speed   Accepted     Accepted   Solps     Accepted   Solps     Accepted   Solps     Accepted   Solps     Accepted   Solps     Accepted   Accepted     Print Speed   Solps     Accepted   Accepted     Return to   Prev. Layer     Max. Variable   Solps     Solps   Accepted     Max. Variable   Solps     Accepted   Accepted     Max. Variable   Solps     Accepted   Accepted     Max. Variable   Solps     Accepted   Accepted     Max. Variable   Solps     Accepted   Accepted     Max. Variable   Solps     Accepted   Accepted     Max. Variable   Solps     Accepted   Accepted     Max. Variable   Solps     Accepted   Accepted     Return to   Prev. Layer     Page Recovery   Of     Accepted   Accepted     BM Cut Offset   So     So   BM Cut Offse                                                                                                    | Printer       | Print Speed   | Print Speed              | Variable    |          |
| Page Recovery   Off     Accepted     Max. Variable     Xxxipps     Max. Variable     Xxxipps     Max. Variable     Xxxipps     Max. Variable     Solips     Accepted     Print Speed     3.0ips     Accepted     Print Speed     3.0ips     Accepted     Return to     Prev. Layer     Max. Variable     Solips     Accepted     Max. Variable     Solips     Accepted     Max. Variable     Solips     Accepted     Max. Variable     Solips     Accepted     Max. Variable     Solips     Accepted     Max. Variable     Solips     Accepted     Max. Variable     Solips     Accepted     Max. Variable     Solips     Accepted     Return to     Prev. Layer     BM Cut Offset     Xx     Solips     BM Cut Offset     Solips     Solips     BM Cut Offset     Solips                                                                                                    | Configuration | xxx1ps        |                          | Accepted    |          |
| 0.00ps   Accepted     9   5.0ips     4.0ips   Accepted     9   Accepted     9   Accepted     10   Accepted     10   Accepted     10   Accepted     10   Accepted     10   Accepted     10   Accepted     10   Accepted     11   Accepted     12   Accepted     13   Accepted     14   Accepted     15   Accepted     16   Accepted     17   Accepted     18   Accepted     19   Accepted     10   Accepted     10   Accepted     11   Accepted     12   Accepted     13   Accepted     14   Accepted     15   Accepted     16   Accepted     17   Accepted     18   Accepted     18   Accepted     19   Accepted     10   Accepted     10   Accepted     12   Accepted     13   Accepted     14   BM Cut Offset     16                                                                                                    |               |               | Print Speed              | 6.01ps      |          |
| Print Speed   3.0ips     Print Speed   4.0ips     4.0ips   4.0ips     Print Speed   3.0ips     3.0ips   Accepted     Print Speed   3.0ips     Ax. Variable   6.0ips     Max. Variable   6.0ips     Max. Variable   5.0ips     Max. Variable   5.0ips     Max. Variable   4.0ips     Max. Variable   3.0ips     Max. Variable   4.0ips     Max. Variable   3.0ips     Max. Variable   4.0ips     Max. Variable   4.0ips     Max. Variable   3.0ips     Accepted   3.0ips     Max. Variable   4.0ips     Accepted   3.0ips     Accepted   3.0ips     Accepted   3.0ips     Accepted   3.0ips     Accepted   3.0ips     Accepted   3.0ips     Accepted   0n     Return to   Prev. Layer     Page Recovery   00     No   Accepted     BM Cut Offset   29     Accepted   29     Accepted   29     Accepted   30     BM Cut Offset   30     Stop   39                                                                                                    |               |               | 6.01ps                   | Accepted    |          |
| Solips   Accepted     Print Speed   Accepted     A.iops   Accepted     Print Speed   Accepted     Solips   Accepted     Return to   Frev. Layer     Max. Variable   Accepted     Solips   Accepted     Max. Variable   Solips     Max. Variable   Accepted     Max. Variable   Solips     Max. Variable   Accepted     Max. Variable   Solips     Accepted   Solips     Max. Variable   Accepted     Solips   Accepted     Max. Variable   Solips     Accepted   Solips     Max. Variable   Accepted     Solips   Accepted     Max. Variable   Accepted     Solips   Accepted     Max. Variable   Accepted     Solips   Accepted     Return to   Prev. Layer     Page Recovery   On     On   Return to     Prev. Layer   Off     BM Cut Offset   22     Accepted   Xx     BM Cut Offset   22     Accepted   Xx     BM Cut Offset   S9     S9   S9     S0   S                                                                                                    |               |               | Frint Speed              | 5.01ps      |          |
| Print Speed<br>4.0ips4.0ips<br>AcceptedNax. Variable<br>xxxips3.0ips<br>3.0ipsMax. Variable<br>s.0ips6.0ips<br>AcceptedMax. Variable<br>s.0ips6.0ips<br>AcceptedMax. Variable<br>s.0ips6.0ips<br>AcceptedMax. Variable<br>s.0ips6.0ips<br>AcceptedMax. Variable<br>s.0ips6.0ips<br>AcceptedMax. Variable<br>s.0ips6.0ips<br>AcceptedMax. Variable<br>s.0ips4.0ips<br>AcceptedMax. Variable<br>s.0ips3.0ips<br>AcceptedMax. Variable<br>s.0ips3.0ips<br>AcceptedMax. Variable<br>s.0ips3.0ips<br>AcceptedMax. Variable<br>s.0ips3.0ips<br>AcceptedMax. Variable<br>s.0ips3.0ips<br>AcceptedMax. Variable<br>s.0ips3.0ips<br>AcceptedMax. Variable<br>s.0ips3.0ips<br>AcceptedMax. Variable<br>s.0ips3.0ips<br>AcceptedMax. Variable<br>s.0ips3.0ips<br>AcceptedMax. Variable<br>s.0ips3.0ips<br>AcceptedMax. Variable<br>s.0ips3.0ips<br>AcceptedMax. Variable<br>s.0ips3.0ips<br>AcceptedBM Cut Offset<br>xx22<br>AcceptedBM Cut Offset<br>s.929<br>AcceptedBM Cut Offset<br>s.929<br>AcceptedBM Cut Offset<br>s.959<br>AcceptedBM Cut Offset<br>s.959<br>AcceptedBM Cut Offset<br>s.959<br>AcceptedPaper Load<br>Manual<br>Manual<br>Return to<br>Paper Load<br>Manual<br>AcceptedPaper Load<br>Manual<br>AcceptedAuto<br>Accepted <td></td> <td></td> <td>5.01ps</td> <td>Accepted</td> <td></td> |               |               | 5.01ps                   | Accepted    |          |
| Augs   Accepted     Nax. Variable   Solips     Accepted   Accepted     Return to   Accepted     Prev. Layer   6.0ips     Max. Variable   Solips     Accepted   Accepted     Max. Variable   Solips     Accepted   Accepted     Max. Variable   Accepted     Max. Variable   Solips     Accepted   Accepted     Max. Variable   Solips     Accepted   Accepted     Max. Variable   Solips     Accepted   Accepted     Max. Variable   Solips     Accepted   Accepted     Max. Variable   Solips     Accepted   Accepted     Max. Variable   Solips     Accepted   Accepted     Max. Variable   Solips     Accepted   Accepted     Max. Variable   Accepted     Solips   Accepted     Return to   Prev. Layer     BM Cut Offset   So     Xx   BM Cut Offset     Xx   So     BM Cut Offset   So     Accepted   Accepted     BM Cut Offset   So     So   Accepted     BM Cu                                                                                                    |               |               | 4 Oins                   | 4.01ps      |          |
| Primi SpeedJ.Oips3.0ipsAcceptedReturn to<br>Prev. Layer6.0ipsMax. Variable<br>5.0ips6.0ipsMax. Variable<br>3.0ipsAcceptedMax. Variable<br>3.0ips4.0ipsAcceptedAcceptedMax. Variable<br>3.0ips3.0ipsAccepted3.0ipsMax. Variable<br>3.0ips3.0ipsAcceptedAcceptedMax. Variable<br>3.0ips3.0ipsAcceptedReturn to<br>Prev. LayerPage Recovery<br>OffOffAcceptedOn<br>AcceptedReturn to<br>Prev. Layer00<br>AcceptedBM Cut Offset<br>xxBM Cut Offset<br>05BM Cut Offset<br>xxBM Cut Offset<br>359BM Cut Offset<br>xx22<br>AcceptedBM Cut Offset<br>xx29<br>AcceptedReturn to<br>Prev. Layer59<br>AcceptedBM Cut Offset<br>xx59<br>AcceptedPaper Load<br>Auto<br>AutoAuto<br>AcceptedPaper Load<br>Auto<br>AutoAuto<br>AcceptedPaper Load<br>Return to<br>Prev. LayerAuto<br>AcceptedPaper Load<br>Return to<br>Prev. LayerAuto<br>AcceptedPaper Load<br>Auto<br>Auto<br>AutoAuto<br>AcceptedReturn to<br>Prev. LayerPaper Load<br>Auto<br>AcceptedReturn to<br>Prev. LayerAuto<br>AcceptedPaper Load<br>Auto<br>Auto<br>AcceptedAuto<br>AcceptedReturn to<br>Prev. LayerAuto<br>AcceptedPaper Load<br>Auto<br>Auto<br>AcceptedAuto<br>AcceptedReturn to<br>P                                                                                                    |               |               | 4.01ps                   |             |          |
| Subject   Accepted     Return to<br>Prev. Layer   6.0ips     Max. Variable   6.0ips     xxxips   6.0ips     Max. Variable   5.0ips     Subject   Accepted     Max. Variable   4.0ips     Accepted   4.0ips     Max. Variable   3.0ips     Subject   Accepted     Max. Variable   Accepted     Max. Variable   Accepted     Max. Variable   Accepted     Max. Variable   Accepted     Max. Variable   Accepted     Max. Variable   Accepted     Max. Variable   Accepted     Max. Variable   Accepted     Max. Variable   Accepted     Max. Variable   Accepted     Max. Variable   Accepted     Max. Variable   Accepted     Nax. Variable   Accepted     Max. Variable   Accepted     Return to   Prev. Layer     BM Cut Offset   22     Accepted   Accepted     Statum to   Prev. Layer     BM Cut Offset   29     Accepted   Accepted     BM Cut Offset   59     Statum to   Statum to     Paper Load   Accepted <t< td=""><td></td><td></td><td>2 Oins</td><td>3.01ps</td><td></td></t<>                                                                                                    |               |               | 2 Oins                   | 3.01ps      |          |
| Max. Variable<br>xxxipsReturn to<br>Max. Variable<br>5.0ips6.0ips<br>                                                                                                    |               |               | S.01ps                   | Accepted    |          |
| Max. Variable<br>xxxipsMax. Variable<br>6.0ips<br>Max. Variable<br>5.0ips6.0ips<br>AcceptedMax. Variable<br>5.0ips<br>Max. Variable<br>4.0ips6.0ips<br>AcceptedMax. Variable<br>4.0ips4.0ips<br>AcceptedMax. Variable<br>3.0ipsAcceptedMax. Variable<br>3.0ipsAcceptedMax. Variable<br>3.0ipsAcceptedMax. Variable<br>3.0ipsAcceptedMax. Variable<br>3.0ipsAcceptedMax. Variable<br>3.0ipsAcceptedMax. Variable<br>3.0ipsAcceptedMax. Variable<br>3.0ipsAcceptedMax. Variable<br>3.0ipsAcceptedPage Recovery<br>On<br>N<br>AcceptedOff<br>AcceptedPage Recovery<br>On<br>N<br>AcceptedOn<br>AcceptedBM Cut Offset<br>xxBM Cut Offset<br>SAcceptedBM Cut Offset<br>xxBM Cut Offset<br>SAcceptedBM Cut Offset<br>xxAcceptedBM Cut Offset<br>xxAcceptedBM Cut Offset<br>xxAcceptedBM Cut Offset<br>xxAcceptedBM Cut Offset<br>xxAcceptedBM Cut Offset<br>xx<br>xxAcceptedBM Cut Offset<br>xxAcceptedBM Cut Offset<br>xx<br>xxAcceptedBM Cut Offset<br>xx<br>xxxxAcceptedBM Cut Offset<br>xx<br>xxxxAcceptedBM Cut Offset<br>xxxxxAcceptedBM Cut Offset<br>xx<br>xxxxAcceptedBM Cut Offset<br>xxxxxAcceptedBM Cut Offset<br>xxxxxAcceptedBM Cut Offset<br>xxxxxAccepted <td></td> <td></td> <td>Return to<br/>Prov. Lever</td> <td></td> <td></td>                                                      |               |               | Return to<br>Prov. Lever |             |          |
| Nuk. Variable   6.0ips   Accepted     Kxxips   6.0ips   Accepted     Max. Variable   5.0ips   Accepted     Max. Variable   4.0ips   Accepted     Max. Variable   3.0ips   Accepted     Max. Variable   3.0ips   Accepted     Max. Variable   3.0ips   Accepted     Max. Variable   3.0ips   Accepted     Max. Variable   3.0ips   Accepted     Max. Variable   3.0ips   Accepted     Return to   Prev. Layer   Off     Page Recovery   On   Accepted     Nax   BM Cut Offset   00     xx   BM Cut Offset   22     SM Cut Offset   29   Accepted     xx   BM Cut Offset   29     BM Cut Offset   29   Accepted     xx   BM Cut Offset   29     Accepted   Xx   Accepted     BM Cut Offset   59   Accepted     Auto   Accepted   Accepted     Auto   Accepted   Auto     Accepted   Manual   Accepted     BM Cut Offset   59   Accepted     So for   Accepted   Auto     Accepted   Manual <td></td> <td>May Variable</td> <td>May Variable</td> <td>6 Oine</td> <td></td>                                                                                                    |               | May Variable  | May Variable             | 6 Oine      |          |
| XXXipsOutpsAcceptedMax. Variable<br>4.0ips5.0ips<br>AcceptedAcceptedMax. Variable<br>4.0ips3.0ips<br>                                                                                                    |               |               | Max. Variable            | 0.01ps      |          |
| Max. Variable<br>5.0jpsJohps<br>AcceptedMax. Variable<br>4.0jps4.0ips<br>AcceptedMax. Variable<br>4.0jps3.0jps<br>AcceptedMax. Variable<br>3.0jps3.0jps<br>AcceptedMax. Variable<br>3.0jps3.0jps<br>AcceptedMax. Variable<br>3.0jps3.0jps<br>AcceptedPage Recovery<br>Off<br>Page Recovery<br>On<br>Return to<br>Prev. LayerOff<br>AcceptedBM Cut Offset<br>xxBM Cut Offset<br>Off<br>Accepted00<br>AcceptedBM Cut Offset<br>xxBM Cut Offset<br>Off<br>Accepted00<br>AcceptedBM Cut Offset<br>xxBM Cut Offset<br>Off<br>Accepted22<br>AcceptedBM Cut Offset<br>xx29<br>Accepted22<br>AcceptedBM Cut Offset<br>xx29<br>AcceptedAcceptedBM Cut Offset<br>xx59<br>Accepted59<br>AcceptedPaper Load<br>xxxxxxAuto<br>AcceptedAuto<br>AcceptedPaper Load<br>Manual<br>AutoAuto<br>AcceptedPaper Load<br>Manual<br>AcceptedAuto<br>Accepted                                                                                                    |               | xxxips        | 0.01ps                   | Accepted    |          |
| Max. Variable<br>4.0ipsAcceptedMax. Variable<br>4.0ips3.0ips<br>AcceptedAccepted3.0ips<br>AcceptedNax. Variable<br>3.0ips3.0ips<br>AcceptedAcceptedAcceptedPage Recovery<br>vxxOff<br>Page RecoveryPage Recovery<br>On<br>Return to<br>Prev. LayerOff<br>AcceptedBM Cut Offset<br>xxBM Cut Offset<br>off<br>-5900<br>AcceptedBM Cut Offset<br>xxBM Cut Offset<br>off<br>-5900<br>AcceptedBM Cut Offset<br>sx22<br>Accepted22<br>AcceptedBM Cut Offset<br>off<br>off<br>Accepted29<br>AcceptedBM Cut Offset<br>sx29<br>Accepted29<br>AcceptedBM Cut Offset<br>system<br>accepted59<br>AcceptedBM Cut Offset<br>accepted59<br>Accepted59<br>AcceptedPaper Load<br>xxxxxAccepted59<br>AcceptedPaper Load<br>Manual<br>AcceptedAuto<br>AcceptedPaper Load<br>Manual<br>AcceptedAuto<br>AcceptedPaper Load<br>Manual<br>AcceptedAuto<br>AcceptedPaper Load<br>Manual<br>AcceptedAuto<br>Accepted                                                                                                    |               |               | Max. Variable            | 5.01ps      |          |
| Max. Variable<br>4.0ips4.0ips<br>Accepted4.0ips<br>Max. Variable<br>3.0ipsAccepted3.0ips<br>Return to<br>Prev. LayerAcceptedPage Recovery<br>OffOff<br>AcceptedPage Recovery<br>On<br>AcceptedOn<br>AcceptedBM Cut Offset<br>xxBM Cut Offset<br>-5900<br>AcceptedBM Cut Offset<br>xxBM Cut Offset<br>-5900<br>AcceptedBM Cut Offset<br>0022<br>Accepted29<br>AcceptedBM Cut Offset<br>xxBM Cut Offset<br>-5929<br>AcceptedBM Cut Offset<br>0529<br>AcceptedAcceptedBM Cut Offset<br>0559<br>Accepted59<br>AcceptedBM Cut Offset<br>0559<br>Accepted59<br>AcceptedPaper Load<br>Manual<br>Return to<br>Prev. LayerAuto<br>AcceptedPaper Load<br>Manual<br>AcceptedAuto<br>AcceptedPaper Load<br>Manual<br>AcceptedAuto<br>Accepted                                                                                                    |               |               | 5.0ips                   | Accepted    |          |
| 4.01psAccepted3.0ips3.0ipsReturn to<br>Prev. LayerAcceptedBM Cut Offset<br>xxPage Recovery<br>OffOn<br>AcceptedBM Cut Offset<br>xxOffBM Cut Offset<br>xxOffBM Cut Offset<br>xxOffBM Cut Offset<br>xxAcceptedBM Cut Offset<br>xxO<br>AcceptedBM Cut Offset<br>xxAcceptedBM Cut Offset<br>xxAcceptedBM Cut Offset<br>xxAcceptedBM Cut Offset<br>xxAcceptedBM Cut Offset<br>DSAcceptedBM Cut Offset<br>DSAcceptedBM Cut Offset<br>DSAcceptedBM Cut Offset<br>DSAcceptedBM Cut Offset<br>DSAcceptedBM Cut Offset<br>DSAcceptedBM Cut Offset<br>DSAcceptedBM Cut Offset<br>DSAcceptedBM Cut Offset<br>DSAcceptedBM Cut Offset<br>S9AcceptedBM Cut Offset<br>Auto<br>AcceptedAutoAcceptedAutoAcceptedAutoAuto<br>AcceptedAutoAuto<br>AcceptedAutoAuto<br>AcceptedAccepted                                                                                                    |               |               | Max. Variable            | 4.01ps      |          |
| Max. Variable<br>3.0ips3.0ips<br>AcceptedPage Recovery<br>xxxPage Recovery<br>OffOff<br>AcceptedPage Recovery<br>On<br>Return to<br>Prev. LayerOff<br>AcceptedBM Cut Offset<br>xxBM Cut Offset<br>-5900<br>AcceptedBM Cut Offset<br>xxBM Cut Offset<br>0022<br>AcceptedBM Cut Offset<br>xx22<br>Accepted22<br>AcceptedBM Cut Offset<br>xx25<br>922<br>AcceptedBM Cut Offset<br>0059<br>4ccepted29<br>AcceptedBM Cut Offset<br>ys959<br>Accepted59<br>AcceptedPaper Load<br>xxxxxxAuto<br>AcceptedAuto<br>AcceptedPaper Load<br>Manual<br>AcceptedAuto<br>AcceptedPaper Load<br>Manual<br>AcceptedAuto<br>Accepted                                                                                                    |               |               | 4.01ps                   | Accepted    |          |
| 3.0psAcceptedReturn to<br>Prev. LayerOff<br>AcceptedPage Recovery<br>OffOff<br>AcceptedPage Recovery<br>On<br>AcceptedOn<br>AcceptedBM Cut Offset<br>xxBM Cut Offset<br>-5900<br>AcceptedBM Cut Offset<br>xx22<br>AcceptedBM Cut Offset<br>0029<br>AcceptedBM Cut Offset<br>0529<br>AcceptedBM Cut Offset<br>0529<br>AcceptedBM Cut Offset<br>0529<br>AcceptedBM Cut Offset<br>0529<br>AcceptedBM Cut Offset<br>0529<br>AcceptedBM Cut Offset<br>0529<br>AcceptedBM Cut Offset<br>AcceptedXx<br>AcceptedPaper Load<br>XxxxxxAcceptedPaper Load<br>AutoAuto<br>AcceptedPaper Load<br>Manual<br>Manual<br>AcceptedAuto<br>AcceptedPaper Load<br>Manual<br>AcceptedAuto<br>AcceptedPaper Load<br>Manual<br>AcceptedAuto<br>Accepted                                                                                                    |               |               | Max. Variable            | 3.01ps      |          |
| Return to<br>Prev. LayerOff<br>AcceptedPage Recovery<br>OffOff<br>AcceptedPage Recovery<br>On<br>Return to<br>Prev. LayerOff<br>AcceptedBM Cut Offset<br>xxBM Cut Offset<br>-5900<br>AcceptedBM Cut Offset<br>xxBM Cut Offset<br>0022<br>AcceptedBM Cut Offset<br>xxBM Cut Offset<br>0522<br>AcceptedBM Cut Offset<br>0529<br>0529<br>AcceptedBM Cut Offset<br>59S9<br>AcceptedXx<br>AcceptedBM Cut Offset<br>xxAcceptedBM Cut Offset<br>AcceptedXx<br>AcceptedBM Cut Offset<br>AcceptedAcceptedBM Cut Offset<br>AcceptedAcceptedBM Cut Offset<br>AcceptedAcceptedBM Cut Offset<br>AcceptedAcceptedBM Cut Offset<br>AcceptedAcceptedBM Cut Offset<br>AcceptedS9<br>AcceptedPaper Load<br>AutoAuto<br>AcceptedPaper Load<br>ManualAuto<br>AcceptedReturn to<br>Prev. LayerPaper Load<br>ManualReturn to<br>Prev. LayerPrev. Layer                                                                                                    |               |               | 3.01ps                   | Accepted    |          |
| Page Recovery<br>xxxPage Recovery<br>OffOff<br>AcceptedPage Recovery<br>On<br>Return to<br>Prev. LayerOn<br>AcceptedBM Cut Offset<br>xxBM Cut Offset<br>-5900<br>AcceptedBM Cut Offset<br>xx00<br>BM Cut Offset<br>0022<br>22<br>AcceptedBM Cut Offset<br>0029<br>AcceptedBM Cut Offset<br>xx29<br>AcceptedBM Cut Offset<br>0529<br>AcceptedBM Cut Offset<br>0559<br>AcceptedBM Cut Offset<br>0559<br>AcceptedBM Cut Offset<br>xx59<br>AcceptedBM Cut Offset<br>xxAcceptedBM Cut Offset<br>xxBACceptedBM Cut Auto<br>AutoAcceptedAuto<br>AcceptedAcceptedPaper Load<br>Manual<br>AcceptedAccepted                                                                                                    |               |               | Return to                |             |          |
| Page Recovery<br>xxxPage Recovery<br>OffOff<br>AcceptedPage Recovery<br>On<br>On<br>On<br>Return to<br>Prev. LayerOff<br>AcceptedBM Cut Offset<br>xxBM Cut Offset<br>-5900<br>AcceptedBM Cut Offset<br>xx-59<br>                                                                                                    |               |               | Prev. Layer              |             |          |
| XXXOffAcceptedPage Recovery<br>OnOnAcceptedReturn to<br>Prev. Layer00BM Cut Offset<br>xx-59AcceptedBM Cut Offset<br>0022Accepted22AcceptedBM Cut Offset<br>05BM Cut Offset<br>0529AcceptedXxBM Cut Offset<br>0529AcceptedXxBM Cut Offset<br>0529AcceptedSBM Cut Offset<br>0529AcceptedXxBM Cut Offset<br>5959AcceptedSBM Cut Offset<br>5959AcceptedSPaper Load<br>xxxxxxAutoPaper Load<br>Manual<br>Return to<br>Prev. LayerAutoPaper Load<br>Manual<br>Return to<br>Prev. LayerAutoReturn to<br>Prev. LayerPaper Load<br>Manual<br>Accepted                                                                                                    |               | Page Recovery | Page Recovery            | Off         |          |
| Page Recovery<br>OnOn<br>AcceptedReturn to<br>Prev. Layer00BM Cut Offset<br>.xx00BM Cut Offset<br>.0000BM Cut Offset<br>.0022AcceptedBM Cut Offset<br>.002905AcceptedBM Cut Offset<br>.052905AcceptedBM Cut Offset<br>.1052905AcceptedBM Cut Offset<br>.1052905AcceptedBM Cut Offset<br>.10559AcceptedBM Cut Offset<br>.5959AcceptedBM Cut Offset<br>.10559AcceptedBM Cut Offset<br>.100AcceptedBM Cut Offset<br>.100AcceptedBM Cut Offset<br>.100AcceptedBM Cut Offset<br>.100AcceptedBM Cut Offset<br>.100AcceptedBM Cut Offset<br>.100AcceptedBM Cut Offset<br>.100AcceptedBM Cut Offset<br>.100AcceptedBM Cut Offset<br>.100AcceptedBM Cut Offset<br>.100AcceptedAcceptedAcceptedBM Cut Offset<br>.100AcceptedBM Cut Offset<br>.100AcceptedBM Cut Offset<br>.100BM Cut Offset<br>.100AcceptedBM Cut Offset<br>.100BM Cut Offset<br>.100AcceptedBM Cut Offset<br>.100AcceptedBM Cut Offset<br>.100                                                                                                    |               | XXX           | Off                      | Accepted    |          |
| On<br>Return to<br>Prev. LayerAcceptedBM Cut Offset<br>xxBM Cut Offset<br>-5900<br>AcceptedBM Cut Offset<br>0022<br>Accepted00BM Cut Offset<br>0529<br>AcceptedBM Cut Offset<br>xx<br>xx29<br>AcceptedBM Cut Offset<br>5959<br>AcceptedBM Cut Offset<br>xx<br>xx59<br>AcceptedPaper Load<br>xxxxxAuto<br>AcceptedPaper Load<br>muualAuto<br>AcceptedPaper Load<br>ManualAuto<br>AcceptedPaper Load<br>ManualAuto<br>Accepted                                                                                                    |               |               | Page Recovery            | On          |          |
| Return to<br>Prev. Layer00XXBM Cut Offset00SM Cut Offset2200AcceptedBM Cut Offset2905AcceptedBM Cut Offset2905AcceptedBM Cut Offset59S9AcceptedBM Cut Offset59S9AcceptedReturn to<br>Prev. Layer59Paper Load<br>ManualAuto<br>AcceptedReturn to<br>Prev. LayerAuto<br>AcceptedReturn to<br>Prev. LayerAuto<br>AcceptedReturn to<br>Prev. LayerAuto<br>AcceptedReturn to<br>Prev. LayerAuto<br>AcceptedReturn to<br>Prev. LayerAuto<br>AcceptedReturn to<br>Prev. LayerAuto<br>Accepted                                                                                                    |               |               | On                       | Accepted    |          |
| BM Cut Offset<br>xxBM Cut Offset<br>-5900<br>AcceptedBM Cut Offset<br>-5922<br>Accepted22<br>Accepted00BM Cut Offset<br>0529<br>Accepted05Accepted29<br>AcceptedBM Cut Offset<br>0559<br>AcceptedBM Cut Offset<br>5959<br>AcceptedReturn to<br>Prev. LayerPaper Load<br>AcceptedPaper Load<br>xxxxxxAuto<br>AcceptedPaper Load<br>ManualAuto<br>AcceptedReturn to<br>Paper Load<br>ManualAuto<br>AcceptedPaper Load<br>ManualAuto<br>Accepted                                                                                                    |               |               | Return to                |             |          |
| BM Cut Offset<br>xxBM Cut Offset<br>-5900<br>AcceptedBM Cut Offset<br>0022<br>0029<br>AcceptedBM Cut Offset<br>0529<br>AcceptedBM Cut Offset<br>xxxx<br>AcceptedBM Cut Offset<br>xxxx<br>AcceptedBM Cut Offset<br>xx59<br>AcceptedBM Cut Offset<br>xx59<br>AcceptedBM Cut Offset<br>xx59<br>AcceptedPaper Load<br>xxxxxAuto<br>AcceptedPaper Load<br>ManualAuto<br>AcceptedPaper Load<br>ManualAuto<br>AcceptedReturn to<br>Prev. LayerManual<br>AcceptedReturn to<br>Prev. LayerAuto<br>Accepted                                                                                                    |               |               | Prev. Layer              |             |          |
| xx59AcceptedBM Cut Offset<br>0022AcceptedBM Cut Offset<br>0529AcceptedBM Cut Offset<br>xxXxAcceptedBM Cut Offset<br>59XxAcceptedBM Cut Offset<br>5959AcceptedPaper Load<br>xxxxxAutoAcceptedPaper Load<br>xxxxxxAutoAcceptedPaper Load<br>xxnxxxAutoAcceptedReturn to<br>Prev. LayerManual<br>AcceptedAutoPaper Load<br>ManualManual<br>AcceptedManualReturn to<br>Prev. LayerPrev. LayerManualReturn to<br>Prev. LayerManualAcceptedReturn to<br>Prev. LayerManualAcceptedReturn to<br>Prev. LayerManualAccepted                                                                                                    |               | BM Cut Offset | BM Cut Offset            | 00          |          |
| BM Cut Offset2200AcceptedBM Cut Offset2905AcceptedBM Cut OffsetxxxxAcceptedBM Cut Offset5959AcceptedReturn toPrev. LayerPaper LoadAutoAutoAcceptedPaper LoadManualManualAcceptedReturn toPrev. LayerPaper LoadAutoAutoAccepted                                                                                                    |               | XX            | -59                      | Accepted    |          |
| 00AcceptedBM Cut Offset2905AcceptedBM Cut OffsetxxxxAcceptedBM Cut Offset5959AcceptedReturn toFrev. LayerPaper LoadAutoAutoAcceptedManualAcceptedReturn toPaper LoadAutoAutoAcceptedReturn toPaper LoadAutoAutoAcceptedPaper LoadManualAcceptedPaper LoadManualAccepted                                                                                                    |               |               | BM Cut Offset            | 22          |          |
| BM Cut Offset<br>0529<br>AcceptedBM Cut Offset<br>xxxxAcceptedBM Cut Offset<br>5959<br>AcceptedReturn to<br>Prev. Layer79<br>AcceptedPaper Load<br>xxxxxAuto<br>AcceptedPaper Load<br>ManualAuto<br>AcceptedPaper Load<br>Return to<br>Prev. LayerAuto<br>AcceptedPaper Load<br>Return to<br>Prev. LayerAuto<br>AcceptedPaper Load<br>ManualAuto<br>AcceptedPaper Load<br>ManualAccepted                                                                                                    |               |               | 00                       | Accepted    |          |
| 05AcceptedBM Cut OffsetxxxxAcceptedBM Cut Offset5959AcceptedReturn toPrev. LayerPaper LoadAutoAutoAcceptedPaper LoadAutoAutoAcceptedPaper LoadAutoAutoAcceptedPaper LoadAutoAutoAcceptedPaper LoadManualAutoAccepted                                                                                                    |               |               | BM Cut Offset            | 29          |          |
| BM Cut Offset<br>xxXxXXAcceptedBM Cut Offset<br>5959S9AcceptedReturn to<br>Prev. LayerPaper Load<br>AutoPaper Load<br>xxxxxAutoAutoAcceptedPaper Load<br>ManualAcceptedReturn to<br>Prev. LayerManual<br>AcceptedPaper Load<br>ManualAccepted                                                                                                    |               |               | 05                       | Accepted    |          |
| xxAcceptedBM Cut Offset5959AcceptedReturn toPrev. LayerPaper LoadAutoAutoAcceptedPaper LoadAutoAutoAcceptedPaper LoadAcceptedPaper LoadManualAutoAcceptedPaper LoadAccepted                                                                                                    |               |               | BM Cut Offset            | XX          |          |
| BM Cut Offset<br>5959<br>AcceptedReturn to<br>Prev. LayerPaper Load<br>AutoPaper Load<br>xxxxxAutoAutoAcceptedPaper Load<br>ManualManual<br>AcceptedReturn to<br>Prev. LayerPaper Load<br>ManualReturn to<br>Prev. LayerManual<br>Accepted                                                                                                    |               |               | XX                       | Accepted    |          |
| S9   Accepted     Return to   Prev. Layer     Paper Load   Auto     xxxxxx   Auto     Paper Load   Accepted     Paper Load   Manual     Return to   Prev. Layer     Return to   Prev. Layer                                                                                                    |               |               | BM Cut Offset            | 59          |          |
| Paper Load     Paper Load     Auto       xxxxxx     Auto     Accepted       Paper Load     Manual     Accepted       Return to     Prev. Layer     Paper Load       Paper Load     Manual     Accepted                                                                                                    |               |               | 59                       | Accepted    |          |
| Paper Load   Paper Load   Auto     xxxxxx   Auto   Accepted     Paper Load   Manual   Accepted     Return to   Prev. Layer   Prev. Layer                                                                                                    |               |               | Return to                |             |          |
| Paper Load<br>xxxxxx Paper Load Auto<br>Auto Accepted<br>Paper Load Manual<br>Manual Accepted<br>Return to<br>Prev. Layer                                                                                                    |               |               | Prev. Layer              |             |          |
| xxxxx   Auto   Accepted     Paper Load   Manual     Manual   Accepted     Return to   Prev. Layer                                                                                                    |               | Paper Load    | Paper Load               | Auto        |          |
| Paper Load   Manual     Manual   Accepted     Return to   Prev. Layer                                                                                                    |               | XXXXXX        | Auto                     | Accepted    |          |
| Manual   Accepted     Return to   Prev. Layer                                                                                                    |               |               | Paper Load               | Manual      |          |
| Return to<br>Prev. Layer                                                                                                    |               |               | Manual                   | Accepted    |          |
| Prev. Layer                                                                                                    |               |               | Return to                |             |          |
|                                                                                                    |               |               | Prev. Layer              | 1           |          |

| Főmenü        | Funkció                  | Menü beállítás        | Megerősítés     | Eredmény        |
|---------------|--------------------------|-----------------------|-----------------|-----------------|
|               |                          |                       |                 | 7               |
| Printer       | Rotary Cutter            | Rotary Cutter         | Off             |                 |
| Configuration | XXX                      | DII<br>Rotery Cuttor  | Accepted        | -               |
|               |                          | Manual                |                 |                 |
|               |                          | Rotary Cutter         | Auto            | _               |
|               |                          |                       | Accented        |                 |
|               |                          | Return to             | Theophea        |                 |
|               |                          | Prev. Laver           |                 |                 |
|               | Head Fail Thresh         | Head Fail Thresh      | 0               | 7               |
|               | XXX                      | 0                     | Accepted        |                 |
|               |                          | Head Fail Thresh      | xx              |                 |
|               |                          | XX                    | Accepted        |                 |
|               |                          | Head Fail Thresh      | 50              |                 |
|               |                          | 50                    | Accepted        |                 |
|               |                          | Head Fail Thresh      | XX              |                 |
|               |                          | XX                    | Accepted        |                 |
|               |                          | Head Fail Thresh      | 100             |                 |
|               |                          | 100                   | Accepted        |                 |
|               |                          | Return to             |                 |                 |
|               |                          | Prev. Layer           |                 |                 |
|               | Print                    |                       | Printer Config. | Printer Config. |
|               | Printer Config.          | 4                     | Printing        | Completed       |
|               | Return to<br>Prov. Lover |                       |                 |                 |
| Drinter       | Top Margin               | Top Margin            | 15              | 7               |
| Adjustment    | vyv                      |                       | Accented        |                 |
| Augustinent   | ллл                      | Top Margin            | xxx             | -               |
|               |                          | xxx                   | Accepted        |                 |
|               |                          | Top Margin            | 0               | -               |
|               |                          | 0                     | Accepted        |                 |
|               |                          | Top Margin            | XXX             |                 |
|               |                          | XXX                   | Accepted        |                 |
|               |                          | Top Margin            | +15             | _               |
|               |                          | +15                   | Accepted        |                 |
|               |                          | Return to             |                 |                 |
|               |                          | Prev. Layer           |                 | _               |
| Printer       | Label Top Margin         | Label Top Margin      | -15             |                 |
| Adjustment    | XXX                      | -15                   | Accepted        | _               |
|               |                          | Label Top Margin      | XXX             |                 |
|               |                          | XXX                   | Accepted        | _               |
|               |                          | Label Top Margin      | Accented        |                 |
|               |                          | U<br>Label Ton Margin | - Accepieu      | -               |
|               |                          |                       | Accented        |                 |
|               |                          | Label Ton Margin      | +15             | -               |
|               |                          | +15                   | Accepted        |                 |
|               |                          | Return to             |                 |                 |
|               |                          | Prev. Laver           |                 |                 |
|               |                          |                       |                 |                 |

| Főmenü                | Funkció         | Menü beállítás       | Megerősítés              | Eredmény                    |
|-----------------------|-----------------|----------------------|--------------------------|-----------------------------|
| Printer               | BM Cut Position | BM Cut Position      | -15                      |                             |
| Adjustment            | XXX             | -15                  | Accepted                 |                             |
|                       |                 | BM Cut Position      | XXX                      |                             |
|                       |                 | XXX                  | Accepted                 |                             |
|                       |                 | BM Cut Position      | 0                        |                             |
|                       |                 | 0                    | Accepted                 |                             |
|                       |                 | BM Cut Position      | XXX                      |                             |
|                       |                 | XXX                  | Accepted                 |                             |
|                       |                 | BM Cut Position      | +15<br>Accented          |                             |
|                       |                 | +15                  | Accepted                 |                             |
|                       |                 | Return to            |                          |                             |
|                       | Label Cut Dec   | Prev. Layer          | 15                       |                             |
|                       | Laber Cut Pos.  | Laber Cut Pos.       | -15<br>Accepted          |                             |
|                       | ***             | -15<br>Label Cut Pes | Accepted                 |                             |
|                       |                 | Laber Cut Fos.       | Accepted                 |                             |
|                       |                 | Label Cut Pos        | 0                        |                             |
|                       |                 | Laber Cut Pos.       | Accepted                 |                             |
|                       |                 | Label Cut Pos        | vv                       |                             |
|                       |                 | XXX                  | Accepted                 |                             |
|                       |                 | Label Cut Pos        | +15                      |                             |
|                       |                 | +15                  | Accepted                 |                             |
|                       |                 | Return to            |                          |                             |
|                       |                 | Prev. Layer          |                          |                             |
|                       | Perfo. Cut Pos. | Perfo. Cut Pos       | -15                      |                             |
|                       | XXX             | -15                  | Accepted                 |                             |
|                       |                 | Perfo. Cut Pos       | XXX                      |                             |
|                       |                 | XXX                  | Accepted                 |                             |
|                       |                 | Perfo. Cut Pos       | 0                        |                             |
|                       |                 | 0                    | Accepted                 |                             |
|                       |                 | Perfo. Cut Pos       | XXX                      |                             |
|                       |                 | XXX                  | Accepted                 |                             |
|                       |                 | Perfo. Cut Pos       | +15                      |                             |
|                       |                 | +15                  | Accepted                 |                             |
|                       |                 | Return to            |                          |                             |
| Die                   |                 | Prev. Layer          |                          |                             |
| Printer<br>Test Modes | Test Mode       | Paper Type           | Paper Type<br>Black Mark | Black Mark                  |
| Test Modes            | Configuration   | XXXXXX               | Black Mark               | Accepted<br>Degument Length |
|                       |                 |                      | Document Length          | Accepted                    |
|                       |                 |                      | Paper Type               | Label                       |
|                       |                 |                      | Label                    | Accepted                    |
|                       |                 |                      | Paper Type               | Perforation                 |
|                       |                 |                      | Perforation              | Accepted                    |
|                       |                 |                      | Return to                |                             |
|                       |                 |                      | Prev. Laver              |                             |

| Fömenä   Funkció   Menä bedillitás   Megerősítés   Eredmény     Prinier   Test Mode   Form Length   560/203inch   Scorepted     Zsax Modes   Configuration   Kxxx/203inch   Scorepted   Xxxx/203inch   Accepted     Form Length   4434/203inch   Accepted   Accepted     Form Length   4434/203inch   Accepted     Form Length   Accepted   Accepted     Paper Width   S8mm   S8mm     Paper Width   S8mm   Accepted     Stand   Paper Width   S8mm     Paper Width   S8mm   Accepted     Simplex   Paper Width   S8mm     Paper Width   S8mm   S8mm     Born   Samm   Samm     Paper Width   S8mm   Samm     Simplex   Return to   Form Langth     Paper Width   Samm   Samm     Simplex   Rolling ASCII   Completed     Dot Check Test   Completed   Completed     Simplex   Graphics Test   Completed     Simplex   Rolling ASCII   Completed     Dot Check Test   Dot Check Test   Completed     Simplex   Rolling ASCII   Completed     Duplex                                                                                                    |             | ]              |                  |                |                |
|----------------------------------------------------------------------------------------------------|-------------|----------------|------------------|----------------|----------------|
| Printer<br>Test Mode   Test Mode   Form Length   560/203inch   Accepted     Second   Form Length   Sol/203inch   Accepted     Nacepted   Form Length   Sol/203inch   Accepted     Form Length   Form Length   Accepted   Accepted     Form Length   Form Length   Accepted   Accepted     Return to   Prev. Layer   Paper Width   Stimm   Accepted     Stimplex   Stimplex   Stimplex   Stimplex   Accepted     Dot Check Test   Simplex   Printing   Completed   Stimplex     Boting ASCII   Stimplex   Printing   Rolling ASCII   Completed     Printing   Completed   Stimplex   Completed   Accepted     Boting ASCII   Simplex   Printing   Rolling ASCII   Completed     Dot Check Test   Simplex   Boting ASCII   Completed   Completed     Dot Check Test   Simplex   Bot Check Test   Completed   Boting ASCII     Duplex   H Print Test   Completed   Bot Check Test   Completed     Dot Check Test   Simplex   Bot Check Test   Completed   Bot Check Test     Dot Check Test   Simplex   Bot Check Test   Completed   Bot Ch                                                                                        | Főmenü      | Funkció        | Menü beállítás   | Megerősítés    | Eredmény       |
| Primer   Test Mode   Form Length   560/203inch   Accepted     Test Modes   xxxx/203inch   Scepted   xxxx/203inch   Accepted     Standard   xxx/203inch   Scepted   xxx/203inch   Accepted     Yxxx/203inch   Recepted   Xxx/203inch   Accepted     Yxxx/203inch   Recepted   Xxx/203inch   Accepted     Yxxx/203inch   Recepted   Xxx/203inch   Accepted     Yxxx/203inch   Recepted   Xxxx/203inch   Accepted     Yxxx/203inch   Xxxx/203inch   Accepted   Xxxx/203inch     Yxxx/203inch   Xxxx/203inch   Xxxx/203inch   Accepted     Yxxx/203inch   Yxxx/203inch   Xxx/203inch   Accepted     Yxxx/203inch   Yxxx/203inch   Xxxx/203inch   Accepted     Yxxx/203inch   Yxxx/203inch   Xxxx/203inch   Accepted     Yxxx/203inch   Yxxx/203inch   Accepted   Accepted     Yxxx/203inch   Yxxx/203inch   Accepted   Accepted     Yxxx/203inch   Yxxx/203inch   Accepted   Accepted     Yxxx/203inch   Yxxx/203inch   Xxxx/203inch   Accepted     Yxxx/203inch   Yxxx/203inch   Yxxx/203inch   Xxxx/203inch     Yxxx/201   Yxxx/201   Yxxx/201<                                                                                   | Γ           | 1              |                  |                |                |
| Test Modes     Configuration     XXXX/203mch     S60/203mch     Accepted       Form Length     Axxx/203mch     Accepted     Accepted       Form Length     443/203mch     Accepted       Baper Width     S8mm     Accepted       Return to     Paper Width     S8mm       Somm     Accepted     80mm       Born     Accepted     80mm       Born     Accepted     80mm       Simm     Accepted     80mm       Born     Accepted     80mm       Born     Accepted     80mm       Born     Accepted     80mm       Born     Accepted     80mm       Born     Accepted     80mm       Born     Accepted     80mm       Born     Accepted     80mm       Born     Accepted     80mm       Born     Accepted     80mm       Born     Accepted     80mm       Accepted     9miting     Completed       Born     Born     Accepted     80mm       Born     Accepted     80mm     80mm       Borp                                                                                                    | Printer     | Test Mode      | Form Length      | Form Length    | 560/203inch    |
| Rolling ASCII   Smm   Accepted     Binplex   Paper Width   Smm   Accepted     Binplex   Paper Width   Smm   Accepted     Binplex   Paper Width   Accepted   Accepted     Rolling ASCII   Sinch   Accepted     Binplex   Paper Width   Accepted     Binplex   Paper Width   Accepted     Binplex   Paper Width   Accepted     Binplex   Paper Width   Accepted     Binplex   Print Test   Completed     Dot Check Test   Printing   Completed     Bolling ASCII   Dot Check Test   Completed     Bolling ASCII   Dot Check Test   Dot Check Test     Simplex   Printing   Completed     Bolling ASCII   Dot Check Test   Completed     Bolling ASCII   Dot Check Test   Completed     Bolling ASCII   Printing   Completed     Bolling ASCII   Dot Check Test   Completed     Bolling ASCII   Dot Check Test   Completed     Brinting   Calibration   Completed     Brinting   Completed   Completed     Brinting   Calibration   Completed     Brinting   Calibration   Succe                                                                                                    | Test Modes  | Configuration  | xxxx/203inch     | 560/203inch    | Accepted       |
| Rolling ASCII   Rolling ASCII     Simplex   Paper Width     Solution   Accepted     Rolling ASCII   Simm     Simplex   Paper Width     Paper Width   Solution     Solution   Accepted     Rolling ASCII   Solution     Simplex   Paper Width     Paper Width   Accepted     Solution   Accepted     Solution   Accepted     Rolling ASCII   Solution     Simplex   Prive Layer     Prev. Layer   Rolling ASCII     Simplex   Prive Layer     Prive Layer   Rolling ASCII     Completed   Dot Check Test     Simplex   Printing     Caraphics Test   Graphics Test     Simplex   Graphics Test     Simplex   Printing     Calibration   Completed     Rolling ASCII   Printing     Dot Check Test   Dot Check Test     Dot Check Test   Dot Check Test     Dot Check Test   Dot Check Test     Dot Check Test   Dot Check Test     Dot Check Test   Dot Check Test     Dot Check Test   Dot Check Test     Dot Check Test   Completed     Return to   Printin                                                                                                    |             |                |                  | Form Length    | xxxx/203inch   |
| Paper Width   4434 203inch     Accepted   Accepted     Return to   Paper Width     S8mm   S8mm     S8mm   Accepted     S8mm   S8mm     Paper Width   Simm     S8mm   Accepted     Paper Width   Simch     Accepted   Accepted     Paper Width   Simch     Accepted   Accepted     Paper Width   Simch     Accepted   Accepted     Paper Width   Simch     Accepted   Accepted     Paper Width   Simch     Accepted   Accepted     Paper Width   Simch     Accepted   Accepted     Paper Width   Simch     Accepted   Accepted     Paper Width   Simch     Accepted   Simplex     Bolt Check Test   Dot Check Test     Simplex   Dot Check Test     Caraphics Test   Completed     Dot Check Test   Completed     Dot Check Test   Dot Check Test     Dot Check Test   Dot Check Test     Duplex   Printing     Return to   Printing     Prive Layer   Sensor     Calibration   Calibratio                                                                                                    |             |                |                  | xxxx/203inch   | Accepted       |
| Rolling ASCII   S8mm   Accepted     Rolling ASCII   Simm   Accepted     Simplex   Paper Width   S8mm   Accepted     Paper Width   S8mm   Accepted   S8mm     Paper Width   S1inch   Accepted     Simplex   Paper Width   S1inch   Accepted     Paper Width   S1inch   Accepted   S1inch     Accepted   S1inch   Accepted   S1inch     Accepted   S1inch   Accepted   S1inch     Accepted   S1inch   Accepted   S1inch     Accepted   S1inch   Accepted   S1inch     Accepted   S1inch   Completed   S1inch     Rolling ASCII   Printing   Completed   Dot Check Test     Dot Check Test   Dot Check Test   Completed   Dot Check Test     Diplex   Rolling ASCII   Printing   Completed     H Print Test   Duplex   H Print Test   Completed     Duplex   Rolling ASCII   Printing   Completed     Buplex   Calibration with   Calibration   Succeeded     Sensor   Calibration with   Calibration   Succeeded     Return to   Prev. Layer   Calibration   Succeeded                                                                                                    |             |                |                  | Form Length    | 4434/203inch   |
| Return to   Paper Width     xxxxx   Paper Width     S8mm   Accepted     Paper Width   S0mm     Accepted   Paper Width     S0mm   Accepted     Paper Width   Sinch     Accepted   Paper Width     Accepted   Paper Width     Accepted   Paper Width     Accepted   Paper Width     Simplex   Printing     Bolling ASCII   Printing     Printing   Rolling ASCII     Printing   Completed     Brining   Completed     Brining   Completed     Bolling ASCII   Printing     Completed   Completed     Brining   Completed     Brining   Completed     Bot Check Test   Graphics Test     Simplex   Bot Check Test     Brining   Completed     Bot Check Test   Brining     Dot Check Test   Brining     Brining   Completed     Brining   Completed     Brining   Completed     Brining   Completed     Brining   Completed     Brining   Completed     Brining   Completed     Brining   Complete                                                                                                    |             |                |                  | 4434/203inch   | Accepted       |
| Paper Width     S8mm       Accepted     S8mm       Paper Width     S8mm       S8mm     Accepted       Paper Width     S8mm       Paper Width     Accepted       Paper Width     Accepted       Paper Width     Accepted       Paper Width     Simplex       Paper Width     Simplex       Rotting ASCII     Simplex       H Print Test     Printing       Bolling ASCII     Completed       Simplex     Dot Check Test       Brinting     Completed       Brinting     Completed       Rolling ASCII     Completed       Dot Check Test     Graphics Test       Simplex     Graphics Test     Graphics Test       Simplex     Bolling ASCII     Completed       Duplex     H Print Test     H Print Test       Duplex     Roting ASCII     Completed       Buplex     Bol Check Test     Dor Check Test       Duplex     Printing     Completed       Return to     Prev. Layer     Completed       Prive. Layer     Graphics Test     Graphics Test <td></td> <td></td> <td></td> <td>Return to</td> <td></td>                                                                                                    |             |                |                  | Return to      |                |
| Paper Widh   Paper Widh   S8mm     xxxxx   Paper Widh   S8mm     Paper Widh   Accepted     80mm   Accepted     9aper Widh   4inch     4inch   Accepted     9aper Widh   5.1inch     4inch   Accepted     9aper Widh   5.1inch     4inch   Accepted     9aper Widh   5.1inch     4.000   Accepted     9aper Widh   5.1inch     4.000   Accepted     9aper Widh   5.1inch     4.000   Accepted     9aper Widh   5.1inch     4.000   Accepted     9aper Widh   5.1inch     4.000   Accepted     9aper Widh   5.1inch     4.000   Accepted     8ating   Paper Widh     5.1inch   Accepted     8ating   Paper Widh     5.1inch   Accepted     8ating   Paper Widh     5.1inch   Accepted     8ating   Paper Widh     5.1inch   Accepted     8ating   Paper Widh     9ating   Completed     9ating   Completed     9atining   Completed     9ating                                                                                                    |             |                |                  | Prev. Layer    |                |
| Sensor<br>Calibration     Calibration with<br>Born     Accepted       Paper Width<br>80mm     Accepted       Paper Width<br>41nch     Accepted       41nch     Accepted       Paper Width<br>5.1inch     Accepted       Paper Width<br>5.1inch     Accepted       Rolling ASCII     Paper Width<br>5.1inch     Accepted       Return to<br>Prev. Layer     Rolling ASCII     Rolling ASCII       Printing     Printing     Rolling ASCII       Bot Check Test     Dot Check Test     Dot Check Test       Simplex     Graphics Test     Dot Check Test     Completed       Graphics Test     Graphics Test     Completed     Rolling ASCII       Duplex     H Print Test     Completed     Completed       Dot Check Test     Dot Check Test     Dot Check Test     Completed       Duplex     H Print Test     Completed     Completed       Dot Check Test     Dot Check Test     Dot Check Test     Printing       Dot Check Test     Printing     Completed     Printing       Dot Check Test     Printing     Completed     Printing       Dot Check Test     Printing     Completed                                       |             |                | Paper Width      | Paper Width    | 58mm           |
| Paper Width   80mm     80mm   Accepted     Paper Width   4inch     4inch   Accepted     4inch   Accepted     Paper Width   5.1inch     S.inch   Accepted     Return to   Prev. Layer     Rolling ASCII   Printing     Borne   Rolling ASCII     Simplex   Printing     H Print Test   Printing     Simplex   Dot Check Test     Simplex   Printing     Graphics Test   Graphics Test     Simplex   Printing     Rolling ASCII   Printing     Completed   Graphics Test     Simplex   Printing     Completed   Graphics Test     Dot Check Test   Dor Check Test     Duplex   Printing     Duplex   Dot Check Test     Duplex   Dot Check Test     Duplex   Dot Check Test     Duplex   Dot Check Test     Duplex   Printing     Calibration   Succeeded     Fraited   12845     Sensor   Calibration with     BAR   Paper     Calibration   Calibration     Sensor   Calibration                                                                                                    |             |                | XXXXXX           | 58mm           | Accepted       |
| Somm     Accepted       Paper Width     Accepted       Paper Width     Accepted       Simplex     Paper Width       Rolling ASCII     Rolling ASCII       Simplex     Rolling ASCII       H Print Test     Printing       Simplex     H Print Test       Dot Check Test     Dot Check Test       Simplex     Dot Check Test       Simplex     Boting ASCII       Rolling ASCII     Completed       Dot Check Test     Graphics Test       Simplex     Ort Check Test       Dot Check Test     Oraphics Test       Simplex     Printing       Completed     Graphics Test       Simplex     Printing       Completed     Completed       Dot Check Test     Optical ASCII       Duplex     Printing       Completed     Dot Check Test       Duplex     Printing       Calibration     BM Paper       Printing     Completed       Dot Check Test     Dot Check Test       Duplex     Graphics Test       Duplex     Graphics Test       D                                                                                                    |             |                |                  | Paper Width    | 80mm           |
| Rolling ASCII   4inch     Bimplex   Accepted     H Print Test   Printing     Simplex   Printing     Dot Check Test   Dot Check Test     Simplex   Printing     Completed   Graphics Test     Simplex   Printing     Dot Check Test   Dot Check Test     Simplex   Ot Check Test     Dot Check Test   Completed     Graphics Test   Graphics Test     Simplex   Printing     Dot Check Test   Completed     Graphics Test   Graphics Test     Dot Check Test   Dot Check Test     Dot Check Test   Completed     Graphics Test   Graphics Test     Dot Check Test   Dot Check Test     Dot Check Test   Dot Check Test     Dot Check Test   Dot Check Test     Duplex   Printing     Return to   Prev. Layer     Sensor   Calibration with     Calibration   Calibration with     M Paper   Calibration     Sensor   Calibration with     Calibration with   Calibration     Calibration with   Calibration     Sensor   Calibration     Calibration with   Calibration <td></td> <td></td> <td></td> <td>80mm</td> <td>Accepted</td>                                                                                            |             |                |                  | 80mm           | Accepted       |
| Rolling ASCII   Accepted     Simplex   Prive. Layer     H Print Test   Printing     Simplex   Printing     Dot Check Test   Dot Check Test     Simplex   Printing     Dot Check Test   Completed     Simplex   Graphics Test     Simplex   Printing     Dot Check Test   Completed     Bolling ASCII   Printing     Completed   Dot Check Test     Simplex   Graphics Test     Graphics Test   Graphics Test     Simplex   Printing     Completed   Rolling ASCII     Duplex   Printing     Dot Check Test   Completed     Dot Check Test   Dot Check Test     Duplex   Printing     Dot Check Test   Dot Check Test     Duplex   Printing     Calibration   BM Paper     Sensor   Calibration with     Calibration   Succeeded     Failed   1245     Sensor   Calibration     Calibration with   Calibration     Date Paper   Calibration                                                                                                    |             |                |                  | Paper Width    | 4inch          |
| Rolling ASCII     S. linch     S. linch       Round Return to     Prev. Layer     Rolling ASCII       Simplex     Rolling ASCII     Rolling ASCII       H Print Test     Printing     Completed       Dot Check Test     Dot Check Test     Dot Check Test       Simplex     Graphics Test     Graphics Test     Completed       Simplex     Rolling ASCII     Printing     Completed       Duplex     H Print Test     Printing     Completed       Duplex     H Print Test     Completed     Completed       Duplex     Rolling ASCII     Completed     Completed       Duplex     H Print Test     Dot Check Test     Completed       Duplex     Graphics Test     Completed     Dot Check Test       Duplex     Dot Check Test     Dot Check Test     Completed       Dot Check Test     Dot Check Test     Completed     Completed       Duplex     Graphics Test     Completed     Completed       Duplex     Graphics Test     Completed     Completed       Duplex     Estimation     Succeeded     Failed     12345       Sensor                                                                                       |             |                |                  | 4inch          | Accepted       |
| Sensor   Sensor   Calibration   Accepted     Sensor   Calibration   Calibration   Rolling ASCII     Sensor   Calibration   Calibration     Calibration   Calibration   Calibration                                                                                                    |             |                |                  | Paper Width    | 5.1inch        |
| Rolling ASCII     Return to<br>Prev. Layer     Rolling ASCII       Simplex     H Print Test     Rolling ASCII       H Print Test     H Print Test     H Print Test       Simplex     Dot Check Test     Dot Check Test       Simplex     Graphics Test     Dot Check Test       Simplex     Graphics Test     Completed       Duplex     Rolling ASCII     Printing       Dot Check Test     Dot Check Test     Completed       Simplex     Graphics Test     Completed       Duplex     Printing     Completed       Dot Check Test     Dot Check Test     Completed       Duplex     Printing     Completed       Dot Check Test     Dot Check Test     Completed       Dot Check Test     Dot Check Test     Completed       Duplex     Dot Check Test     Completed       Duplex     Graphics Test     Completed       Buplex     Printing     Completed       Sensor     Calibration with     Calibration       Prev. Layer     Sensor     Calibration       Sensor     Calibration with     Calibration       Calibration <td< td=""><td></td><td></td><td></td><td>5.1inch</td><td>Accepted</td></td<>                   |             |                |                  | 5.1inch        | Accepted       |
| Rolling ASCII     Prev. Layer       Rolling ASCII     Rolling ASCII       Simplex     Print Test       Dot Check Test     Printing       Simplex     Dot Check Test       Dot Check Test     Dot Check Test       Simplex     Graphics Test       Graphics Test     Graphics Test       Simplex     Rolling ASCII       Duplex     Printing       H Print Test     Printing       Completed     Completed       Bot Check Test     Oraphics Test       Simplex     Graphics Test       Duplex     Rolling ASCII       Duplex     H Print Test       Duplex     H Print Test       Duplex     Graphics Test       Dot Check Test     Dot Check Test       Duplex     Graphics Test       Graphics Test     Dot Check Test       Duplex     Graphics Test       Duplex     Graphics Test       Calibration     Succeeded       Sensor     Calibration with       Return to     Prev. Layer       Prev. Layer     Calibration with       Metuper     Calibration                                                                                                    |             |                |                  | Return to      |                |
| Rolling ASCII<br>SimplexRolling ASCII<br>PrintingRolling ASCII<br>CompletedH Print Test<br>SimplexPrintingH Print Test<br>Dot Check Test<br>SimplexH Print Test<br>CompletedDot Check Test<br>SimplexGraphics Test<br>SimplexDot Check Test<br>Graphics Test<br>DuplexDot Check Test<br>CompletedRolling ASCII<br>DuplexPrintingRolling ASCII<br>CompletedH Print Test<br>PrintingRolling ASCII<br>CompletedRolling ASCII<br>CompletedDuplexRolling ASCII<br>PrintingRolling ASCII<br>CompletedDot Check Test<br>DuplexDot Check Test<br>PrintingRolling ASCII<br>CompletedDot Check Test<br>DuplexDot Check Test<br>PrintingCompletedBot Check Test<br>DuplexDot Check Test<br>PrintingDot Check Test<br>CompletedSensor<br>CalibrationCalibration with<br>BM PaperCalibration<br>PerformingCalibration<br>                                                                                                    |             |                |                  | Prev. Layer    |                |
| SimplexPrintingCompletedH Print TestH Print TestH Print TestSimplexDot Check TestDot Check TestGraphics TestGraphics TestGraphics TestSimplexRolling ASCIIPrintingDuplexPrintingCompletedBot Check TestDot Check TestSensorGraphics TestCalibrationCalibration withBetwardCalibrationCalibrationCalibrationCalibration withCalibrationCalibration withCalibrationCalibration withCalibrationCalibration withCalibrationCalibration withCalibrationCalibration withCalibrationCalibration withCalibrationCalibration withCalibrationCalibration withCalibrationCalibrationCalibrationCalibration withCalibrationCalibration withCalibrationCalibration withCalibrationCalibration withCalibrationCalibration withCalibrationCalibration withCalibrationCalibration withCalibrationCalibration withCalibrationCalibration withCalibrationCalibration withCalibrationCalibrationCalibrationSensorsCalibrationCalibration withCalibrationCalibration withCalibrationCalibration withCalibrationCalibration withCalibrati                                                                                                    |             | Rolling ASCII  |                  | Rolling ASCII  | Rolling ASCII  |
| H Print Test<br>Simplex     H Print Test<br>Dot Check Test     H Print Test<br>Printing     H Print Test<br>Completed       Dot Check Test     Dot Check Test     Dot Check Test       Simplex     Graphics Test     Graphics Test       Rolling ASCII     Duplex     Rolling ASCII       H Print Test     Printing     Completed       Buplex     Rolling ASCII     Rolling ASCII       Duplex     H Print Test     Dot Check Test       Duplex     H Print Test     Completed       Dot Check Test     Dot Duplex     Rolling ASCII       Duplex     H Print Test     Dot Check Test       Duplex     Dot Check Test     Dot Check Test       Duplex     Dot Check Test     Dot Check Test       Duplex     Graphics Test     Dot Check Test       Duplex     Graphics Test     Completed       Sensor     Calibration with<br>BM Paper     Calibration       Sensor     Calibration with<br>White Paper     Calibration<br>Performing     Succeeded       Failed 12345     Sensor     Calibration<br>Succeeded     Failed 12345       Sensor     Calibration with<br>Label Paper     Calibration<br>Performing     Succeeded |             | Simplex        |                  | Printing       | Completed      |
| SimplexPrintingCompletedDot Check TestDot Check TestDot Check TestSimplexGraphics TestGraphics TestRolling ASCIIPrintingCompletedDuplexPrintingCompletedH Print TestPrintingCompletedDot Check TestPrintingCompletedDuplexPrintingCompletedDuplexPrintingCompletedDot Check TestPrintingCompletedDot Check TestPrintingCompletedDot Check TestDot Check TestDot Check TestDuplexPrintingCompletedGraphics TestDot Check TestDot Check TestDuplexPrintingCompletedReturn toPrev. LayerGraphics TestSensorSensorCalibration withCalibrationBM PaperCalibrationSensorCalibration withCalibrationSensorCalibration withCalibrationCalibration withCalibrationSucceededFailed 12345SensorsCalibration withCalibrationSucceededFailed 12345SensorCalibration withCalibrationLabel PaperCalibrationPailed 12345SensorCalibrationPerformingSensorCalibrationFailed 12345SensorCalibration WithCalibrationLabel PaperPerformingCal                                                                                                    |             | H Print Test   | _                | H Print Test   | H Print Test   |
| Dot Check Test<br>SimplexDot Check Test<br>PrintingDot Check Test<br>CompletedGraphics Test<br>SimplexGraphics Test<br>PrintingDot Check Test<br>CompletedRolling ASCII<br>DuplexPrinting<br>PrintingRolling ASCII<br>CompletedH Print Test<br>DuplexPrinting<br>PrintingRolling ASCII<br>CompletedDot Check Test<br>DuplexDot Check Test<br>PrintingRolling ASCII<br>CompletedDot Check Test<br>DuplexDot Check Test<br>PrintingDot Check Test<br>CompletedDot Check Test<br>DuplexDot Check Test<br>PrintingDot Check Test<br>CompletedSensor<br>CalibrationCalibration with<br>BM PaperCalibrationSensor<br>CalibrationCalibration with<br>White PaperCalibration<br>PerformingCalibration<br>SucceededCalibration with<br>Label PaperCalibration<br>PerformingCalibration<br>SucceededCalibration<br>                                                                                                    |             | Simplex        |                  | Printing       | Completed      |
| Simplex     Printing     Completed       Graphics Test     Graphics Test     Graphics Test       Simplex     Rolling ASCII     Rolling ASCII       Duplex     H Print Test     Printing     Completed       H Print Test     Printing     Completed     Rolling ASCII       Duplex     H Print Test     Printing     Completed       Dot Check Test     Dot Check Test     Dot Check Test       Duplex     Graphics Test     Dot Check Test     Dot Check Test       Duplex     Return to     Prev. Layer     Graphics Test     Completed       Sensor     Calibration     Calibration with     Main and and and and and and and and and an                                                                                                    |             | Dot Check Test |                  | Dot Check Test | Dot Check Test |
| Graphics Test     Graphics Test     Graphics Test       Simplex     Rolling ASCII     Printing     Rolling ASCII       Duplex     Printing     Rolling ASCII     Completed       H Print Test     Duplex     H Printing     Completed       Dot Check Test     Dot Check Test     Dot Check Test     Dot Check Test       Duplex     Return to     Prev. Layer     Graphics Test     Graphics Test       Sensor     Calibration     Calibration with     Calibration     Succeeded       Calibration     Calibration with     Calibration     Succeeded       Failed     12345     Sensors     Calibration       Calibration with     Calibration     Performing     Calibration       Sensors     Calibration with     Calibration     Succeeded       Failed     12345     Sensors     Calibration       Succeeded     Failed     12345     Sensors       Calibration with     Label Paper     Performing     Calibration       Succeeded     Failed     12345     Sensors       Calibration with     Label Paper     Performing     Failed <td></td> <td>Simplex</td> <td></td> <td>Printing</td> <td>Completed</td>         |             | Simplex        |                  | Printing       | Completed      |
| SimplexPrintingCompletedRolling ASCIIDuplexRolling ASCIICompletedDuplexH Print TestH Print TestH Print TestDuplexDot Check TestDot Check TestDot Check TestDuplexGraphics TestDot Check TestCompletedGraphics TestDuplexGraphics TestCompletedPrev. LayerSensorCalibration withCalibrationCalibrationSensorCalibration withCalibrationCalibrationSucceededCalibration withCalibrationSensor sCalibrationCalibration withCalibrationSucceededFailed 12345SensorCalibration withCalibrationSucceededFailed 12345Sensor sCalibrationCalibration withCalibrationSucceededFailed 12345Sensor sCalibrationSensor sCalibrationSucceededFailed 12345Sensor sCalibration withCalibrationBertor MithCalibrationSensor sCalibrationSensor sCalibrationSensor sCalibrationSensor sCalibrationSensor sCalibrationSensor sSensor sCalibration SecceededFailed 12345Sensor sSensor sSensor sSensor sCalibration SecceededFailed 12345Sensor sSensor s                                                                                                    |             | Graphics Test  |                  | Graphics Test  | Graphics Test  |
| Rolling ASCII     Bolling ASCII     Bolling ASCII       Duplex     H Print Test     Printing     Rolling ASCII       H Print Test     Dot Check Test     Dot Check Test     Dot Check Test       Duplex     Bolt     Graphics Test     Dot Check Test     Completed       Duplex     Brinting     Calibration     Graphics Test     Completed       Prev. Layer     Sensor     Calibration with     Calibration     Succeeded       Calibration     Calibration with     Calibration     Calibration     Succeeded       Calibration with     Calibration     Performing     Calibration     Calibration       Calibration with     Calibration     Performing     Calibration     Succeeded       Failed     12345     Sensors     Sensors     Calibration     Succeeded       Calibration with     Calibration     Performing     Calibration     Succeeded       Failed     12345     Sensors     Sensors     Calibration       Calibration with     Label Paper     Calibration     Succeeded     Failed     12345       Sensors     Sensors     Sensors     Sensors     Senso                                              |             | Simplex        |                  | Printing       | Completed      |
| DuplexPrintingCompletedH Print TestPrintingCompletedDuplexDot Check TestDot Check TestDuplexDot Check TestDot Check TestDuplexGraphics TestDot Check TestDuplexGraphics TestCompletedReturn toPrev. LayerSensorCalibrationCalibrationCalibrationCalibration withCalibrationMertor WithCalibrationCalibrationCalibration withCalibrationCalibrationCalibration withCalibrationCalibrationCalibration withCalibrationCalibrationCalibration withCalibrationCalibrationCalibration withCalibrationCalibrationCalibration withCalibrationCalibrationCalibration withCalibrationCalibrationSensorsCalibrationSucceededFailed 12345SensorsCalibration withPerformingCalibration withPerformingCalibration SucceededFailed 12345SensorsCalibrationSucceededFailed 12345SensorsSucceededFailed 12345SensorsCalibration SucceededFailed 12345SensorsSucceededFailed 12345SensorsCalibrationSucceededFailed 12345SensorsCalibrationSucceededFailed 12345Sensors                                                                                                    |             | Rolling ASCII  | _                | Rolling ASCII  | Rolling ASCII  |
| H Print Test<br>DuplexH Print Test<br>PrintingH Print Test<br>CompletedDot Check Test<br>DuplexDot Check Test<br>PrintingDot Check Test<br>CompletedGraphics Test<br>DuplexGraphics Test<br>PrintingGraphics Test<br>CompletedReturn to<br>Prev. LayerPrev. LayerSensor<br>CalibrationCalibration with<br>BM PaperCalibrationCalibration with<br>White PaperCalibrationCalibration with<br>Label PaperCalibrationCalibration with<br>Label PaperCalibrationCalibrationCalibrationSensors<br>CalibrationCalibrationSensorCalibrationCalibration with<br>Label PaperCalibrationPerformingCalibrationSensorsCalibrationSensorsCalibrationSensorsCalibrationSensorsCalibrationSensorsCalibrationSensorsCalibrationSensorsCalibrationSensorsCalibrationSensorsCalibrationSensorsCalibrationSensorsSensorsCalibration with<br>Label PaperSensorsSensorsSensorsSensorsSensorsSensorsSensorsSensorsSensorsSensorsSensorsSensorsSensorsSensorsSensorsSensors                                                                                                    |             | Duplex         |                  | Printing       | Completed      |
| Duplex     Printing     Completed       Dot Check Test     Dot Check Test     Dot Check Test       Duplex     Graphics Test     Dot Check Test       Duplex     Graphics Test     Dot Check Test       Duplex     Graphics Test     Dot Check Test       Duplex     Graphics Test     Completed       Return to     Prev. Layer     Calibration with     Calibration       Sensor     Calibration     BM Paper     Performing     Calibration       Succeeded     Failed 12345     Sensors     Calibration       Calibration with     Calibration     Performing     Calibration       Succeeded     Failed 12345     Sensors     Calibration       Calibration with     Calibration     Performing     Calibration       Sensors     Calibration with     Detected     Failed 12345       Sensors     Calibration with     Detected     Failed 12345       Sensors     Calibration With     Performing     Succeeded       Failed 12345     Sensors     Sensors     Calibration                                                                                                    |             | H Print Test   | _                | H Print Test   | H Print Test   |
| Dot Check Test     Dot Check Test       Duplex     Graphics Test       Ouplex     Graphics Test       Duplex     Graphics Test       Duplex     Printing       Return to     Prev. Layer       Sensor     Calibration       Calibration     Calibration with       BM Paper     Calibration       Calibration with     Calibration       Sensor     Calibration with       Calibration with     Calibration       White Paper     Calibration       Calibration with     Calibration       White Paper     Calibration       Calibration with     Calibration       Sensors     Calibration       Calibration with     Calibration       White Paper     Calibration       Calibration with     Calibration       Sensors     Calibration       Sensors     Calibration       Calibration with     Calibration       Det Check Test     Sensors       Calibration with     Calibration       Label Paper     Performing       Calibration     Succeeded       Fail                                                                                                    |             | Duplex         |                  | Printing       | Completed      |
| Duplex     Dro Check Test     Dro Check Test       Duplex     Printing     Completed       Graphics Test     Duplex     Graphics Test       Duplex     Printing     Completed       Return to     Prev. Layer     Calibration       Sensor     Calibration     Calibration       Calibration     Calibration with     Calibration       Sensor     Calibration with     Calibration       Calibration     Calibration with     Calibration       Sensors     Calibration with     Calibration       Calibration with     Calibration     Sensors       Calibration with     Calibration     Succeeded       Failed     12345     Sensors       Calibration with     Calibration     Succeeded       Failed     12345     Sensors       Calibration with     Calibration     Succeeded       Failed     12345     Sensors       Calibration with     Deprended     Failed       Label Paper     Performing     Failed       Failed     12345     Sensors       Sensors     Sensors <td></td> <td>Dot Check Test</td> <td>-</td> <td>Dot Check Test</td> <td>Dot Check Test</td>                                                  |             | Dot Check Test | -                | Dot Check Test | Dot Check Test |
| Graphics Test     Graphics Test     Graphics Test       Duplex     Return to       Prev. Layer     Calibration with     Calibration       Sensor     Calibration     Calibration with     Calibration       Calibration     Calibration with     Calibration     Succeeded       Failed     12345     Sensors     Calibration       Calibration with     Calibration     Calibration     Succeeded       Failed     12345     Sensors     Sensors       Calibration with     Calibration     Performing     Calibration       Calibration with     Calibration     Succeeded     Failed     12345       Sensors     Calibration with     Calibration     Calibration     Succeeded       Failed     12345     Sensors     Sensors     Succeeded       Failed     12345     Sensors     Sensors     Succeeded       Failed     12345     Sensors     Sensors     Succeeded       Failed     12345     Sensors     Sensors     Sensors     Sensors                                                                                                    |             | Duplex         |                  | Printing       | Completed      |
| Sensor     Calibration     Calibration with     Calibration     Calibration       Sensor     Calibration     Calibration with     Calibration     Calibration       Calibration     Calibration with     Calibration     Calibration     Succeeded       Failed     12345     Sensors     Calibration     Succeeded       Calibration with     White Paper     Performing     Calibration     Succeeded       Calibration with     Calibration     Performing     Calibration     Succeeded       Calibration with     Calibration     Performing     Calibration     Succeeded       Failed     12345     Sensors     Calibration     Succeeded       Failed     12345     Sensors     Calibration     Succeeded       Failed     12345     Sensors     Calibration     Succeeded       Failed     12345     Sensors     Calibration     Succeeded       Failed     12345     Sensors     Sensors     Succeeded       Failed     12345     Sensors     Sensors                                                                                                    |             | Graphics Test  | -1               | Graphics Test  | Graphics Test  |
| Between to<br>Prev. Layer     Calibration with<br>BM Paper     Calibration<br>Performing     Calibration<br>Succeeded       Sensor<br>Calibration     Calibration with<br>BM Paper     Calibration<br>Performing     Calibration<br>Succeeded       Calibration with<br>White Paper     Calibration<br>Performing     Calibration<br>Succeeded       Calibration with<br>White Paper     Calibration<br>Performing     Calibration<br>Succeeded       Calibration with<br>Label Paper     Calibration<br>Performing     Calibration<br>Succeeded                                                                                                    |             | Duplex         |                  | Printing       | Completed      |
| Sensor<br>Calibration     Calibration with<br>BM Paper     Calibration<br>Performing     Calibration<br>Succeeded       Sensor<br>Calibration     Calibration with<br>BM Paper     Calibration<br>Performing     Calibration<br>Succeeded       Calibration with<br>White Paper     Calibration<br>Performing     Calibration<br>Succeeded       Calibration with<br>White Paper     Calibration<br>Performing     Calibration<br>Succeeded       Calibration with<br>Label Paper     Calibration<br>Performing     Calibration<br>Succeeded       Failed     12345<br>Sensors     Sensors       Failed     12345<br>Sensors     Sensors                                                                                                    |             | Return to      | -                | T Thirding     | Completed      |
| Sensor     Calibration     Calibration with<br>BM Paper     Calibration     Calibration     Calibration       Calibration     BM Paper     Performing     Calibration     Succeeded       Calibration with<br>White Paper     Calibration     Calibration     Calibration       Calibration with<br>White Paper     Calibration     Calibration     Succeeded       Calibration with<br>White Paper     Calibration     Succeeded     Failed     12345       Sensors     Calibration with<br>Label Paper     Calibration     Succeeded     Failed     12345       Sensors     Calibration with<br>Label Paper     Calibration     Performing     Calibration                                                                                                    |             | Prev Laver     |                  |                |                |
| Calibration     BM Paper     Performing     Succeeded       Calibration     Calibration with<br>White Paper     Calibration<br>Performing     Calibration<br>Succeeded       Calibration with<br>White Paper     Calibration<br>Performing     Calibration<br>Succeeded       Calibration with<br>Label Paper     Calibration<br>Performing     Calibration<br>Succeeded       Failed     12345<br>Sensors       Calibration with<br>Label Paper     Calibration<br>Performing     Calibration<br>Succeeded                                                                                                    | Sensor      | Sensor         | Calibration with | Calibration    | Calibration    |
| Calibration     Calibration with<br>White Paper     Calibration<br>Performing     Calibration<br>Succeeded       Calibration with<br>White Paper     Calibration<br>Performing     Calibration<br>Succeeded       Calibration with<br>Label Paper     Calibration<br>Performing     Calibration<br>Succeeded       Failed     12345<br>Sensors     Sensors       Calibration with<br>Label Paper     Performing     Calibration<br>Succeeded                                                                                                    | Calibration | Calibration    | BM Paper         | Performing     | Succeeded      |
| Calibration with<br>White PaperCalibration<br>PerformingCalibration<br>SucceededCalibration with<br>Label PaperCalibration<br>PerformingCalibration<br>SucceededCalibration with<br>Label PaperCalibration<br>PerformingCalibration<br>SucceededFailed 12345<br>SensorsSensors<br>SucceededCalibration with<br>Label PaperCalibration<br>PerformingSensors<br>Succeeded                                                                                                    | Cultoration | Cultoration    | Diffrupti        | T errorning    | Failed 12345   |
| Calibration with<br>White PaperCalibration<br>PerformingCalibration<br>SucceededCalibration with<br>Label PaperCalibration<br>PerformingCalibration<br>SucceededCalibration with<br>Label PaperCalibration<br>PerformingCalibration<br>SucceededFailed 12345<br>SensorsSensors<br>SucceededFailed 12345<br>SensorsSensors                                                                                                    |             |                |                  |                |                |
| Calibration with<br>White PaperCalibration<br>PerformingCalibration<br>SucceededCalibration with<br>Label PaperCalibration<br>PerformingCalibration<br>SucceededCalibration with<br>Label PaperCalibration<br>PerformingCalibration<br>SucceededCalibration with<br>Label PaperCalibration<br>PerformingCalibration<br>Succeeded                                                                                                    |             |                |                  |                | Sensors        |
| wnite Paper     Performing     Succeeded       Failed     12345       Sensors     Sensors       Calibration with     Calibration       Label Paper     Performing       Failed     12345       Sensors     Sensors       Failed     12345       Sensors     Sensors                                                                                                    |             |                | Calibration with | Calibration    | Calibration    |
| Calibration with<br>Label PaperCalibration<br>PerformingFailed<br>12345<br>Sensors<br>Calibration<br>SucceededFailed12345<br>Sensors<br>Sensors                                                                                                    |             |                | white Paper      | Performing     | Succeeded      |
| Calibration with<br>Label PaperCalibration<br>PerformingSensorsCalibration<br>SucceededSucceededFailed12345<br>Sensors                                                                                                    |             |                |                  |                | Failed 12345   |
| Calibration with<br>Label PaperCalibration<br>PerformingCalibration<br>SucceededFailed12345<br>Sensors                                                                                                    |             |                |                  |                | Sensors        |
| Label Paper   Performing   Succeeded     Failed   12345     Sensors                                                                                                    |             |                | Calibration with | Calibration    | Calibration    |
| Failed 12345<br>Sensors                                                                                                    |             |                | Label Paper      | Performing     | Succeeded      |
| Sensors                                                                                                    |             |                |                  |                | Failed 12345   |
|                                                                                                    |             |                |                  |                | Sensors        |

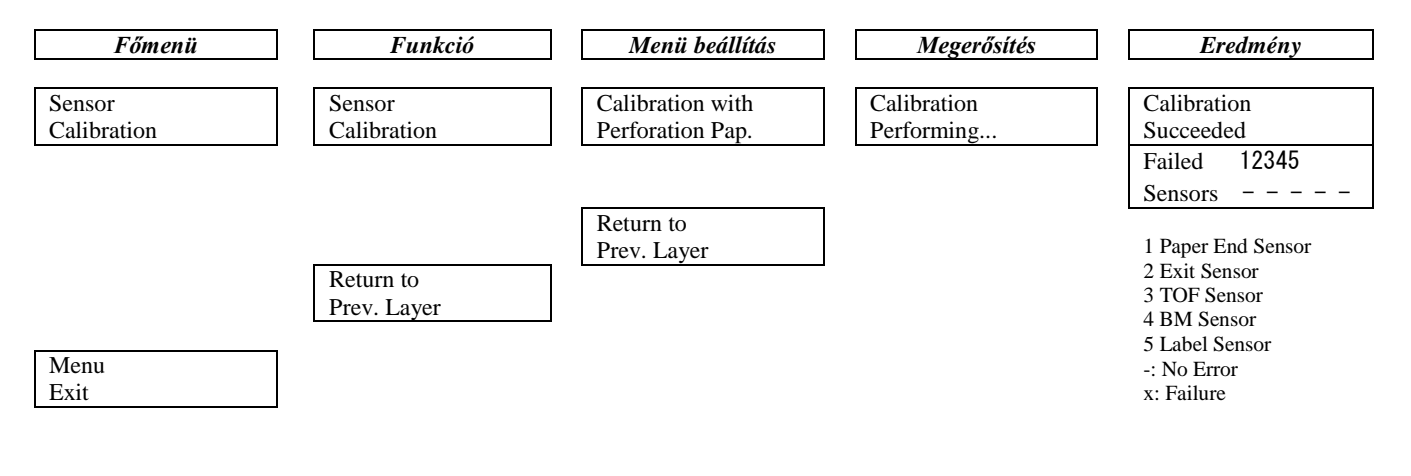

#### **TOSHIBA TEC CORPORATION**

© 2011-2019 TOSHIBA TEC CORPORATION Minden jog fenntartva 1-11-1, Osaki, Shinagawa-ku, Tokyo 141-8562, JAPÁN

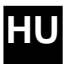